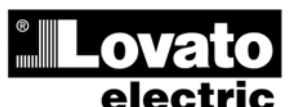

LOVATO ELECTRIC S.P.A.

24020 GORLE (BERGAMO) ITALIA VIA DON E. MAZZA, 12 TEL. 035 4282111 TELEFAX (Nazionale): 035 4282200 TELEFAX (International): +39 035 4282400 www.LovatoElectric.com Web E-mail info@LovatoElectric.com

### ADVERTENCIA

- Leer atentamente el manual antes de instalar y utilizar el dispositivo. Este dispositivo debe ser instalado por personal cualificado conforme a
- la normativa de instalación vigente a fin de evitar daños personales o materiales.

 Antes de realizar cualquier operación en el dispositivo, desconectar la corriente de las entradas de alimentación y medida.

• El fabricante no se responsabilizará de la seguridad eléctrica en caso de que el dispositivo no se utilice de forma adecuada.

• Los productos descritos en este documento se pueden actualizar o modificar en cualquier momento. Por consiguiente, las descripciones y los datos técnicos aguí contenidos no tienen valor contractual.

• La instalación eléctrica del edificio debe disponer de un interruptor o disyuntor. Este debe encontrarse cerca del dispositivo, en un lugar al que el usuario pueda acceder con facilidad.

Además, debe estar identificado como tal (IEC/ EN 61010-1 § 6.12.2.1).

• Limpiar el dispositivo con un trapo suave; no utilizar productos abrasivos, detergentes líquidos o disolventes.

| Índice                                                | Página |
|-------------------------------------------------------|--------|
| Introducción                                          | 2      |
| Descripción                                           | 2      |
| Eunciones de las teclas frontales                     | 3      |
| LED frontales                                         | 3      |
| Modos de funcionamiento                               | 3      |
| Puesta en tensión                                     | 4      |
| Menú principal                                        | 4      |
| Acceso con contraseña                                 | 5      |
| Tabla de páginas de la pantalla                       | 5      |
| Capacidad de expansión                                | 7      |
| Recursos adicionales                                  | 8      |
| Canales de comunicación                               | 8      |
| Entradas, salidas, variables internas y contadores    | 8      |
| Umbrales límite (LIMx)                                | 9      |
| Variables de control rémoto (REMx)                    | 9      |
| Alarmas de usuario (UAx)                              | 9      |
| Prueba automática                                     | 10     |
| Simulación de fallo de línea principal                | 10     |
| Bloqueo del teclado                                   | 11     |
| Puerto de programación IR                             | 11     |
| Configuración de parámetros mediante un ordenador     | 11     |
| Configuración de parámetros mediante una tableta o    | 11     |
| Smartphone                                            |        |
| Configuración de parámetros (setup) mediante el panel | 12     |
| frontal                                               |        |
| Tabla de parámetros                                   | 13     |
| Alarmas                                               | 20     |
| Propiedades de las alarmas                            | 20     |
| Tabla de alarmas                                      | 21     |
| Descripción de las alarmas                            | 21     |
| Tabla de funciones de entrada programables            | 22     |
| Tabla de funciones de salida                          | 22     |
| Menú de comandos                                      | 23     |
| Instalación                                           | 24     |
| Esquemas de conexión                                  | 26     |
| Disposición de los terminales                         | 31     |
| Dimensiones mecánicas y escotadura del panel (mm)     | 31     |
| Características técnicas                              | 31     |
| Historial de revisiones del manual                    | 33     |

### ATL600 - ATL610

AUTOMATIC TRANSFER SWITCH CONTROLLER

(GB)

**INSTRUCTIONS MANUAL** 

### MANUAL DE INSTRUCCIONES

ATL600 - ATL610

CONMUTADOR AUTOMÁTICO DE RED

### WARNING!

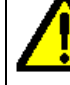

Е

Carefully read the manual before the installation or use. ٠ This equipment is to be installed by qualified personnel, complying to current standards, to avoid damages or safety hazards.

 Before any maintenance operation on the device, remove all the voltages from measuring and supply inputs.

• Products illustrated herein are subject to alteration and changes without prior notice.

• Technical data and descriptions in the documentation are accurate, to the best of our knowledge, but no liabilities for errors, omissions or contingencies arising there from are

accepted. • A circuit breaker must be included in the electrical installation of the building. It must be

Installed close by the equipment and within easy reach of the operator. It must be marked as the disconnecting device of the equipment:

IEC /EN 61010-1 § 6.12.2.1.

• Clean the instrument with a soft dry cloth; do not use abrasives, liquid detergents or solvents.

| Index                                           | Page |
|-------------------------------------------------|------|
| Introduction                                    | 2    |
| Description                                     | 2    |
| Front buttons functions                         | 3    |
| Front LED                                       | 3    |
| Operating modes                                 | 3    |
| Power-up                                        | 4    |
| Main menu                                       | 4    |
| Password access                                 | 5    |
| Table of display pages                          | 5    |
| Expandability                                   | 7    |
| Additional resources                            | 8    |
| Communication channels                          | 8    |
| Inputs, outputs, internal variables, counters   | 8    |
| Limit thresholds (LIMx)                         | 9    |
| Remote-controlled variables (REMx)              | 9    |
| User alarms (UAx)                               | 9    |
| Automatic test                                  | 10   |
| Simulation of priority line failure             | 10   |
| Keypad lock                                     | 11   |
| IR programming port                             | 11   |
| Parameter setting via PC                        | 11   |
| Parameter setting via your smartphone or tablet | 11   |
| Parameters setting (setup) from front panel     | 12   |
| Parameter table                                 | 13   |
| Alarms                                          | 20   |
| Alarm properties                                | 20   |
| Alarm table                                     | 21   |
| Alarm description                               | 21   |
| Programmable input function table               | 22   |
| Output function table                           | 22   |
| Command menu                                    | 23   |
| Installation                                    | 24   |
| Wiring diagrams                                 | 26   |
| Terminal position                               | 31   |
| Mechanical dimensions and panel cut-out (mm)    | 31   |
| Technical characteristics                       | 31   |
| Manual revision history                         | 33   |

### 16 ខ 1414 E GB

### **Introducción**

El diseño de las unidades de control ATL600 y ATL610 incorpora las funciones más avanzadas para aplicaciones de supervisión y conmutación automática entre dos líneas de alimentación trifásica. Las fuentes pueden ser redes o grupos electrógenos. Con carcasa específica de dimensiones extraordinariamente compactas, las unidades ATL600 y ATL610 combinan el diseño moderno del frontal con un montaje fácil. La pantalla gráfica LCD proporciona una interface de usuario clara e intuitiva.

### Descripción

- 2 versiones disponibles:
  - ATL600: versión básica, alimentación de CA, no ampliable con módulos EXP
  - ATL610: versión ampliable (2 ranuras para módulos EXP) con doble alimentación (CA/CC)
- Pantalla gráfica LCD de 128x80 píxeles, retroiluminada, 4 niveles de gris
- 5 teclas de función y configuración
- 4 LED indicadores del sistema (estado de fuentes e interruptores)
- 2 LED de indicación de alarma y modo automático activo
- Texto de medidas, configuración y mensajes en 5 idiomas
- Funciones de E/S avanzadas programables
- Propiedades de las alarmas que puede definir por completo el usuario
- Medida de verdadero valor eficaz (TRMS) de alta precisión
- Línea 1: entrada de medida de tensión de red trifásica + neutro
- Línea 2: entrada de medida de tensión de red trifásica + neutro
- Conmutación entre líneas, línea y generador o generadores
- Control de interruptores motorizados, conmutadores motorizados o contactores
- Gestión de prueba automática de generadores con rotación y emergencia
- Control de redes trifásicas, bifásicas o monofásicas
- Control de tensión entre fases y/o de fase
- Controles de tensión mínima, tensión máxima, pérdida de fase, asimetría, frecuencia mínima, frecuencia máxima, con activación y retardo de intervención independientes
- Umbrales de tensión con histéresis programable
- Funcionamiento con batería de 12-24 V CC (ATL610)
- Interface de programación óptico frontal, aislado galvánicamente, de alta velocidad, impermeable y compatible con unidad USB (CX01) y Wi-Fi (CX02).
- 6 entradas digitales programables (negativas)
- 6+1 salidas digitales:
  - o 6 relés con contacto NA, 250 V CA, 8 A
  - o 1 relé con contacto conmutado, 250 V CA, 8 A
- Almacenamiento de los 100 últimos eventos
- Protección frontal IP54 que puede aumentar a IP65 mediante el uso de una junta opcional
- Compatible con aplicación SAM1 y software de supervisión Synergy

### **Introduction**

The ATL600 and ATL610 control units have been designed to offer stateof-the-art functions for automatic transfer switching applications between two three-phase sources, both utilities or generators. Built with dedicated components and extremely compact, the ATL600-ATL610 combine the modern design of the front panel with practical installation and LCD screen that provides a clear and intuitive user interface.

### **Description**

- 2 versions available:
  - ATL600 base version, AC supply, non-expandable with EXP modules
  - ATL610 expandable version (2 slots for EXP modules), double power supply AC/DC
- 128x80 pixel, backlit LCD screen with 4 grey levels.
- 5 keys for functions and setting.
- 4 LEDs for plant synoptic (source line and breakers status).
- 2 LEDs for alarm presence and AUTO mode active.
- 5-language text for measurements, settings and messages.
- Advanced programmable I/O functions.
- Fully user-definable alarm properties.
- High accuracy TRMS measurement.
- Line 1: 3-phase + neutral voltage reading input.
- Line 2: 3-phase + neutral voltage reading input.
- Switching between line-to-line, line-generator or generator-generator.
- Control of motorized circuit breakers, motorized changeover switches, or contactors.
- Management of automatic test for generators with emergency and rotation.
- Control of voltage source for three-phase, two-phase or single phase systems.
- Control of phase-phase and / or phase-neutral voltages.
- Controls of undervoltage, overvoltage, phase loss, asymmetry, minimum frequency, maximum frequency, with independent enabling and time delay.
- Voltage thresholds with programmable hysteresis.
- 12-24Vdc battery supply (ATL610)
- Front optical programming interface, galvanically isolated, high-speed, waterproof, compatible with USB dongle (CX01) and WiFi dongle (CX02).
- 6 programmable digital inputs (negative).
- 6 + 1 digital outputs:
  - o 6 relays with NO contact 8A 250VAC.
  - o 1 relays with changeover contact 8A 250VAC.
- Storage of the last 100 events.
- Front protection IP54, upgradable to IP65 with optional gasket.
- Compatible with App SAM1 and Synergy supervision software.

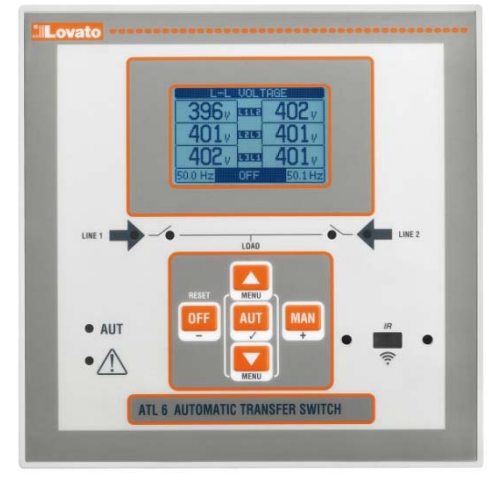

ATL600 – ATL610

### Funciones de las teclas frontales

**Tecla OFF:** selección del modo de funcionamiento desactivado (OFF) **Tecla AUT:** selección del modo de funcionamiento automático. El LED AUT verde se enciende.

TeclaMAN: selección del modo de funcionamiento manual

**Teclas**  $\blacktriangle$  y  $\triangledown$ : permiten desplazarse por las páginas de la pantalla o seleccionar la lista de opciones de un menú. Cuando se pulsa  $\triangledown$  +  $\blacktriangle$  al mismo tiempo, aparece el *menú principal* con los iconos giratorios.

### LED frontales

LED de modo AUT (verde): indica que el modo automático está activo. LED de alarma (rojo): cuando parpadea, indica que hay una alarma activa.

LED de tensión de línea 1 (verde): indica que la tensión de la línea 1 está dentro de los límites configurados.

LED de tensión de línea 2 (verde): indica que la tensión de la línea 2 está dentro de los límites configurados.

LED de estado de interruptor de línea 1 (amarillo): cuando está fijo, indica que el interruptor de la línea 1 está abierto o cerrado. El parpadeo indica que el estado previsto del ATL600 y el estado real detectado por la señal de realimentación no coinciden.

LED de estado de interruptor de línea 2 (amarillo): cuando está fijo, indica que el interruptor de la línea 2 está abierto o cerrado. El parpadeo indica que el estado previsto del ATL600 y el estado real detectado por la señal de realimentación no coinciden.

### Modos de funcionamiento

Para cambiar el modo de funcionamiento es preciso pulsar la tecla correspondiente durante al menos 0,5 segundos.

**Modo OFF:** el sistema se desactiva en este modo y no realiza ninguna acción. La presentación de las medidas y los LED de estado sigue activa. Si los dispositivos de conmutación se controlan por impulsos, los comandos de apertura/cierre permanecen desactivados en el modo OFF. En el modo de control continuo se puede utilizar el parámetro P05.10 para seleccionar su comportamiento. Para que resulte posible acceder a los menús de programación es preciso cambiar de forma preventiva al modo OFF. Con la tecla OFF-RESET se pueden restablecer las alarmas retenidas si no está presente la causa de la alarma.

**Modo MAN(manual):** en este modo es posible controlar los interruptores de forma manual si se selecciona el interruptor en la pantalla, se pulsa la tecla MAN y luego se pulsa  $\blacktriangle$  o  $\blacktriangledown$  para confirmar la operación de cierre o apertura.

El desplazamiento por las páginas se bloquea mientras la función de cierre/apertura de los interruptores está activa. Pulsar varias veces MAN para desbloquear el desplazamiento por las páginas.

En caso de cierre manual de un interruptor mientras el otro está todavía cerrado, el sistema abrirá primero este último y luego cerrará el que se ha solicitado y aplicará el tiempo de interbloqueo programado.

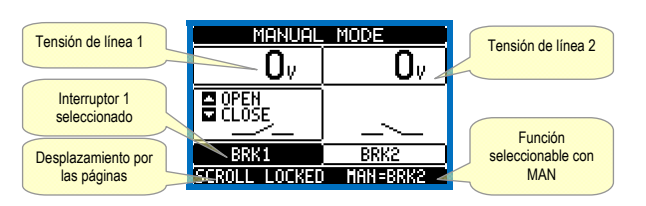

Cuando se trabaja con grupos electrógenos es posible controlar manualmente el encendido y el apagado del generador mediante un procedimiento similar al empleado con los interruptores, pero que se realiza en la página de arranque/parada de grupos.

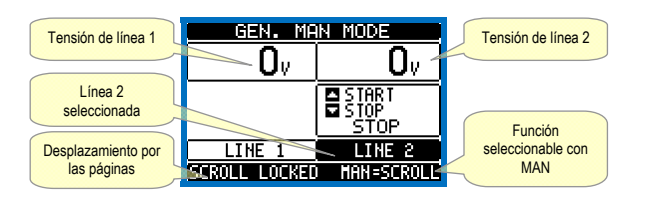

**Modo AUT(automático):** cuando se enciende el LED verde correspondiente, el modo AUT está activado. En el modo automático, el sistema realiza las operaciones de apertura y cierre de los interruptores de forma autónoma durante el arranque y la parada de los grupos electrógenos.

### Front buttons functions

**OFF button** - Selects the OFF operating mode.

AUT button - Selects the automatic mode. Green AUT LED lights. MAN button - Select the manual operating mode.

▲ and ▼ keys - Used to scroll through the display pages or to select the list of options in a menu. Simultaneously pressing ▼ + ▲ calls up the *Main menu* with rotating icons.

### Front LED

AUT LED (green) – Indicates that the automatic mode is active. Alarm LED (red) – Flashing, indicates an active alarm.

Line 1 voltage status LED (green)- indicates that theline voltage source 1 is within the programmed limits.

Line 2 voltage status LED (green)- indicates that theline voltage source 2 is within the programmed limits.

Line 1 breakerstatusLED(yellow) -If I steady indicates the open or closed state of the source line 1 breaker. Ifflashing, indicatesa

mismatchbetweenthe desired state of the breaker andits true state detected by the feedback input.

Line 2 breakerstatusLED(yellow) -If I steady indicates the open or closed state of the source line 2 breaker. Ifflashing, indicatesa mismatchbetween the desired state of the breaker and its true state detected by the feedback input.

### **Operating modes**

To change the operating mode press for at least 0.5 sec the button correspondent to the desired mode.

**OFF Mode**- In this modethe deviceis disabled, anddoes not takeany action. All views, bothof the measuresof the status LEDsremain active. If the controlof the switching devicesis impulsive, in OFF mode both open and close commandsare disabled. If instead it isincontinuousmode, the behaviour can beselected byP05.10. To access the programming menuisalways necessary toenterin advance the OFF mode. Pressingthe OFF-RESETbutton resets the retentive alarms, provided that the conditionsthat generated the alarmhas been removed.

MAN mode(manual)-InMAN mode,you canmanually controlthe switcheson the displayby selectingthe switch thatyou wantto control by pressingthe MAN key, and pressingthe ▲ or▼ button toconfirm the operationofclosing or opening.

While the opening-closing of the breakers is enabled, the page scroll is locked. Pressing MAN several times it is possible to unlock it and to move through other display pages.

If is controlled manually closing aswitch while the other is still closed, the unit will proceed before the opening of the other switch and then to the closure of the commanded one, inserting the interlock time programmed.

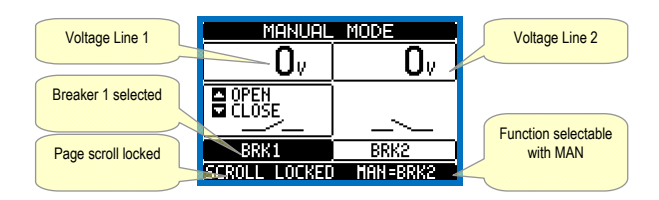

When working with the generators, you can manually control theswitching on and offof the generatorin a manner similar to that described for switches, but moving on the pagestart / stopgroups.

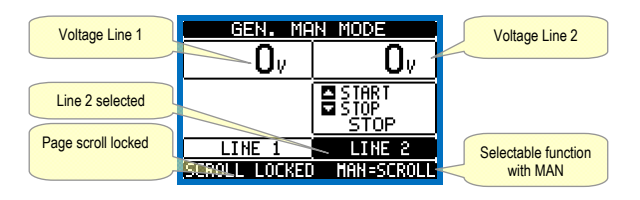

**AUT mode** (Automatic) - The AUT mode is highlighted by the lighting of the corresponding green LED. In automatic mode, the unit manages automatically the opening and closing of the breakers and the starting and stopping of generator sets.

When the priority line voltage is out of bounds for a time longer than those

Cuando la línea principal no respeta los límites durante un tiempo superior al tiempo de retardo configurado (LED verde de tensión de línea apagado), el sistema desconecta la carga de la línea principal y la conecta a la línea secundaria para gestionar el arranque del grupo electrógeno y los tiempos de maniobra e interbloqueo. Es posible programar el sistema para que el interruptor de la línea principal se abra antes o después de que la línea alternativa esté disponible mediante el parámetro P05.05 del menú *M05Conmutación.* 

Cuando la línea principal respeta los límites, el sistema vuelve a conmutar la carga a esa línea y decide el posible ciclo de refrigeración del grupo electrógeno. Mediante el parámetro P05.12 también se puede configurar el bloqueo del retorno automático a la línea principal.

Los ciclos de funcionamiento automático varían en función del tipo de aplicación (entre redes, red/grupo, entre grupos) y del tipo de dispositivos de conmutación empleados (interruptores motorizados, conmutadores motorizados o contactores).

### Puesta en tensión

- ATL600 tiene una alimentación de 100-240 V CA.
- ATL610 utiliza 100-240 V CA o 12-24 V CC. Cuando existen al mismo tiempo ambas opciones, se concede prioridad a la corriente alterna.
- El dispositivo suele estar en modo OFF cuando se enciende.
- Para que mantenga el modo de funcionamiento en que se encontraba antes de apagarlo por última vez, es preciso modificar el parámetro P01.03 del menú *M01 Utilidades*.
- El ATL610 puede funcionar con alimentación de 12 V CC o 24 V CC, pero la tensión de la batería debe estar correctamente configurada en el menú *M05 Batería*; de lo contrario, se generará una alarma relacionada con la tensión de la batería.
- Durante la puesta en tensión todos los LED parpadean para verificar el funcionamiento.

### Menú principal

- El menú principal consta de una serie de iconos gráficos que permiten acceder rápidamente a las medidas y la configuración.
- En la pantalla normal de medidas, pulsar al mismo tiempo las teclas ▲ y ▼ para acceder al menú rápido.
- Pulsar ▲ o ▼ para desplazarse hacia la derecha o hacia la izquierda y seleccionar la función deseada. El icono seleccionado se resalta y en el centro de la pantalla aparece la descripción de la función.
- Pulsar ✓ para activar la función seleccionada.
- El icono de las funciones que no están disponibles se desactiva; es decir, se muestra en color gris claro.
- 🖅 🐨 etc.: son métodos rápidos que permiten acceder con más rapidez a las páginas de presentación de medidas y pasar directamente al grupo de medidas seleccionado, a partir del cual se puede avanzar y retroceder como de costumbre.
- Image: permite configurar el código numérico que proporciona acceso a las funciones protegidas (configuración de parámetros, ejecución de comandos).
- E proporciona acceso a la programación de parámetros (consultar el capítulo correspondiente).
- Proporciona acceso al menú de comandos, que el usuario autorizado puede utilizar para realizar una serie de acciones, como borrar y restablecer valores.
- proporciona acceso a los datos estadísticos de funcionamiento del controlador.
- Proporciona acceso a la lista de eventos.

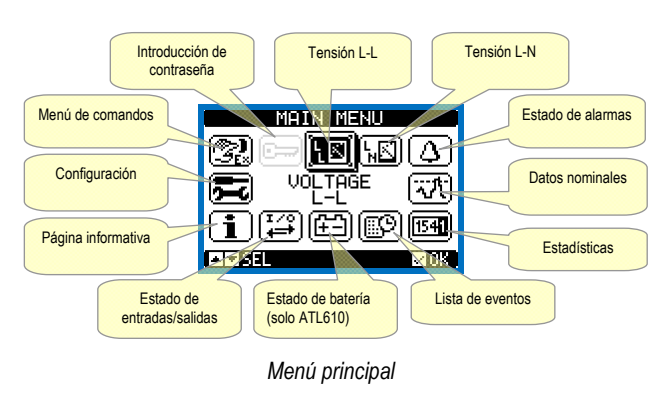

set (line presence green LED turns off), the unit disconnects the load from the priority line and connect it to the secondary line, managing both startup of any generator and interlock time delay. It is possible to program the unit to open the priority line breaker before or after the secondary line has been made available, through parameter P05.05 in the *M05 Changeover* menu.

When the priority line comes back within the limits, the unit will switch back the load on it and decide the possible cooling cycle of the generator. It is possible also to lock the automatic return to the priority line by means of parameter P05.12.

The cycles of automatic operation vary according to the type of application (utility-utility, utility-generator, generator-generator) and depending on the type of switching devices used (motorized breakers, motorized changeovers, contactors).

### Power-up

- ATL600 has 100-240VAC supply.
- ATL610 has 100-240VAC or 12-24VDC supply. In the case of the simultaneous presence of both power supplies, priority is given to the AC power supply.
- After power-up the device normally starts in OFF mode.
- If you need the device to keep the same operation mode effective before switching off, you must change the parameter P01.03 in the *M01 Utilities menu*.
- ATL610 can be supplied either at either 12 or 24VDC, but the proper nominal battery voltage must be set in the menu *M05 Battery*, otherwise you will have an alarm related to the battery voltage.
- During power-up all the LEDS are made blinking in order to verify their operation.

### Main menu

- The main menu is made up of a group of graphic icons (shortcuts) that allow rapid access to measurements and settings.
- Starting from normal viewing, press ▲ and ▼ keys together. The main menu screen is displayed.
- Press ▲ or ▼ to rotate clockwise/counter clockwise to select the required function. The selected icon is highlighted and the central part of the display shows the description of the function.
- Press  $\checkmark$  to activate the selected function.
- If some functions are not available, the correspondent icon will be disabled, that is shown in a light grey colour.
- 🖾 🕅 🚾 etc. Shortcuts that allow jumping to the first page of that group. Starting from that page it is still possible to move forward-backward in the usual way.
- Image: Departure of the password entry page, where it is possible to specify the numeric codes that unlock protected functions (parameter setting, <u>commands menu</u>).
- 🔁 Access point to the setup menu for parameter programming. See <u>dedicated chapter</u>.
- 🕲 Access point to the commands menu, where the authorised user can execute some clearing-restoring actions.
- 🔤 Access point to the statistic data aout the controller operation.
- IP Access point to the Event log list.

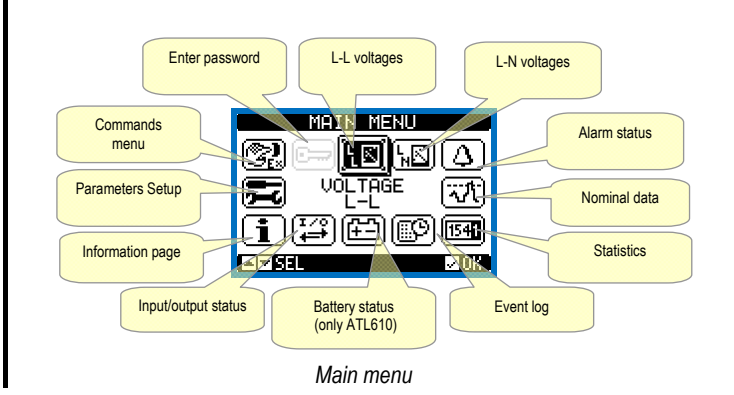

### Acceso con contraseña

- La contraseña sirve para permitir o bloquear el acceso al menú de configuración y al menú de comandos.
- Los dispositivos nuevos de fábrica (predeterminado) tienen la contraseña desactivada y el acceso es libre. Si la contraseña está activada, es preciso introducir el código numérico correspondiente para obtener acceso.
- Para activar el uso de la contraseña y definir los códigos de acceso, consultar el menú de configuración M03 Contraseña.
- Existen dos niveles de acceso en función del código introducido:
- Acceso de usuario: permite borrar los valores registrados y modificar algunos parámetros de configuración del dispositivo.
- Acceso avanzado: además de lo anterior, ofrece la posibilidad de modificar todos los parámetros de configuración.
- En la pantalla de medidas normal, pulsar  $\checkmark$  para que se abra el menú principal, seleccionar el icono de contraseña y pulsar  $\checkmark$ .
- Aparece la ventana de configuración de la contraseña que se muestra en la figura:

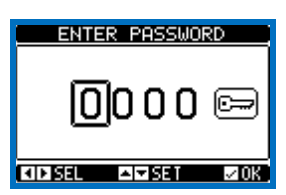

- Con las teclas ▲ y ▼ se cambia el valor del dígito seleccionado.
- Las teclas + y permiten desplazarse por los dígitos.
- Introducir todos los dígitos de la contraseña e ir al icono de llave.
- Cuando se introduce la contraseña de usuario o la contraseña de nivel avanzado, se muestra el mensaje de desbloqueo correspondiente.
- Una vez que se desbloquea la contraseña, el acceso permanece activo hasta que:
  - Se apaga el dispositivo.
  - o Se reinicia el dispositivo (tras salir del menú de configuración).
  - o Pasan más de 2 minutos sin que el usuario pulse ninguna tecla.
- Con la tecla ✓ se sale de la configuración de la contraseña.

### Tabla de páginas de la pantalla

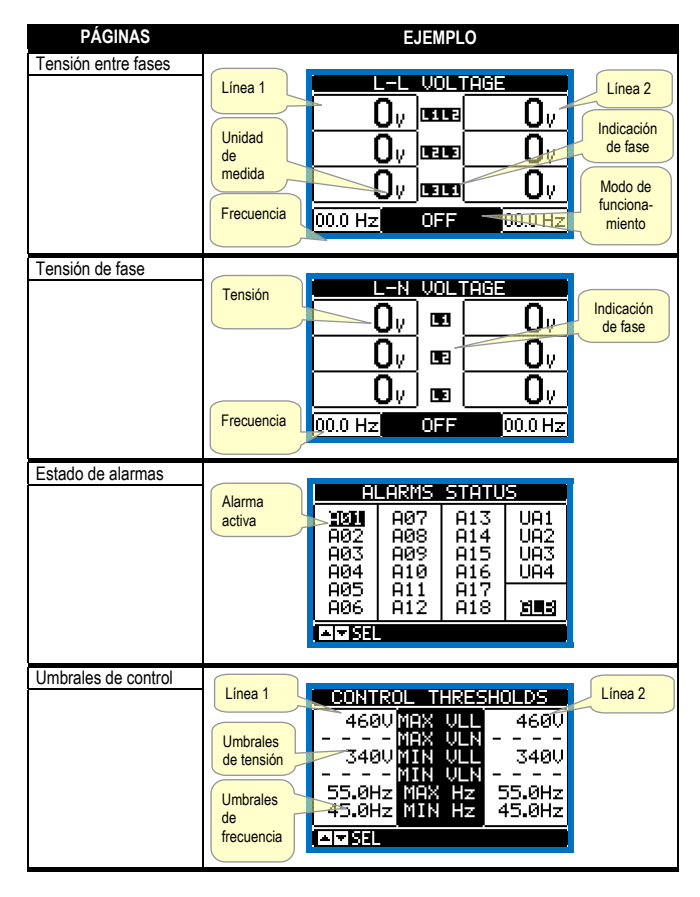

### Password access

- The password is used to enable or lock the access to setting menu (setup) and to commands menu.
- For brand-new devices (factory default), the password management is disabled and the access is free. If instead the passwords have been enabled and defined, then to get access, it is necessary to enter the password first, specifying the numeric code through the keypad.
- To enable password management and to define numeric codes, see setup menu.
- There are two access levels, depending on the code entered:
  - User-Level access Allows clearing of recorded values and the editing of a restricted number of setup parameters.
  - Advanced access level Same rights of the user access plus full settings editing-restoring.
- From normal viewing, press ✓ to recall main menu, select the password icon and press ✓.
- The display shows the screen in picture:

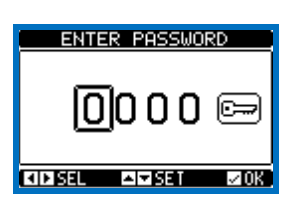

- Keys ▲ and ▼ change the selected digit
- Keys + and move through the digits.
- Enter all the digits of the numeric code, then move on the key icon.
- If the password code entered matches the User access code or the Advanced access code, then the correspondent unlock message is shown.
- · Once unlocked the password, the access rights last until:
  - the device is powered off.
  - o the device is reset (after quitting the setup menu).
  - o the timeout period of two minutes elapses without any keystroke.
- To quit the password entry screen press ✓key.

### Table of display pages

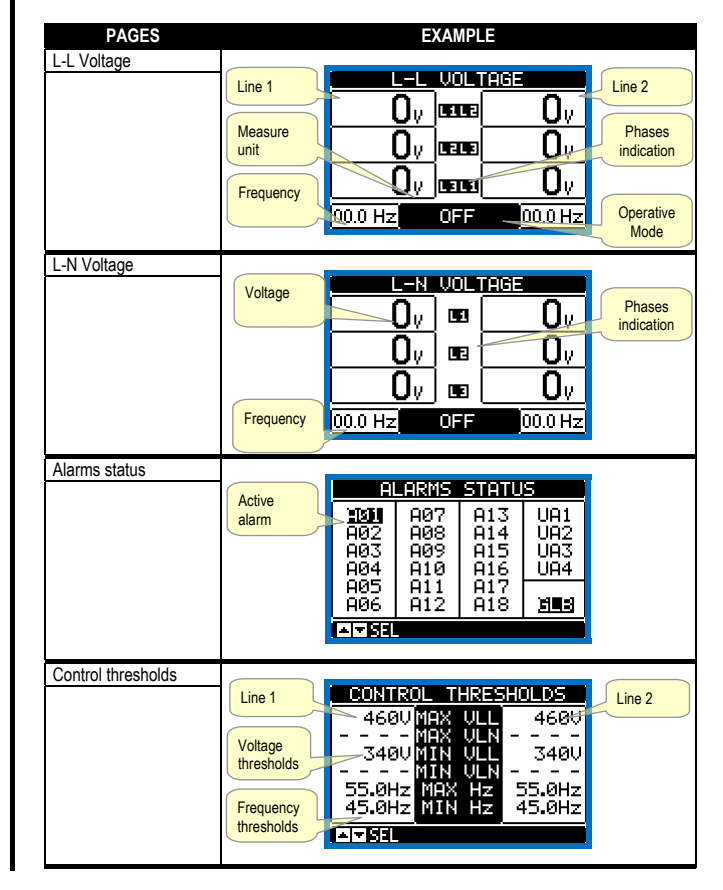

| Estadísticas              |                            |                                    |                          |                          |
|---------------------------|----------------------------|------------------------------------|--------------------------|--------------------------|
|                           | Contador de                | Línea 1                            | Línea 2                  | Contador de              |
|                           | conmutación<br>en modo     | STATIST                            |                          | en modo AUT              |
|                           | MAN                        | 000007 CNT-A                       | UT 000000                |                          |
|                           | Tiempo                     | 000056 CNT-M<br>000006 803 8       | N 000083                 | Contador de              |
|                           | transcurrido               | 01:02m LOAD                        | 09:01s                   | alarmas A03              |
|                           | con suministro<br>carga    | 01:06m UK<br>03:43m KO             | 02:065<br>02:02m         | AU4                      |
|                           | ga                         | NO LOAD                            | 03:38m                   |                          |
|                           | Tiempo                     | POWER DOWN                         | 000046                   | Tiempo                   |
|                           | transcurrido               | Tiempo total                       | Contador de              | transcurrido             |
|                           | con líneas                 | transcurrido sin                   | desconexiones            | con lineas en<br>límites |
|                           | luera de limites           | Summistro carga                    | AIL                      |                          |
| Estado de batería         | Tensión                    |                                    |                          | Tensión                  |
| (solo ATL610)             | mínima                     | BATTERY                            | TATUS                    | máxima                   |
|                           | medida                     |                                    | 9  2691                  | medida                   |
|                           | Tensión                    |                                    | ասկս—–ննաթ               | Límite de                |
|                           | actual                     | ,                                  |                          | tensión                  |
|                           | Límite de                  | 997                                |                          | Dest de                  |
|                           | mínima                     | 지국 영태 도 지                          | + NEE = RESET            | MÁX, v mín.              |
|                           |                            |                                    |                          | medidos                  |
| EXP instalados            |                            |                                    |                          |                          |
| (solo ATL610)             | Indicación de<br>modelo de | EXPANSION                          | 10DULES                  | Indicación               |
|                           | dispositivo                | ATL RS .                           |                          | de EXP                   |
|                           |                            | 610 232                            |                          | instalado                |
|                           | Alimentación               | <u>in de com</u>                   |                          |                          |
|                           | Estado de                  | IR                                 |                          |                          |
|                           | comunicación               |                                    |                          |                          |
|                           | puerto óptico              |                                    |                          |                          |
| Estado E/S                |                            |                                    |                          |                          |
| -50000 -/0                | 1                          | INPUTZOUTPU                        | t status į               |                          |
|                           |                            | INPO1 INPO9 0                      | UTO1 OUTO9               | Estado E/S               |
|                           |                            | INP02 INP10   0                    | UTO2 OUT10<br>UTO3 OUT11 | Invertido =              |
|                           |                            | ÎNPOĂ ÎNPIZ Û                      | ŴŴĔĴŎŬŢĨŹ                | activo                   |
|                           |                            | INP05 INP13   0<br>INP06 INP14   0 | UTO5 OUT13<br>UTO6 OUT14 |                          |
|                           |                            | INPO7                              | ŬĮŎŹ ŎŬŦĨŚ               |                          |
|                           |                            |                                    | 0108                     |                          |
| Configuración do          |                            |                                    |                          |                          |
| entradas                  |                            | INPUT                              | S                        |                          |
| childddo                  |                            | INP01 Disable                      | ed                       |                          |
|                           |                            | INPO2 Disable                      | ed<br>trip               |                          |
|                           |                            | INP04 Line 2                       | trip_                    |                          |
|                           |                            | INPO5 Remote                       | chan9eo<br>ceturn e      |                          |
|                           |                            | INPO7 Disable                      | eg                       |                          |
|                           |                            | A⊠ SEL                             | <b>⊡</b> ⊺ 114           |                          |
| Configuración de          |                            |                                    |                          |                          |
| configuración de salidas  |                            | ОШТРИ                              | rs                       |                          |
| Januas                    |                            | OUT01 Min U 4                      | oil 2                    |                          |
|                           |                            | OUTO2 Min Ú d                      | oil Ì                    |                          |
|                           |                            | UUUE Start 9                       | Jenerato                 |                          |
|                           |                            | OUTOS Li clos                      | ie i                     |                          |
|                           |                            | <u>OUTO7 D</u> isable              | ed                       |                          |
|                           |                            | A THE SEL                          | <b>⊡</b> ⊺ 115           |                          |
|                           |                            |                                    |                          |                          |
| Reloj y calendario        |                            | NOTE 2                             |                          |                          |
| villudi                   |                            |                                    | . 20                     |                          |
|                           |                            | <u>14</u> :U7                      | 29                       |                          |
|                           |                            |                                    | hh:mn:ss                 |                          |
|                           |                            | 06/26/                             | 2014                     |                          |
|                           |                            | -Thu                               | w dd/ 9999               |                          |
|                           |                            | -I- SEL AVIN                       | /DEC 10K                 |                          |
| <b>B</b> ( )   <b>(</b> ) |                            |                                    |                          |                          |
| Página informativa        | Texto                      | THEORMOTTO                         | N PORE                   |                          |
|                           | configurable               | ATL628                             |                          |                          |
|                           | por el<br>usuario          | LOVÁTO ELECT                       | RIC SPA                  |                          |
|                           | usuano                     | PAR. DEMO                          |                          |                          |
|                           |                            | HW. 0.0.0                          |                          |                          |
|                           |                            | TEST                               |                          |                          |
|                           |                            | TEST                               |                          |                          |
|                           |                            |                                    |                          |                          |
| Información del           |                            |                                    |                          |                          |
| sistema                   | Nivol do                   | SYSTEM                             | INFU                     | Nombre do                |
|                           | revisión de                | MODEL                              | FL610                    | ATL usado                |
|                           | software,                  | SW REV                             | 2CS=018%                 |                          |
|                           | hardware,                  | POR RED 00                         | j l                      |                          |
|                           | parametros                 | BOOTLOADER                         | 3<br>3000254             |                          |
|                           |                            |                                    | AT HORE                  |                          |
|                           |                            |                                    |                          |                          |
|                           |                            |                                    |                          |                          |
| 1                         | 1                          |                                    |                          |                          |

| Statistics                           | MANLanda                                             |                                                                                                    |
|--------------------------------------|------------------------------------------------------|----------------------------------------------------------------------------------------------------|
|                                      | MAN mode<br>commutation<br>counter                   | AUT mode<br>commutation<br>counter                                                                                                    |
|                                      | Time lapse<br>with load<br>supplied                  | 000007         CNT-HUT         000008         Alam counter           000056         CNT-HN         000083         Alam counter           000066         F03         A84         000001         Alam counter           01:02m         LOPD         09:015         Alam counter           01:06m         OK         02:026         A03 A04           03:43m         KO         02:0275         Alam counter                                                                                                    |
|                                      | Time lapse<br>with lines out<br>of the limits        | NULLUHD<br>POWER DOWN         03:33m<br>g00046           Total time with no<br>supplied load         ATL total power<br>down counter         Time lapse<br>with lines in<br>the limits                                                                                                    |
| Battery status<br>(ATL610 only)      | Minimum<br>voltage<br>measured                       | BATTERY STATUS                                                                                                    |
|                                      | Actual voltage                                       | Maximum<br>voltage limit                                                                                                    |
|                                      | Minimum<br>voltage limit                             | MAX and<br>min voltages<br>reset                                                                                                    |
| Installed expansion<br>(ATL610 only) | Device<br>model                                      | EXPANSION MODULES                                                                                                    |
|                                      |                                                      | 10 DC CONC                                                                                                    |
|                                      | communication<br>status                              |                                                                                                    |
| I/O Status                           |                                                      |                                                                                                    |
|                                      |                                                      | INFOG INFOG<br>INFOG INFOG<br>INFOG INFOG<br>INFOG INFOG<br>INFOG INFOG<br>INFOG INFOG<br>INFOG INFOG<br>INFOG INFOG<br>INFOG INFOG<br>INFOG INFOG<br>INFOG<br>INFOG |
|                                      |                                                      | 1NP08 00108                                                                                                    |
|                                      |                                                      | INPUTS                                                                                                    |
|                                      |                                                      | INPOS Disabled<br>INPOS Line 1 trip<br>INPOS Remote changeo<br>INPOS Inhib.return p<br>INPO7 Disabled<br>ATSEL                                                                                                    |
| Outputs configurations               |                                                      |                                                                                                    |
|                                      |                                                      | OUT01 Min V coil 2<br>OUT02 Min V coil 1<br>OUT03 L1 volta9e ok<br>OUT05 L1 close<br>OUT05 L1 close<br>OUT05 L1 open<br>OUT07 Disabled                                                                                                    |
| Virtual real time<br>calendar clock  |                                                      | DATE / TIME                                                                                                    |
|                                      |                                                      |                                                                                                    |
|                                      |                                                      | -Thu                                                                                                    |
| Info page                            | Free user text                                       | INFORMATION PAGE                                                                                                    |
|                                      |                                                      | HIL600 ELECTRIC SPA<br>REV. DEMO<br>PAR. DEMO<br>HW. 0.0.0<br>SW. 1.4.5<br>TEST<br>TEST                                                                                                    |
| System info                          |                                                      | SYSTEM INFO                                                                                                    |
|                                      | Software<br>Hardware<br>Parameters<br>revision level | GENERATOR ID<br>MODEL:ATL610<br>SW. REV:00 CS=018%<br>HW. REV:00<br>BOOTLOADER:00<br>SEC.NO:000000256                                                                                                    |
|                                      |                                                      |                                                                                                    |

\_

| Lista de eventos | Fecha y<br>hora de<br>evento | EWENT LOO<br>NR. 100 CODE:<br>01/01/14 15:0<br>REMOTE CONTR | E0500<br>7:42<br>0L: / | Código de<br>evento<br>Descripción<br>de evento |
|------------------|------------------------------|-------------------------------------------------------------|------------------------|-------------------------------------------------|
|                  |                              |                                                             | 100/ 100               |                                                 |

**Nota**: algunas de las páginas mencionadas arriba podrían no mostrarse si la función correspondiente no está activada. Por ejemplo, si no se programa la función de límites, la página correspondiente no se abre.

### Capacidad de expansión

- Gracias al bus de expansión se pueden utilizar módulos EXP auxiliares para ampliar el ATL610.
- Es posible instalar un máximo de 2 módulos EXP al mismo tiempo.
- Los módulos EXP que admite el ATL610 se dividen en las siguientes categorías:
  - o módulos de comunicación
  - o módulos de E/S digital
- Para conectar un módulo de expansión:
- o Desconectar la alimentación del dispositivo.
- Quitar una de las tapas de protección de las ranuras de expansión.
- Introducir el gancho superior del módulo en el orificio de la parte superior de la ranura.
- Girar el módulo hacia abajo hasta que el conector se acople en el bus.
- Empujar hasta que la mordaza del lado inferior del módulo encaje en su alojamiento.

## Event List EVENT LOG NR. 100 CODE: E0500 01/01/14 15:07:42 REMOTE CONTROL: Description of event Image: Control image: Control ima

**Note:** Some of the pages listed above may not be displayed if the relevant function is disabled. For example, if the Limit threshold function is not programmed, the corresponding page will not be shown.

### **Expandability**

- Thanks to expansion bus, the ATL610 can be expanded with EXP... series modules.
- It is possible to connect a maximum of 2 EXP... modules at the same time.
- The supported EXP modules can be grouped in the following categories:
   communication modules
- o digital I/O modules
- To insert an expansion module:
  - o remove the power supply to ATL610
  - remove the protecting cover of one of the expansion slots
  - insert the upper hook of the module into the fixing hole on the left of the expansion slot
  - o rotate right the module body, inserting the connector on the bus
  - push until the bottom clip snaps into its housing.

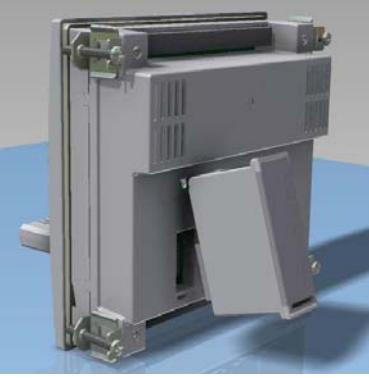

Montaje de EXP en ATL610 ATL610 expansion mounting

• Cuando se encienda el ATL610, reconocerá automáticamente el módulo EXP conectado.

 Cuando la configuración del sistema no coincida con la última detectada (se ha añadido o eliminado un módulo), la unidad base pedirá al usuario que confirme la nueva configuración. Si se confirma la nueva configuración, se guardará y aplicará; de lo contrario, la discrepancia se indicará en cada puesta en tensión.

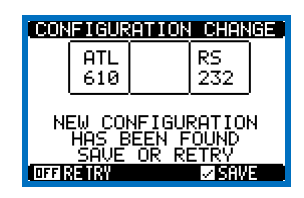

- La configuración actual del sistema se mostrará en la página correspondiente de la pantalla (módulos de expansión), en la que aparecerán el número, el tipo y el estado de los módulos conectados.
- La numeración de las E/S se indica debajo de cada módulo.
- El estado (activado/desactivado) de las entradas/salidas y de los canales de comunicación se resalta mediante el texto en modo inverso.

- When the ATL610 is powered on, it automatically recognises the EXP modules that have been mounted.
- If the system configuration has changed with respect to the last saved, (one module has been added or removed), the base unit asks the user to confirm the new configuration. In case of confirmation, the new configuration will be saved and will become effective, otherwise the mismatch will be shown at every subsequent power-on of the system.

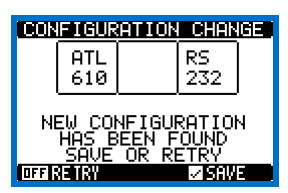

- The actual system configuration is shown in the dedicated page of the display (expansion modules), where it is possible to see the number, the type and the status of the modules.
- The I/O numbering is shown under each module.
- The I/O status (active/not active) and communication channel status is highlighted with a reverse code.

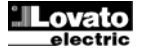

### **Recursos adicionales**

- Los módulos de expansión ofrecen recursos adicionales que se pueden utilizar por medio de los menús de configuración correspondientes.
- Los menús de configuración relacionados con los módulos de expansión están disponibles aunque no se hayan instalado módulos.
- La posibilidad de añadir varios módulos del mismo tipo (por ejemplo, dos interfaces de comunicación) hace que haya varios menús de configuración relacionados, que se identifican mediante un número progresivo.
- A continuación se incluye una tabla en la que se indica el número de módulos de cada tipo que pueden instalarse al mismo tiempo y las ranuras en las que pueden montarse. El número total de módulos debe ser <= 2.</li>

| TIPO DE MÓDULO | CÓDIGO    | FUNCIÓN                        | Nº Máx. | REV |
|----------------|-----------|--------------------------------|---------|-----|
| COMUNICACIÓN   | EXP 10 10 | USB                            | 2       | 0   |
|                | EXP 10 11 | RS-232                         | 2       | 0   |
|                | EXP 10 12 | RS-485                         | 2       | 0   |
|                | EXP 10 13 | Ethernet                       | 1       | 0   |
|                | EXP 10 14 | Profibus® DP                   | 1       | 1   |
| E/S DIGITALES  | EXP 10 00 | 4 ENTRADAS                     | 2       | 0   |
|                | EXP 10 01 | 4 SALIDAS<br>ESTÁTICAS         | 2       | 0   |
|                | EXP 10 02 | 2 ENTRADAS +<br>2 SALIDAS EST. | 2       | 0   |
|                | EXP 10 03 | 2 RELÉS<br>CONMUTADOS          | 2       | 0   |
|                | EXP 10 06 | 2 RELÉS NA                     | 2       | 0   |
|                | EXP 10 07 | 3 RELÉS NA                     | 2       | 0   |
|                | EXP 10 08 | 2 ENTRADAS +<br>2 RELÉS NA     | 2       | 0   |

### Canales de comunicación

- Al ATL610 se pueden conectar 2 módulos de comunicación como máximo, que se denominan COMn. El menú de configuración de las comunicaciones consta de dos secciones (n=1 a 2) de parámetros para configurar los puertos de comunicación.
- Los canales de comunicación son totalmente independientes tanto en lo que se refiere a hardware (tipo de interface física) como a protocolo de comunicación.
- Los canales de comunicación pueden funcionar de forma simultánea.
- Si se activa la función de puerta de enlace, el ATL610 puede tener un puerto Ethernet y un puerto RS485 que sirva de 'vínculo' con otros dispositivos que solo incorporan un puerto RS-485 para economizar (1 único puerto Ethernet).
- En esta red, el ATL610 con puerto ethernet tendrá la función de *puerta* de enlace de ambos canales de comunicación (COM1, COM2) configurada en ON, mientras que los demás dispositivos tendrán la *puerta de enlace* configurada en OFF.

### Entradas, salidas, variables internas y contadores

 Las entradas y las salidas se identifican mediante una abreviatura y un número consecutivo. Por ejemplo, las entradas digitales se denominan INPx, donde x es el número de la entrada. Las salidas digitales se denominan OUTx.

| CÓD. | DESCRIPCIÓN        | BÁSICO | EXP (ATL610) |
|------|--------------------|--------|--------------|
| INPx | Entradas digitales | 1 a 6  | 7 a 14       |
| OUTx | Salidas digitales  | 1 a 7  | 8 a 15       |

- Al igual que las entradas/salidas, existen variables internas (bit) que pueden asociarse a las salidas o combinarse entre sí. Por ejemplo, se pueden aplicar valores límite de umbral a las medidas que realiza el sistema. En este caso, la variable interna (denominada LIMx) se activa cuando la medida está fuera de los límites que ha definido el usuario en el menú de configuración correspondiente.
- Además, hay disponibles un máximo de 4 contadores (CNT1 a CNT4) que pueden contar impulsos externos (procedentes de entradas INPx) o la cantidad de veces que se produce una condición determinada. Por ejemplo, si se define un umbral LIMx como origen de recuento, será posible contar las veces que una medida supera un valor determinado.
- En la siguiente tabla aparecen todas las variables internas que gestiona la unidad ATL600 y su rango correspondiente (número de variables por tipo).

### Additional resources

- The expansion modules provide additional resources that can be used through the dedicated setup menus.
- The setup menus related to the expansions are always accessible, even if the expansion modules are not physically fitted.
- Since it is possible to add more than one module of the same typology (for instance two communication interfaces), the setup menus are multiple, identified by a sequential number.
- The following table indicates how many modules of each group can be mounted at the same time. The total number of modules must be less or equal than 2.

| MODULE TYPE   | CODE      | FUNCTION                    | MAX Nr. | REV |
|---------------|-----------|-----------------------------|---------|-----|
| COMMUNICATION | EXP 10 10 | USB                         | 2       | 0   |
|               | EXP 10 11 | RS-232                      | 2       | 0   |
|               | EXP 10 12 | RS-485                      | 2       | 0   |
|               | EXP 10 13 | Ethernet                    | 1       | 0   |
|               | EXP 10 14 | Profibus® DP                | 1       | 1   |
| DIGITAL I/O   | EXP 10 00 | 4 INPUTS                    | 2       | 0   |
|               | EXP 10 01 | 4 STATIC<br>OUTPUTS         | 2       | 0   |
|               | EXP 10 02 | 2 INPUTS +<br>2 ST. OUTPUTS | 2       | 0   |
|               | EXP 10 03 | 2 CHANGEOVER<br>RELAYS      | 2       | 0   |
|               | EXP 10 06 | 2 RELAYS NO                 | 2       | 0   |
|               | EXP 10 07 | 3 RELAYS NO                 | 2       | 0   |
|               | EXP 10 08 | 2 INPUTS +                  | 2       | 0   |

### **Communication channels**

- The ATL610 supports a maximum of 2 communication modules, indicated as COMn. The communication setup menu is thus divided into two sections (n=1 ... 2) of parameters for the setting of the ports.
- The communication channels are completely independent, both for the hardware (physical interface) and for the communication protocol.
- The two channels can communicate at the same time.
- Activating the Gateway function it is possible to use an ATL610 with both an Ethernet port and a RS485 port, that acts as a bridge over other devices equipped with RS-485 only, in order to achieve a more economic configuration (only one Ethernet port).
- In this network, the ATL610 with Ethernet port will be set with both communication channels (two among COM1, COM2) with Gateway function set to ON, while the other devices will be configured normally with Gateway = OFF.

### Inputs, outputs, internal variables, counters

The inputs and outputs are identified by a code and a sequence number. For instance, the digital inputs are identified by code INPx, where x is the number of the input. In the same way, digital outputs are identified by code OUTx.

| COD  | DESCRIPTION     | BASE | EXP (ATL610) |
|------|-----------------|------|--------------|
| INPx | Digital Inputs  | 16   | 714          |
| OUTx | Digital Outputs | 17   | 815          |

- In a similar way, there are some internal bit-variables (markers) that can be associated to the outputs or combined between them. For instance, it is possible to apply some limit thresholds to the measurements done by the system. In this case, an internal variable named LIMx will be activated when the measurements will go outside the limits defined by the user through the dedicated setting menu.
- Furthermore, there are up to 4 counters (CNT1..CNT4) that can count pulses coming from an external source (through a digital input INPx) or the number of times that a certain condition as been verified. For instance, defining a limit threshold LIMx as the count source, it will be possible to count how many times one measurement has exceeded a certain limit.
- The following table groups all the I/O and the internal variables managed by the ATL600, with highlighting of their range (variables number per type).

| CÓD. | DESCRIPCIÓN                 | RANGO  |
|------|-----------------------------|--------|
| LIMx | Umbrales límite de medida   | 1 a 4  |
| REMx | Variables de control remoto | 1 a 16 |
| UAx  | Alarmas de usuario          | 1 a 4  |
| CNTx | Contadores programables     | 1 a 4  |

### Umbrales límite (LIMx)

- Los umbrales límite LIMn son variables internas cuyo estado depende de que una de las medidas del sistema se salga de los límites definidos por el usuario (por ejemplo, tensión entre fases L1-L2 superior a 400 V).
- Para agilizar la configuración de los umbrales, que pueden oscilar en un rango muy amplio, cada umbral debe ajustarse en un valor básico + factor de multiplicación (por ejemplo, 400 x 1 = 400).
- Por cada LIM hay dos valores de umbral disponibles (superior e inferior). El umbral superior siempre debe tener un valor más alto que el umbral inferior.
- El significado de los umbrales depende de las funciones siguientes:

**Función Min**: con esta función, el umbral inferior es el umbral de intervención y el umbral superior es el umbral de restablecimiento. El umbral se activa tras un intervalo de tiempo configurado cuando el valor de la medida seleccionada está por debajo del límite inferior, y se restablece tras el intervalo de tiempo configurado cuando el valor supera el umbral superior.

**Función Max**: con esta función, el umbral superior es el umbral de intervención y el umbral inferior es el umbral de restablecimiento. El umbral se activa tras el intervalo de tiempo configurado cuando el valor de la medida seleccionada supera el umbral superior, y se restablece tras el intervalo de tiempo configurado cuando el valor está por debajo del umbral inferior.

**Función Min+Max:** en este caso ambos umbrales son umbrales de intervención. El umbral se activa tras el intervalo de tiempo configurado cuando el valor de la medida seleccionada está por debajo del umbral inferior o por encima del umbral superior, y se restablece de inmediato cuando el valor de la medida está dentro de los límites.

- La intervención puede conllevar la activación o desactivación del límite LIMn, en función de la configuración.
- Si el límite LIMn se ha activado, el restablecimiento se lleva a cabo de forma manual mediante el comando correspondiente del menú.
- Consultar el menú de configuración M13 Umbrales límite.

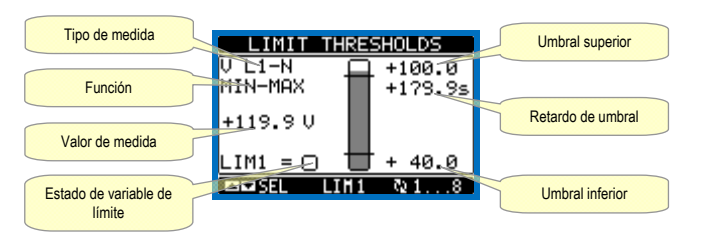

### Variables de control remoto (REMx)

- Las unidades ATL600 y ATL610 ofrecen la posibilidad de gestionar un máximo de 8 variables por control remoto (REM1 a REM8).
- Se trata de variables cuyo estado puede modificar como desee el usuario mediante el protocolo de comunicación y que pueden utilizarse en combinación con las salidas. Por ejemplo, si se utiliza una variable remota (REMx) como origen de una salida (OUTx), será posible activar y desactivar libremente cualquier relé mediante el software de supervisión. Esto permitiría utilizar el relé de salida del ATL600 para gestionar las cargas, como la iluminación u otros.

### Alarmas de usuario (UAx)

- El usuario puede definir un máximo de 4 alarmas programables (UA1 a UA4).
- Para cada alarma se puede establecer lo siguiente:
  - o el origen, es decir, la condición que genera la alarma
  - el texto del mensaje que debe aparecer en pantalla cuando se produce esta condición
- las propiedades de la alarma (como en el caso de las alarmas estándar)

| CODE | DESCRIPTION                 | RANGE |
|------|-----------------------------|-------|
| LIMx | Limit thresholds            | 14    |
| REMx | Remote-controlled variables | 116   |
| UAx  | User alarms                 | 14    |
| CNTx | Programmable counters       | 14    |

### Limit thresholds (LIMx)

- The LIMn thresholds are internal variables whose status depends on the out-of-limits of one particular measurement set by the user (e.g. phase to phase voltage L1-L2 higher than 400V) among all those measured.
- To make the setting of the thresholds easier, since the limits can span in a very wide range, each of them can be set using a base number and a multiplier (for example: 400 x 1 = 400).
- For each LIM, there are two thresholds (upper and lower). The upper threshold must always be set to a value higher than the lower threshold.
- The meaning of the thresholds depends on the following functions:

**Min function:** the lower threshold defines the trip point, while the upper threshold is for the resetting. The LIM trips when the selected measurement is less than the Lower threshold for the programmed delay. When the measured value becomes higher than the upper set point, after the set delay, the LIM status is reset.

**Max function:** theupper threshold defines the trip point, while the lower threshold is for the resetting. The LIM trips when the selected measurement is more than upper threshold for the programmed delay. When the measured value decreases below the lower set point, after the delay, the LIM status is reset.

**Max+Min function:** both thresholds are for tripping. When the measured value is less than lower or more than upper set points, then, after the respective delays, the LIM will trip. When the measured value returns within the limits, the LIM status will be immediately reset.

- Trip denotes either activation or de-activation of the LIM variable, depending on 'Normal status' setting.
- If the LIMn latch is enabled, the reset can be done only manually using the dedicated command in the commands menu.
- See setup menu M13 Limit thresholds .

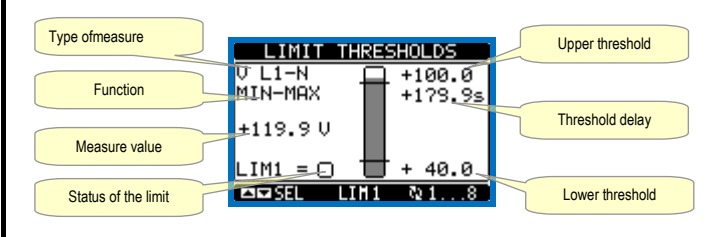

### Remote-controlled variables (REMx)

- ATL600 and ATL610 can manage up to 8 remote-controlled variables (REM1...REM8).
- Those are variables which status can be modified by the user through the communication protocol and that can be used in combination with outputs. Example: using a remote variable (REMx) as a source for an output (OUTx), it will be possible to freely energise or de-energise one relay through the supervision software. This allows to use the ATL600 relays to drive lighting or similar loads.

### User Alarms (UAx)

- The user has the possibility to define a maximum of 4 programmable alarms (UA1...UA4).
- For each alarm, it is possible to define:
  - the source that is the condition that generates the alarm,
  - the *text* of the message that must appear on the screen when this condition is met.
  - the *properties* of the alarm (just like for standard alarms), that is in which way that alarms interacts with the generator control.

- La alarma puede generarse por varios motivos, como cuando se supera un umbral. En este caso, el origen será uno de los umbrales límite LIMx.
- Sin embargo, el origen será una INPx cuando sea preciso visualizar la alarma a causa de la activación de una entrada digital externa.
- El usuario puede definir y programar el mensaje de cada alarma que aparecerá en la ventana emergente de alarmas.
- Las propiedades de las alarmas de usuario se definen de la misma forma que las alarmas normales. Esto permitirá determinar si una alarma conllevará el sonido de la sirena, el cierre de la salida general de alarma, etc. Consultar el capítulo *Propiedades de las alarmas*.
- Cuando se generan varias alarmas al mismo tiempo, se muestran en secuencia y se indica el número total.
- Con la tecla OFF-RESET se pueden restablecer las alarmas retenidas si se ha eliminado la causa de la alarma.
- Para borrar una alarma programada con límite, utilizar el comando correspondiente del menú de comandos.
- Consultar la definición de las alarmas en el menú de configuración *M15 Alarmas de usuario.*

### Prueba automática

- La prueba automática es una prueba periódica que se lleva a cabo a intervalos prestablecidos (que se determinan durante la configuración) cuando el sistema se encuentra en el modo AUT y la función está activada.
- Normalmente se utiliza para verificar periódicamente la eficacia del grupo electrógeno empleado como fuente de alimentación de emergencia.
- Es posible decidir el día de la semana y la hora del día (hora y minutos) en que puede realizarse la prueba.
- Consultar el menú M09 Prueba automática para obtener más información sobre la programación.
- Tras el arranque, el grupo electrógeno funciona durante el tiempo configurado y luego se para. Antes del arranque, la pantalla muestra la indicación 'T.AUT'.

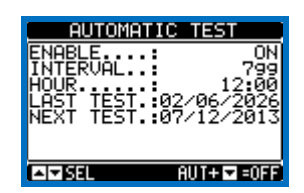

- La prueba automática se puede activar y desactivar sin entrar en el menú de configuración como sigue:
  - Ir a la página PRUEBA AUTOMÁTICA y pulsar las teclas AUT y
     ▲ para activar la función, o pulsar AUT y ▼ para desactivarla.
- La prueba automática se puede interrumpir con la tecla OFF RESET.

### Simulación de fallo de línea principal

- Para verificar el comportamiento del sistema se puede simular el fallo de la línea principal.
- La simulación puede iniciarse mediante el menú de comandos (comando C.16) o mediante una entrada digital, por ejemplo con una entrada conectada a un interruptor, si la función de la entrada se supedita a la ejecución del comando C.16.
- La simulación consiste en considerar que la línea principal se interrumpe durante 2 minutos aunque en realidad no ocurra. En la página principal aparecerá la indicación SIMUL xxx con la cuenta atrás durante este tiempo.
- El grupo electrógeno se pondrá en funcionamiento (si existe) y se producirá una transferencia de la carga exactamente igual que en el ciclo automático.
- La simulación se puede detener en cualquier momento cambiando al modo OFF.
- Cuando la simulación se inicia mediante el menú de comandos, es preciso empezar en el modo OFF (que permite acceder al menú). Salir del menú de comandos una vez que se seleccione y confirmar el comando C.16. El sistema cambiará de forma autónoma al modo AUT y la simulación dará comienzo.

- The condition that generates the alarm can be, for instance, the overcoming of a threshold. In this case, the source will be one of the limit thresholds LIMx.
- If instead, the alarm must be displayed depending on the status of an external digital input, then the source will be an INPx.
- For every alarm, the user can define a free message that will appear on the alarm page.
- The properties of the user alarms can be defined in the same way as the normal alarms. You can choose whether a certain alarm will stop the engine, activate the siren, close the global alarm output, etc. See chapter *Alarm properties*.
- When several alarms are active at the same time, they are displayed sequentially, and their total number is shown on the status bar.
- Pressing the OFF- RESET button can be reset retentive alarms, provided that the conditions that generated the alarm has been removed
- To reset one alarm that has been programmed with latch, use the dedicated command in the commands menu.
- For details on alarm programming and definition, refer to setup menú *M15 User alarms*.

### Automatic test

- The automatic test is a periodic test carried out at set intervals (set during setup) if the system is in AUT mode and the function has been enabled.
- The typical application is to check the efficiency of a generating set used as an emergency power source.
- It is possible to decide in which days of the week the automatic test can be executed and at what time of the day (hours; minutes).
- See menu M09 Automatic Test for more details on automatic test programming.
- After starting, the gen-set runs for a set time, after which it will stop. The message 'A.TEST'is displayed before the generator starts.

| AUTOMAT        | IC TEST    |
|----------------|------------|
|                | 0N<br>700  |
| HOUR           | 12 00      |
| NËRT TËST:     | 07/12/2013 |
|                |            |
| ▲ <b>▼</b> 551 | AUT+☑=OFF  |

- The automatic test can be enabled/disabled without opening the Setup menu in the following way:
  - Open the 'AUTOMATIC TEST' page and press the keys AUT and ▲ to enable the function, or the keys AUT and ▼ to disable it.
- The automatic test can be stopped with the **OFF-RESET** key.

### Simulation of priority line failure

- It is possible to simulate the lack of the priority line in order to verify the behavior of the transfer switch system.
- The simulation can be started either using the commands menu (command C.16) or via a digital input, for example connecting it to a key switch, programming the function of the input to the execution of the command C.16.
- The simulation consists in considering the priority line absent for 2 minutes, even if it is actually present. During this time the main page shows the message SIMUL xxx with the countdown of the time.
- The simulation will cause the start of the generator (if present) and a load transfer exactly as in the automatic cycle.
- You can stop the simulation at any time by passing in OFF mode.
- If you make the simulation through commands menu, you must start from the OFF mode (which allows access to the menu). Once selected and confirmed the C.16 command, exit the command menu. The unit will independently switch to AUT mode and start the simulation.

### Bloqueo del teclado

- El teclado de la unidad ATL6.. puede bloquearse mediante lo siguiente:
  - una entrada programable
  - un procedimiento especial que se realiza con las teclas frontales
  - ALTSW (control remoto del ATL)
- Una vez que se bloquea el teclado solo se pueden consultar las medidas, pero no es posible cambiar el modo de funcionamiento ni utilizar los interruptores de forma manual. Si aparece el menú de iconos y el teclado está bloqueado, hay que esperar 2 minutos para regresar a la página principal.
- Si se intenta utilizar las teclas bloqueadas, aparecerá la indicación ACCESO BLOQUEADO.
- Para bloquear o desbloquear el teclado, mantener pulsada la tecla ▲ mientras se pulsa la tecla ▼ tres veces.
- Soltar la tecla ▲ y pulsarla 5 veces; luego soltar ambas teclas.
- Cuando el teclado se bloquea, en pantalla aparece la indicación TECLADO BLOQUEADO. Si se desbloquea, aparece TECLADO DESBLOQUEADO.

### Puerto de programación IR

- Los parámetros de la unidad ATL6.. se pueden configurar por medio del puerto óptico frontal mediante el uso de la llave de programación IR-USB con código CX01 o la llave IR-WiFi con código CX02.
- Este puerto de programación ofrece las ventajas siguientes:
- Permite configurar y mantener la unidad ATL6.. sin necesidad de acceder a la parte trasera del dispositivo y abrir el cuadro eléctrico.
- Está aislado galvánicamente de los circuitos internos de la unidad ATL6.., lo que garantiza al máximo la seguridad del usuario.
- Permite transferir datos a gran velocidad.
- o Ofrece protección IP65 en la parte delantera.
- o Limita el acceso no autorizado a la configuración del dispositivo.
- Basta con situar una llave CX en el puerto frontal, introduciendo las clavijas en los orificios correspondientes para que se reconozcan ambos dispositivos, lo que se indica mediante el color verde del LED LINK de la llave de programación.

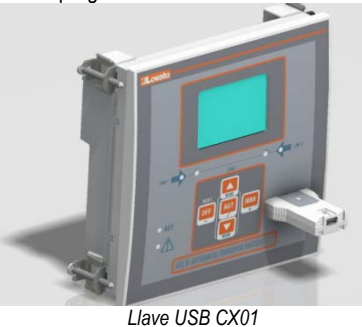

CX01 USB CX01

### Configuración de parámetros mediante un ordenador

- Mediante el software de configuración del *control remoto del ATL* se pueden transferir los parámetros de configuración (previamente configurados) del ATL6.. al disco del ordenador y viceversa.
- Es posible hacer transferencias parciales de parámetros del ordenador al ATL y transferir solamente parámetros de menús específicos.
- Con el ordenador se pueden definir los parámetros y lo siguiente:
- Logotipo personalizado que aparece durante la puesta en tensión y cada vez que se sale de la configuración realizada utilizando el teclado
- Página informativa en la que se pueden introducir datos, características, etc. de la aplicación
- o Carga de una serie de idiomas distintos de los predeterminados

### Configuración de parámetros mediante una tableta o smartphone

- La conexión al ATL6.. puede realizarse a través de la aplicación SAM1, que está disponible para sistemas operativos Android e iOS de tabletas y smartphones, y del accesorio CX02.
- La aplicación permite visualizar alarmas, enviar comandos, leer medidas, configurar parámetros, descargar eventos y enviar datos recopilados por correo electrónico.

### Keypad lock

- The ATL keypad can be locked either by:
  - programmable input.
  - a particular procedure from front keys.
  - ATLSW(ATL Remote control).
- Once the keypad is locked, it will only be possible to view measures, but not to change operating mode or to operate manually on circuit breakers. If the icon menu is shown and the keypad is locked, wait 2 minutes to return to main page.
- Any attempt to use the locked keys will cause the word ACCESS LOCKED to be displayed.
- To lock or unlock the keypad, press key ▲ and, while holding it down, press key ▼ three times without releasing it at the end.
- Release then key ▲ and then press it 5 times, then release both keys.
- When the keypad is locked, the display shows the word Loc. Conversely it has been KEYBOARD LOCKED, the word KEYBOARD UNLOCKED would appear.

### IR programming port

- The parameters of the ATL6.. can be configured through the front optical port, using the IR-USB CX01 programming dongle or with the IR-WiFi CX02 dongle.
- This programming port has the following advantages:
  - You can configure and service the ATL6.. without the need to access to the rear of the device or having to open the electrical panel.
  - It is galvanically isolated from the internal circuits of the ATL6.., guaranteeing the greatest safety for the operator.
  - High speed data transfer.
  - o IP65 front panel.
- o Limits the possibility of unauthorized access with device config.
- Simply hold the CX.. dongle up to the front panel, connecting the plugs to the relevant connectors, and the device will be acknowledged as shown by the LINK LED on the programming dongle flashing green.

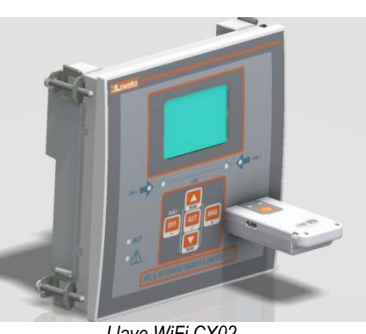

Llave WiFi CX02 CX02 WiFi Dongle

### Parameter setting (setup) with PC

- You can use the ATL Remote control set-up software to transfer (previously programmed) set-up parameters from the ATL6.. to the hard drive of the PC and vice versa.
- The parameter may be partially transferred from the PC to the ATL, transferring only the parameters of the specified menus.
- The PC can be used to set parameters and also the following:
   Customised logo displayed on power-up and every time you exit
- o Info page where you can enter application information,
- characteristics, data, etc.
- Load alternative set of languages to default.

### Parameters setting from your smartphone or tablet

- Using the SAM1 app, available for iOS or Android tablets and smartphones, together with the CX02 dongle, it is possible to connect to the ATL6 ...
- The APP allows you to view alarms, send commands, read measurements, set parameters, download the events and send data via e-mail.

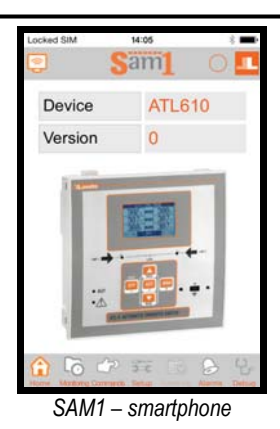

Configuración de parámetros mediante el panel frontal

- Para acceder al menú de programación de parámetros:
  - Poner la placa en modo OFF 0
  - En la pantalla de medidas normal, pulsar ▲ y ▼ al mismo tiempo 0
  - para acceder al *menú principal* Seleccionar el icono 🚾. Si no está activado (se muestra en gris), 0 es necesario introducir la contraseña de desbloqueo (consultar el capítulo Acceso con contraseña).
  - Pulsar ✓ para acceder al menú de configuración. 0
- Se muestra la tabla que aparece en la figura, con los submenús de configuración en los que los parámetros están organizados por función.
- Seleccionar el menú que se desee con las teclas ▲ o ▼ y utilizar ✓ para confirmar la selección.
- Para salir y regresar a la pantalla de medidas, pulsar OFF.

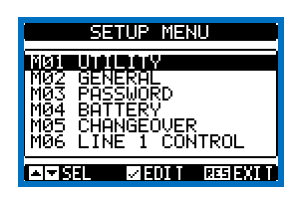

Configuración: selección de menú

• En la tabla siguiente se muestran los submenús disponibles:

| Cód. | MENÚ                       | DESCRIPCIÓN                                     |  |
|------|----------------------------|-------------------------------------------------|--|
| M01  | UTILIDADES                 | ldioma, brillo, páginas, etc.                   |  |
| M02  | GENERAL                    | Especificaciones del sistema                    |  |
| M03  | CONTRASEÑA                 | Configuración de los códigos de acceso          |  |
| M04  | BATERÍA                    | Parámetros de la batería (ATL 610)              |  |
| M05  | CONMUTACIÓN DE LA<br>CARGA | Modo de conmutación de carga                    |  |
| M06  | CONTROL DE LALÍNEA 1       | Límites de tensión aceptables de la<br>línea 1  |  |
| M07  | CONTROL DE LALÍNEA 2       | Límites de tensión aceptables de la<br>línea 2  |  |
| M08  | COMUNICACIONES             | Parámetros de comunicación (ATL610)             |  |
| M09  | PRUEBAAUTOMÁTICA           | Periodo, duración, modo de prueba<br>automática |  |
| M10  | ENTRADAS DIGITALES         | Funciones de entradas digitales<br>programables |  |
| M11  | SALIDAS DIGITALES          | Funciones de salidas digitales<br>programables  |  |
| M12  | VARIOS                     | Funciones como mantenimiento, etc.              |  |
| M13  | UMBRALES LÍMITE            | Umbrales límite programables                    |  |
| M14  | CONTADORES                 | Contadores genéricos programables               |  |
| M15  | ALARMAS DE USUARIO         | Alarmas programables                            |  |
| M16  | TABLA DE ALARMAS           | Activación y efecto de las alarmas              |  |

 Para visualizar los parámetros, seleccionar el submenú y pulsar la tecla ✔.

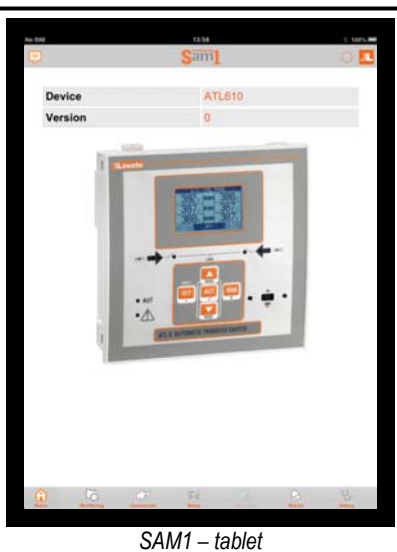

Parameter setting (setup) from front panel

- To open the parameters programming menu (setup):
- Turn the unit in OFF mode 0
- In normal measurements view, press ▲ ▼ simultaneously to call 0 up the Main menu
- Select the icon 🗺. If it is disabled (displayed in grey) you must 0 enter the password (see chapter Password access).
- Press ✓ to open the setup menu. 0
- The table shown in the illustration is displayed, with the settings submenus of all the parameters on the basis of their function.
- Select the required menu with keys  $\blacktriangle$  or  $\triangledown$  and confirm with  $\checkmark$ .
- Press OFF to guit and return to the measurement viewing.

| SETUP MENU                    |
|-------------------------------|
|                               |
| MØ3 PASSWORD                  |
| M04 BATTERY<br>M05 CHANGEOUER |
| MÕĞ LINE 1 CONTROL            |
| AI≂ SEL ZENTT RESISTI         |

Settings: menu selection

The following table lists the available submenus:

| Cod. | MENU             | DESCRIPTION                               |  |
|------|------------------|-------------------------------------------|--|
| M01  | UTILITY          | Language, brightness, display pages, etc. |  |
| M02  | GENERAL          | System specifications                     |  |
| M03  | PASSWORD         | Password settings                         |  |
| M04  | BATTERY          | Battery parameters (ATL610)               |  |
| M05  | CHANGEOVER       | Load changeover settings                  |  |
| M06  | LINE 1 CONTROL   | Acceptability limits for line1 source     |  |
| M07  | LINE 2 CONTROL   | Acceptability limits for line 2 source    |  |
| M08  | COMMUNICATIONS   | Communications parameters (ATL610)        |  |
| M09  | AUTOMATIC TEST   | Automatic test mode, duration, period     |  |
| M10  | DIGITAL INPUTS   | Programmable digital inputs functions     |  |
| M11  | DIGITAL OUTPUTS  | Programmable digital outputs functions    |  |
| M12  | MISCELLANEOUS    | Functions like maintenance etc.           |  |
| M13  | LIMIT THRESHOLDS | Customisable limit thresholds             |  |
| M14  | COUNTERS         | Programmable generic counters             |  |
| M15  | USER ALARM       | Programmable alarms                       |  |
| M16  | ALARM TABLE      | Alarms effect enabling                    |  |

Select the sub-menu and press ✓ to show the parameters.

 Se muestra el código, la descripción y el valor actual de todos los parámetros.

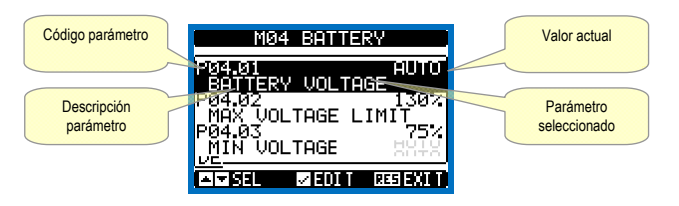

Configuración: selección de parámetros

- Para modificar el valor de un parámetro, seleccionarlo y pulsar ✓.
- Si no se introduce la contraseña de nivel avanzado, no será posible acceder a la página de edición y aparecerá el mensaje de denegación de acceso.
- La página de edición se abre cuando se tiene acceso.

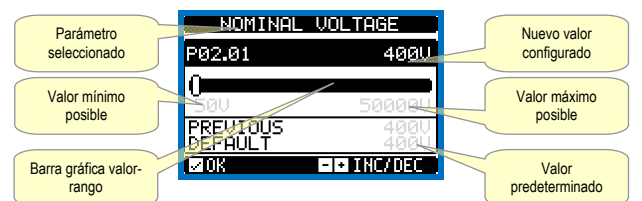

Configuración: página de edición

- En el modo de edición, el valor puede modificarse con las teclas + y -. También aparece una barra gráfica en la que se indica el rango de configuración, los valores máximo y mínimo que pueden utilizarse, el valor anterior y el valor predeterminado.
- Al pulsar + y A se configura el valor más alto permitido, mientras que con ▲ y - se configura el valor mínimo.
- El valor predeterminado de fábrica se indica cuando se pulsa + y al mismo tiempo.
- Durante la introducción de texto se utiliza ▲ y ▼ para seleccionar los caracteres alfanuméricos, mientras que + y - permiten desplazar el cursor por el texto. Cuando se pulsa ▲ y ▼ al mismo tiempo, la selección alfanumérica se sitúa directamente en el carácter 'A'.
- Para regresar a la selección de parámetros, pulsar ✓. El valor introducido se guarda en la memoria.
- Pulsar OFF para guardar los cambios y salir de la configuración. El controlador ejecuta un reinicio y vuelve a funcionar con normalidad.
- Si no se pulsa ninguna tecla durante 2 minutos, se sale automáticamente del menú de configuración y el sistema vuelve a mostrar la pantalla normal sin guardar los parámetros.
- En la memoria EEPROM de la unidad ATL se puede guardar una copia de seguridad de los datos de configuración que se pueden cambiar empleando solo el teclado. Cuando es necesario, estos datos se pueden recuperar en la memoria de trabajo. Los comandos de copia de seguridad y recuperación de los datos están disponibles en los comandos de menú.

### Tabla de parámetros

| M01 – U                                                                                                    | TILIDADES                                       | UdM | Defecto  | Rango                                                 |  |
|----------------------------------------------------------------------------------------------------|-------------------------------------------------|-----|----------|-------------------------------------------------------|--|
| P01.01                                                                                                    | Idioma                                          |     | English  | English<br>Italiano<br>Francais<br>Español<br>Deutsch |  |
| P01.02                                                                                                    | Programaciónde<br>relojduranteencendido         |     | OFF      | OFF-ON                                                |  |
| P01.03                                                                                                    | Modode<br>funcionamientoduranteencendido        |     | Anterior | Modo OFF<br>Anterior                                  |  |
| P01.04                                                                                                    | Contraste deLCD                                 | %   | 50       | 0-100                                                 |  |
| P01.05                                                                                                    | Retroiluminaciónde pantallade<br>altaintensidad | %   | 100      | 0-100                                                 |  |
| P01.06                                                                                                    | Retroiluminaciónde pantallade<br>bajaintensidad | %   | 25       | 0-50                                                  |  |
| P01.07                                                                                                    | Tiempode cambioaretroiluminaciónbaja            | S   | 180      | 5-600                                                 |  |
| P01.08                                                                                                    | Regresoapáginapredeterminada                    | S   | 300      | OFF/10-600                                            |  |
| P01.09                                                                                                    | Páginapredeterminada                            |     | VL-L     | (lista de páginas)                                    |  |
| P01.10                                                                                                    | Identificador desistema                         |     | (vacío)  | Cadena 20 car.                                        |  |
| <ul> <li>P01.01: selecciona el idioma del texto de la pantalla.</li> <li>P01.02: activación del acceso automático a la programación del reloj tras la puesta en tensión.</li> <li>P01.03: cuando se enciende, el dispositivo se encuentra en el modo OFF o en el modo en que se encontraba antes de apagarlo.</li> </ul> |                                                 |     |          |                                                       |  |

 Each parameter is shown with code, description and actual setting value.

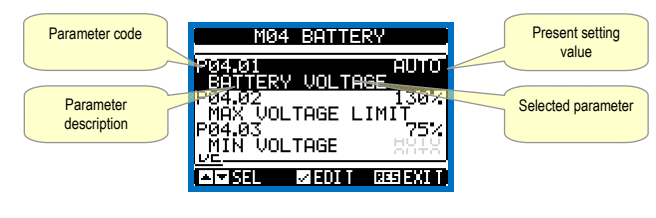

Set-up: parameter selection

- To modify the setting of one parameter, select it and then press ✓.
- If the Advanced level access code has not been entered, it will not be possible to enter editing page and an access denied message will be shown
- If instead the access rights are confirmed, then the editing screen will be shown

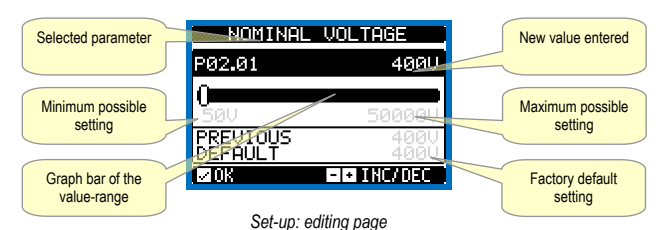

- When the editing screen is displayed, the parameter setting can be modified with + and -kevs. The screen shows the new setting, a graphic bar that shows the setting range, the maximum and minimum values, the previous setting and the factory default.
- Pressing + and  $\blacktriangle$  the value is set to the maximum possible, while with ▲ and - it is set to the minimum.
- Pressing simultaneously + and , the setting is set to factory default.
- During the entry of a text string, keys  $\blacktriangle$  and  $\triangledown$  are used to select the alphanumeric character while + and - are used to move the cursor along the text string. Pressing keys  $\blacktriangle$  and  $\blacktriangledown$  simultaneously will move the character selection straight to character 'A'.
- Press ✓to go back to the parameter selection. The entered value is stored.
- Press OFF to save all the settings and to quit the setup menu. The controller executes a reset and returns to normal operation.
- If the user does not press any key for more than 2 minutes, the system leaves the setup automatically and goes back to normal viewing without saving the changes done on parameters.
- N.B.: a backup copy of the setup data (settings that can be modified using the keyboard) can be saved in the eeprom memory of the ATL .... This data can be restored when necessary in the work memory. The data backup 'copy' and 'restore' commands can be found in the commands menu.

| M01 – UT                                                        | LITY                               | UoM | Default  | Range          |  |
|-----------------------------------------------------------------|------------------------------------|-----|----------|----------------|--|
| P01.01                                                          | Language                           |     | English  | English        |  |
|                                                                 |                                    |     |          | Italiano       |  |
|                                                                 |                                    |     |          | Francais       |  |
|                                                                 |                                    |     |          | Espanol        |  |
|                                                                 |                                    |     |          | Deutsch        |  |
| P01.02                                                          | Set real time clock at power-on    |     | OFF      | OFF-ON         |  |
| P01.03                                                          | Power-on operating mode            |     | Previous | OFF mode       |  |
|                                                                 |                                    |     |          | Previous       |  |
| P01.04                                                          | LCD contrast                       | %   | 50       | 0-100          |  |
| P01.05                                                          | Display backlight intensity high   | %   | 100      | 0-100          |  |
| P01.06                                                          | Display backlight intensity low    | %   | 25       | 0-50           |  |
|                                                                 |                                    |     |          |                |  |
| P01.07                                                          | Time to switch to low backlighting | S   | 180      | 5-600          |  |
|                                                                 |                                    |     |          |                |  |
| P01.08                                                          | Return to default page             | S   | 300      | OFF / 10-600   |  |
| P01.09                                                          | Default page                       |     | VL-L     | (page list)    |  |
| P01.10                                                          | Plant identifier                   |     | (empty)  | String 20 chr. |  |
| P01.01 - S                                                      | Select display text language.      |     |          |                |  |
| P01.02 – Active automatic clock settings access after power-up. |                                    |     |          |                |  |

P01.03 - Start system in OFF mode after power-up or in same mode it was switched off in. P01.04 - Adjust LCD contrast

Devenue tex tekle

- P01.04: regulación del contraste de la pantalla LCD.
- P01.05: regulación de la retroiluminación de la pantalla en un valor de alta intensidad. P01.05: regulación de la retroiluminación de la pantalla en un valor de baja intensidad.
- P01.07: retardo de cambio a retroiluminación de baja intensidad.
- P01.08: retardo de recuperación de la página predeterminada si no se pulsa ninguna tecla. Cuando se configura en OFF, la pantalla siempre muestra la última página que se ha seleccionado de forma manual
- P01.09: página predeterminada que se muestra en pantalla después de encender el sistema y del intervalo establecido.

P01.10: texto libre con identificador alfanumérico del sistema específico

| M02 - G | ENERAL                       | UdM | Defecto    | Rango      |
|---------|------------------------------|-----|------------|------------|
| P02.01  | Tensión nominal del sistema  | VAC | 400        | 50-50000   |
| P02.02  | Uso deTV                     |     | OFF        | OFF-ON     |
| P02.03  | Primario deTV                | V   | 100        | 50-50000   |
| P02.04  | Secundario deTV              | V   | 100        | 50-500     |
| P02.05  | Control de secuencia de fase |     | OFF        | OFF        |
|         |                              |     |            | L1-L2-L3   |
|         |                              |     |            | L3-L2-L1   |
| P02.06  | Tipo de conexión             |     | L1-L2-L3-N | L1-L2-L3-N |
|         |                              |     |            | L1-L2-L3   |
|         |                              |     |            | L1-N-L2    |
|         |                              |     |            | L1-N       |
| P02.07  | Tipo de control de tensión   |     | L-L        | L-L        |
|         |                              |     |            | L-N        |
|         |                              |     |            | L-L + L-N  |
| P02.08  | Frecuencia nominal           |     | 50 HZ      | 50 HZ      |
|         |                              |     |            | 60 HZ      |

P02.01: tensión nominal de la red y el generador. En sistemas multifásicos, configurar siempre la tensión entre fases. P02.02:uso de los transformadores de tensión (TV) en las entradas de medida de tensión de

red/generador.

P02.03:valor delprimario de los posibles transformadores de tensión. P02.04: valor delsecundario de los posibles transformadores de tensión. P02.05: activación del control de la secuencia de fase. OFF = sin control. Directo = L1-L2-L3.

Inverso = L3-L2-L1. Nota: activar también las alarmas correspondentes. P02.06:selección del tipo de conexión trifásico con/sin neutro, bifásico o monofásico.

P02.07: control de tapión entre fases, de tensión de fase o ambos. P02.08: frecuencia nominal de la LÍNEA 1/LÍNEA 2.

| M03 - C                                                                                                    | ONTRASEÑA                  | UdM | Defecto | Rango      |  |
|----------------------------------------------------------------------------------------------------|----------------------------|-----|---------|------------|--|
| P03.01                                                                                                    | Uso decontraseña           |     | OFF     | OFF-ON     |  |
| P03.02                                                                                                    | Contraseñadeusuario        |     | 1000    | 0-9999     |  |
| P03.03                                                                                                    | Contraseñade nivelavanzado |     | 2000    | 0-9999     |  |
| P03.04                                                                                                    | Contraseña deaccesoremoto  |     | OFF     | OFF/1-9999 |  |
| <ul> <li>P03.01: cuando se configura en OFF, la gestión de contraseñas se desactiva y se puede acceder de forma libre a la configuración y al menú de comandos.</li> <li>P03.02: si el parámetro P03.01 está activado, es el valor que debe especificarse para activar el acceso en el nivel de usuario. Consultar el capítulo Acceso con contraseña.</li> <li>P03.03: como el parámetro P03.02, pero referido al acceso de nivel avarzado.</li> <li>P03.04: cuando se configura en un valor numérico, es el código que debe especificarse mediante la comunicación en serie para poder enviar comandos desde el control</li> </ul> |                            |     |         |            |  |

M04 - BATERÍA UdN Defecto Rango P04.01 Tensión nominal de batería V AUTO AUTO 12 24 OFF P04.02 Límite de tensión MÁX 110-140 130 P04.03 Límite de tensión MÍN. % 75 60-130 P04.04 Retardo de tensión MÍN./MÁX s 10 0-120 P04.01: tensión nominal de la batería. Cuando se configura en OFF, se desactivan las alarmas y la presentación en pantalla del estado de la batería. P04.02: umbral de generación de alarma de tensión MÁX. de la batería. P04.03:umbral de generación de alarma de tensión MÍN. de la batería.

P04.04: retardo de generación de alarmas de tensión MÍN. y MÁX. de la batería.

| M05 – C | ONMUTACIÓN DE LA CARGA                                  | UdM | Defecto   | Rango        |
|---------|---------------------------------------------------------|-----|-----------|--------------|
| P05.01  | Tipo de aplicación                                      |     | U-G       | U-G          |
|         |                                                         |     |           | U-U          |
|         |                                                         |     |           | G-G          |
| P05.02  | Selección de la línea principal                         |     | -1-       | -1- Línea 1  |
|         |                                                         |     |           | -2- Línea 2  |
| P05.03  | Tiempo de interbloqueo de línea 1 $\rightarrow$ línea 2 | S   | 6,0       | 0,1 a 1800,0 |
| P05.04  | Tiempo de interbloqueo de línea 1 ← línea 2             | S   | 6,0       | 0,1 a 1800,0 |
| P05.05  | Estrategia de conmutación                               |     | OBP       | OBP          |
|         |                                                         |     |           | OAP          |
| P05.06  | Tiempo máximo de maniobra de interruptor                | S   | 5         | 1 a 900      |
|         | (retardo de alarmas A03 – A04)                          |     |           |              |
| P05.07  | Tipo de dispositivosdeconmutación                       |     | Int. imp. | Int. imp.    |
|         |                                                         |     |           | Int. con.    |
|         |                                                         |     |           | Conm. imp.   |
|         |                                                         |     |           | Conm. con.   |
|         |                                                         |     |           | Contactores  |
| P05.08  | Duración deimpulsode apertura                           | S   | 10        | 0-600        |
| P05.09  | Duración deimpulsode cierre                             | S   | 1         | 0-600        |
| P05.10  | Control continuo en modo RESET/OFF                      |     | NOC       | OFF          |
|         |                                                         |     |           | NOC          |
| P05.11  | Tiempo máximo sin suministro de carga                   | S   | 60        | OFF/1 a      |
|         | (retardo de generación de alarma A07)                   |     |           | 3600         |
| P05.12  | Bloqueo de retorno automático a línea                   |     | OFF       | OFF/ON       |
|         | principal                                               |     |           |              |

- P01.05 Display backlight high adjustment.
- P01.07 Display backlight low delay.
- P01.08 Default page display restore delay when no key pressed. If set to OFF the display will always show the last page selected manually. P01.09 – Default page displayed on power-up and after delay. P01.10 – Free text with alphanumeric identifier name of specific plant.

| M02 - G | ENERAL                 | UoM | Default    | Range      |
|---------|------------------------|-----|------------|------------|
| P02.01  | Nominal plant voltage  | VAC | 400        | 50-50000   |
| P02.02  | VT Use                 |     | OFF        | OFF-ON     |
| P02.03  | VT Primary             | V   | 100        | 50-50000   |
| P02.04  | VT Secondary           | V   | 100        | 50-500     |
| P02.05  | Phase sequence control |     | OFF        | OFF        |
|         |                        |     |            | L1-L2-L3   |
|         |                        |     |            | L3-L2-L1   |
| P02.06  | Wiring mode            |     | L1-L2-L3-N | L1-L2-L3-N |
|         |                        |     |            | L1-L2-L3   |
|         |                        |     |            | L1-N-L2    |
|         |                        |     |            | L1-N       |
| P02.07  | Voltage control mode   |     | L-L        | L-L        |
|         | -                      |     |            | L-N        |
|         |                        |     |            | L-L + L-N  |
| P02.08  | Nominal frequency      |     | 50HZ       | 50 HZ      |
|         |                        |     |            | 60 HZ      |

P02.01 - Rated voltage of LINE1 and LINE 2. Always set the line-to-line voltage for polyphase systems. P02.02 – Using voltage transformers (TV) on LINE 1/ LINE 2 voltage metering inputs.

P02.03 – Primary value of any voltage transformers. P02.04 – Secondary value of any voltage transformers.

P02.05 - Enable phase sequence control. OFF = no control. Direct = L1-L2-L3. Reverse = L3-L2-L1. Note: Enable also corresponding alarms.

P02.06 - Choosing the type of connection, three-phase with / without neutral, two-phase or single phase. P02.07 – Voltage checks performed on concatenated, phase voltages or both.

| P02.08 - Rated | frequency LINE | 1 / LINE 2 |
|----------------|----------------|------------|

| M03 – PA                                                                                         | SSWORD                                                                               | UoM | Default | Range      |  |
|--------------------------------------------------------------------------------------------------|--------------------------------------------------------------------------------------|-----|---------|------------|--|
| P03.01                                                                                           | Password enable                                                                      |     | OFF     | OFF-ON     |  |
| P03.02                                                                                           | User level password                                                                  |     | 1000    | 0-9999     |  |
| P03.03                                                                                           | Advanced level password                                                              |     | 2000    | 0-9999     |  |
| P03.04                                                                                           | Remote access password                                                               |     | OFF     | OFF/1-9999 |  |
| P03.01 -                                                                                         | P03.01 – If set to OFF, password management is disabled and anyone has access to the |     |         |            |  |
| settings and commands menu.                                                                      |                                                                                      |     |         |            |  |
| P03.02 – With P03.01 enabled, this is the value to specify for activating user level access. See |                                                                                      |     |         |            |  |

Password access chapter.

P03.03 – As for P03.02, with reference to Advanced level access.

P03.04 - If set to a numeric value, this becomes the code to specify via serial communication before sending commands from a remote control.

| M04- BA1                                                                                        | ITERY                                         | UoM    | Default | Range   |  |  |
|-------------------------------------------------------------------------------------------------|-----------------------------------------------|--------|---------|---------|--|--|
| P04.01                                                                                          | Battery rated voltage                         | V      | AUTO    | AUTO    |  |  |
|                                                                                                 |                                               |        |         | 12      |  |  |
|                                                                                                 |                                               |        |         | 24      |  |  |
|                                                                                                 |                                               |        |         | OFF     |  |  |
| P04.02                                                                                          | MAX. voltage limit                            | %      | 130     | 110-140 |  |  |
| P04.03                                                                                          | MIN. voltage limit                            | %      | 75      | 60-130  |  |  |
| P04.04                                                                                          | MIN./MAX. voltage delay                       | S      | 10      | 0-120   |  |  |
| P04.01 - Rated battery voltage. If set to OFF disables the alarm and the display of the battery |                                               |        |         |         |  |  |
| status.                                                                                         |                                               |        |         |         |  |  |
| P04.02 - 1                                                                                      | Battery MAX. voltage alarm intervention three | shold. |         |         |  |  |

P04.03 - Battery MIN. voltage alarm intervention threshold.

P04.04 - Battery MIN. and MAX. alarms intervention delay.

| M05 – LO | AD CHANGEOVER                    | UoM | Default   | Range      |
|----------|----------------------------------|-----|-----------|------------|
| P05.01   | Application type                 |     | U-G       | U-G        |
|          |                                  |     |           | U-U        |
|          |                                  |     |           | G-G        |
| P05.02   | Priority line selection          |     | -1-       | -1- Line 1 |
|          |                                  |     |           | -2- Line 2 |
| P05.03   | Linea 1 → Linea 2 interlock time | S   | 6.0       | 0.11800.0  |
| P05.04   | Linea 1 ← Linea 2 interlock time | S   | 6.0       | 0.11800.0  |
| P05.05   | Breaker open mode                |     | OBP       | OBP        |
|          |                                  |     |           | OAP        |
| P05.06   | Maximum operating switch time    | S   | 5         | 1900       |
|          | (A03 – A04 alarms delay)         |     |           |            |
| P05.07   | Changeover type                  |     | Brk. Pul. | Brk. Pul.  |
|          |                                  |     |           | Brk. Con.  |
|          |                                  |     |           | Chg. Pul.  |
|          |                                  |     |           | Chg. Con.  |
|          |                                  |     |           | Contactors |
| P05.08   | Opening pulse duration           | S   | 10        | 0-600      |
| P05.09   | Closing pulse duration           | S   | 1         | 0-600      |
| P05.10   | Continuous command in RESET/OFF  |     | NOC       | OFF        |
|          | mode                             |     |           | NOC        |
| P05.11   | Load no powered maximum time     | S   | 60        | OFF /      |
|          | (A07 delay time)                 |     |           | 13600      |

| P05.13    | Modo de funcionamiento EJP                                                                          |                        | Normal                                  | Normal                   | ł |
|-----------|----------------------------------------------------------------------------------------------------|------------------------|-----------------------------------------|--------------------------|---|
|           |                                                                                                    |                        |                                         | EJP                      |   |
|           |                                                                                                    |                        |                                         | EJP-T                    |   |
| D05 44    | Deterde de errengue FID                                                                             | min                    | 25                                      | SCR                      |   |
| P05.14    | Retardo de conmutación E IP                                                                         | min                    | 20                                      | 0-240                    |   |
| P05.16    | Bloqueo de reconmutación EJP                                                                        |                        | ON ON                                   | OFF/ON                   |   |
| P05.17    | Conmutación por fallo de cierre (solo con                                                           |                        | OFF                                     | OFF                      |   |
|           | realimentación abierta)                                                                             |                        |                                         | 1                        |   |
|           |                                                                                                    |                        |                                         | 2                        |   |
|           |                                                                                                    |                        |                                         | 1+2                      |   |
| P05.18    | Duración de impulso de apertura de bobinas                                                          | S                      | 1,0                                     | 0,1 a 10,0               |   |
| D05 40    | de minima tension                                                                                   |                        | 0.0                                     | 0.1 - 10.0               |   |
| P05.19    | Retardo entre bobinas de minima tension y                                                           | S                      | 0,2                                     | 0,1 a 10,0               |   |
| P05 20    | Repetición de intento de cierre                                                                     |                        | ΔΗΤ                                     | OFF                      |   |
| 1 00.20   |                                                                                                    |                        | 7,01                                    | AUT                      |   |
|           |                                                                                                    |                        |                                         | AUT+MAN                  |   |
|           |                                                                                                    |                        |                                         | CIERRE                   |   |
| P05.21    | Intervalo de rotación de generadores                                                                |                        | OFF                                     | OFF                      |   |
|           |                                                                                                    |                        |                                         | 1 h-2 h-3 h-             |   |
|           |                                                                                                    |                        |                                         | 12 h-                    |   |
|           |                                                                                                    |                        |                                         | 1 d-2 d-3 d              |   |
|           |                                                                                                    |                        |                                         | 4 d-5 d-6 d-7 d          |   |
| P05.22    | Hora de rotación de generador                                                                       | h                      | 0                                       | 023                      |   |
| P05.23    | Minutos de rotación de generador                                                                    | min                    | 0                                       | 059                      |   |
| P05.01:   | define el tipo de aplicación para la gestión de u                                                   | no o dos               | grupos electro                          | genos; activa            |   |
|           | G = Utility to Generator (Red a generador)                                                          | acionaua               | 15.                                     |                          |   |
|           | U-U = Utility to Utility (Red a Red)                                                                |                        |                                         |                          |   |
|           | G-G = Generator to Generator (Generador a g                                                         | enerado                | r)                                      |                          |   |
| P05.02:   | define la línea principal, es decir, la que asume                                                   | la carga               | cuando ambas                            | fuentes de               |   |
| D05 03-   | alimentacion estan disponibles.                                                                     | ositivo d              | e conmutación                           | de la LÍNEA 1            |   |
| 1 00.00.  | y el comando de cierre del dispositivo de conn                                                      | nutación               | de la LÍNEA 2.                          |                          |   |
| P05.04:   | tiempo que transcurre entre la apertura del disp                                                    | ositivo d              | e conmutación                           | de la LÍNEA 2            |   |
|           | y el comando de cierre del dispositivo de conn                                                      | nutación               | de la LÍNEA 1.                          |                          |   |
| P05.05:   | OBP (Open Before Presence) significa que, en                                                        | el modo                | automatico, el o                        | comando de               |   |
|           | límites sin tener en cuenta el estado de la líne                                                    | a iiriea ei            | i cuesilon no re<br>ativa               | spela ius                |   |
|           | OAP (Open After Presence) significa que, en e                                                       | el modo                | automático, el c                        | omando de                |   |
|           | apertura del interruptor solamente se envía cu                                                      | ando la                | ínea alternativa                        | está presente            |   |
|           | y dentro de los límites.                                                                            |                        |                                         |                          |   |
| P05.06:   | si el interruptor no se sitúa de forma correcta el                                                  | n este ini             | ervalo de tiemp                         | o después de             |   |
|           | que reciba un comando de apertura o cierre, s<br>Eunciona cuando los contactos auxiliares de e      | e genera<br>stado de   | a la alamia AUS                         | 0 A04.<br>As se conectan |   |
|           | con cables v se programan.                                                                          | 51000 00               |                                         | 5 SC Concolain           |   |
| P05.07:   | define si las salidas de apertura/cierre deben es                                                   | star cont              | inuamente activ                         | as                       |   |
|           | (aplicaciones con contactores o con interrupto                                                      | res sin r              | ealimentación) o                        | o controlarse            |   |
|           | por impulsos (es decir, deben estar activas ha                                                      | sta que (              | el interruptor o c                      | conmutador se            |   |
|           | situa como corresponde). En el segundo caso                                                         | , el coma<br>uós dol r | indo se proiong                         | a durante un             |   |
| P05.08:   | duración mínima de un comando de apertura. E                                                        | n aplica               | ciones con inter                        | ruptores                 |   |
|           | motorizados, debe configurase en un tiempo s                                                        | uficiente              | para permitir la                        | carga                    |   |
|           | completa de los muelles. Este tiempo también                                                        | se tiene               | en cuenta en e                          | l modo de                |   |
| DOE 00.   | control continuo.                                                                                   |                        |                                         |                          |   |
| P05.09    | define el comportamiento de las salidas de con                                                      | trol de a              | pertura/cierre er                       | n el modo de             |   |
| 1 00.10.  | control continuo con el ATL en modo RESET/                                                          | DFF. Se                | utiliza en aplica                       | ciones con               |   |
|           | contactores.                                                                                        |                        |                                         |                          |   |
|           | OFF: permite abrir las salidas de control.                                                          |                        |                                         |                          |   |
| D05 11    | NUC: las salidas no varian.<br>si las dos fuentes de alimentación no están dis                      | onibles                | al mismo tiomo                          | o durante un             |   |
| 1. 55.11. | tiempo superior al establecido en P5.11 en el                                                       | nodo au                | tomático, se de                         | nera la alarma           |   |
|           | A07.                                                                                                |                        | .,                                      |                          |   |
| P05.12:   | si este parámetro está activado, no se regresa                                                      | a la línea             | principal forma                         | automática               |   |
|           | aunque se restablezca tras una transferencia a                                                      | a la linea             | i secundaria; de                        | eue nacerse de           |   |
|           | OFF: desactivado                                                                                    |                        |                                         |                          |   |
|           | ON: bloqueo activado                                                                                |                        |                                         |                          |   |
| P05.13:   | Normal = manera normal de funcionar en el mo                                                        | odo AUT                | EJP = se utiliz                         | zan 2 entradas           |   |
| ļ Ę       | programables contiguradas con las funciones Ar                                                      | ranque i               | emoto sin carga                         | a y<br>ada da            |   |
|           | ereconinutación para que iuncione como EJP.<br>arrangue, se activa el retardo de arrangue del m     | otor (PA               | se cierra la entr<br>5 14) al final del | cual se                  |   |
| 6         | ejecuta el ciclo de arrangue. Cuando se obtiene                                                     | autoriza               | ción, la carda se                       | e conmuta de             |   |
| la        | a red al generador si el generador ha arrancado                                                     | sin prob               | lema. La carga                          | se conmuta               |   |
| c         | le nuevo a la red cuando se abre la función de a                                                    | autorizac              | ión de conmuta                          | ción y el grupo          |   |
| e         | ejecula el ciclo de parada cuando se abre la enti<br>en activa cuando el sistema está on modo cutor | ada de a               | arranque. La tur                        | ICION EJP SOIO           |   |
| f         | uncionan de la forma habitual. EJP-T = la funció                                                    | on EJP/T               | es una variante                         | e simplificada           |   |
|           | le la función EJP anterior, en la que el arranque                                                   | del mot                | or se controla d                        | e forma                  |   |
| ie        | déntica pero un temporizador conmuta la carga                                                       | en lugar               | de una señal e                          | xterna. Esta             |   |
| f f       | uncion solo utiliza una entrada digital: la entrada                                                 | a de arra              | nque. El tiempo                         | de retardo               |   |
|           | e puede configurar mediante el narámetro P05                                                        | 15. SCR                | = la función SC                         | CR es muv                |   |
| s         | imilar a la función EJP. En este modo, la entrac                                                    | la de arr              | anque activa la                         | puesta en                |   |
| r n       | narcha del generador como en EJP, pero sin ap                                                       | licar el t             | empo de retard                          | o de arranque            |   |
| e         | stablecido en P05.14.La entrada de teleconmu                                                        | ación to               | davía desempei                          | ña la función            |   |
| c         | le autorización de la conmutación que se produ                                                      | ce tras e              | I retardo de la c                       | onmutación               |   |
| DOE 44    | isiduiecido en 1903.15.<br>retardo entre la recención de la señal E ID de ar                        | ranque d               | lel aruno electró                       | ideno v el               |   |
| Plin 1/1  | oranao onno la recepción de la senai LUF de di                                                      | i anque (              | ioi giupo electit                       | 9010 9 01                |   |
| P05.14.1  | envío efectivo de la señal de arranque.                                                             |                        |                                         |                          |   |

\_

modos EJP y SCR. **P05.16**: cuando está configurado en ON, la carga no se conmuta de nuevo a la línea principal en los modos EJP, EJP-T y SCR si el generador se avería; solo tiene lugar cuando

| P05.12                           | Inhibition automatic return on priority LINE                                                                                                    |                                                                                                    | OFF                                                                                                    | OFF / ON                                                                                                    |
|----------------------------------|----------------------------------------------------------------------------------------------------|----------------------------------------------------------------------------------------------------|----------------------------------------------------------------------------------------------------|----------------------------------------------------------------------------------------------------|
| P05.13                           | EJP mode                                                                                                    |                                                                                                    | Normal                                                                                                    | Normal                                                                                                    |
|                                  |                                                                                                    |                                                                                                    |                                                                                                    | EJP                                                                                                    |
|                                  |                                                                                                    |                                                                                                    |                                                                                                    | EJP-I<br>SCP                                                                                                    |
| D05 1/                           | E IP start delay                                                                                                    | min                                                                                                    | 25                                                                                                    | 0-240                                                                                                    |
| D05.14                           | E IP Changeover delay                                                                                                    | min                                                                                                    | 5                                                                                                    | 0-240                                                                                                    |
| P05.16                           | El P re-switching block                                                                                                    |                                                                                                    | ON                                                                                                    | OFE/ON                                                                                                    |
| P05.17                           | Changeover on closing failure (only with                                                                                                    |                                                                                                    | OFF                                                                                                    | OFF                                                                                                    |
|                                  | open feedback)                                                                                                    |                                                                                                    | 0.1                                                                                                    | 1                                                                                                    |
|                                  |                                                                                                    |                                                                                                    |                                                                                                    | 2                                                                                                    |
|                                  |                                                                                                    |                                                                                                    |                                                                                                    | 1+2                                                                                                    |
| P05.18                           | Minimum voltage coil pulse duration                                                                                                    | S                                                                                                    | 1.0                                                                                                    | 0.1 10.0                                                                                                    |
| P05.19                           | Delay between minimum coil and spring                                                                                                    | S                                                                                                    | 0.2                                                                                                    | 0.1 10.0                                                                                                    |
|                                  | reload                                                                                                    |                                                                                                    |                                                                                                    |                                                                                                    |
| P05.20                           | Closing retry                                                                                                    |                                                                                                    | AUT                                                                                                    | OFF                                                                                                    |
|                                  |                                                                                                    |                                                                                                    |                                                                                                    |                                                                                                    |
|                                  |                                                                                                    |                                                                                                    |                                                                                                    |                                                                                                    |
| P05 21                           | Generator rotation interval                                                                                                    |                                                                                                    | OFF                                                                                                    | OFF                                                                                                    |
|                                  |                                                                                                    |                                                                                                    | 011                                                                                                    | 1h-2h-3h-                                                                                                    |
|                                  |                                                                                                    |                                                                                                    |                                                                                                    | 4h-6h-8h-12h-                                                                                                    |
|                                  |                                                                                                    |                                                                                                    |                                                                                                    | 1d-2d-3d                                                                                                    |
|                                  |                                                                                                    |                                                                                                    |                                                                                                    | 4d-5d-6d-7d                                                                                                    |
| P05.22                           | Generator rotation hour                                                                                                    | h                                                                                                    | 0                                                                                                    | 023                                                                                                    |
| P05.23                           | Generator rotation minutes                                                                                                    | min                                                                                                    | 0                                                                                                    | 059                                                                                                    |
| P05.01 -                         | Defines the type of application for the control                                                                                                    | of one o                                                                                                    | r two generator                                                                                                    | sets, enabling                                                                                                    |
| the mana                         | gement of the relevant input/output signals.                                                                                                    |                                                                                                    |                                                                                                    |                                                                                                    |
|                                  | G = Utility to Generator                                                                                                    |                                                                                                    |                                                                                                    |                                                                                                    |
|                                  | U-U = Utility to Utility                                                                                                    |                                                                                                    |                                                                                                    |                                                                                                    |
|                                  | G-G = Generator to Generator                                                                                                    |                                                                                                    |                                                                                                    |                                                                                                    |
| PU5.02 -                         | Defines which is the main line, i.e. the line tak                                                                                                    | ing on th                                                                                                    | ie load when bo                                                                                                    | oun sources are                                                                                                    |
| P05.03                           | available.<br>Time from the opening of the LINE 1 switches                                                                                                    | ar after                                                                                                    | which the LINE                                                                                                    | - 2 switchgear                                                                                                    |
| . 00.00 -                        | closing command is given.                                                                                                    | , aitei                                                                                                    | WHICH UIC LINE                                                                                                    | ownonycal                                                                                                    |
| P05.04 -                         | Time from the opening of the LINE 2 switchas                                                                                                    | ear. after                                                                                                    | which the LINE                                                                                                    | E 1 switchgear                                                                                                    |
|                                  | closing command is given.                                                                                                    | ,                                                                                                    |                                                                                                    | · · · ·                                                                                                    |
| P05.05 –                         | OBP (Open Before Presence) means that, in                                                                                                    | automat                                                                                                    | ic mode, the op                                                                                                    | en command o                                                                                                    |
|                                  | a circuit breaker is generated when the line co                                                                                                    | oncerned                                                                                                    | l goes beyond l                                                                                                    | imits,                                                                                                    |
|                                  | irrespective of the status of the alternative line                                                                                                    |                                                                                                    |                                                                                                    |                                                                                                    |
|                                  | OAP (Open After Presence) means that, in au                                                                                                    | Itomatic                                                                                                    | mode, the oper                                                                                                    | n command of a                                                                                                    |
|                                  | circuit breaker is sent only after the alternative                                                                                                    | e line is p                                                                                                    | present within li                                                                                                    | mits.                                                                                                    |
| PU5.06 -                         | If, after sending an open or close command to                                                                                                    | a circui                                                                                                    | t breaker, this is                                                                                                    | s not positioned                                                                                                    |
|                                  | auxiliary contacts of circuit breaker status are                                                                                                    | program                                                                                                    | med and wired                                                                                                    |                                                                                                    |
| P05.07 -                         | Defines whether open-close outputs must be                                                                                                    | continuc                                                                                                    | usly active (apr                                                                                                    | olication with                                                                                                    |
|                                  | contactors or circuit breakers without feedbac                                                                                                    | k) or in p                                                                                                    | ulse mode, i.e.                                                                                                    | activated until                                                                                                    |
|                                  | the circuit breaker / switch has been positione                                                                                                    | d as req                                                                                                    | uired. If in pulse                                                                                                    | e mode, the                                                                                                    |
|                                  | command is extended for a specified time (se                                                                                                    | e P5.08                                                                                                    | e P5.09) even a                                                                                                    | after positioning                                                                                                    |
|                                  | completion.                                                                                                    |                                                                                                    |                                                                                                    |                                                                                                    |
| P05.08 –                         | Minimum duration of an opening command pu                                                                                                    | ilse. For                                                                                                    | the motorized of the                                                                                                    | circuit breaker                                                                                                    |
|                                  | time is considered also when working in contin                                                                                                    | yn io alli                                                                                                    |                                                                                                    | le springs. This                                                                                                    |
| P05 09 -                         | Duration of the closing command pulse                                                                                                    | luous III                                                                                                    | oue.                                                                                                    |                                                                                                    |
| P05.10 -                         | Defines the behaviour of the open/close comr                                                                                                    | mand ou                                                                                                    | touts when wor                                                                                                    | kina in                                                                                                    |
|                                  | continuous command mode and ATL is in RE                                                                                                    | SET/OF                                                                                                    | mode. This pa                                                                                                    | arameter can                                                                                                    |
|                                  | be useful when working with contactors.                                                                                                    |                                                                                                    |                                                                                                    |                                                                                                    |
|                                  | OFF – It opens the command outputs                                                                                                    |                                                                                                    |                                                                                                    |                                                                                                    |
| B                                | NOC – No change on command output                                                                                                    |                                                                                                    |                                                                                                    |                                                                                                    |
| P05.11 –                         | It in automatic mode both sources are not ava                                                                                                    | ailable at                                                                                                    | the same time                                                                                                    | tor a time                                                                                                    |
| D05 10                           | Exceeding PD. 11, alarm AU7 is generated.                                                                                                    | the co-                                                                                                    | ondary line rea                                                                                                    | tore to main                                                                                                    |
| 1 03.12 -                        | line does not occur automatically when the lat                                                                                                    | i uie sec<br>ter heco                                                                                                    | onuary inte, tes<br>mes available a                                                                                                    | again hut it                                                                                                    |
|                                  | must be commanded in manual mode.                                                                                                    |                                                                                                    |                                                                                                    |                                                                                                    |
|                                  | OFF – Disabled                                                                                                    |                                                                                                    |                                                                                                    |                                                                                                    |
|                                  | ON – Enabled                                                                                                    |                                                                                                    |                                                                                                    |                                                                                                    |
| P05.13 –                         |                                                                                                    |                                                                                                    |                                                                                                    |                                                                                                    |
|                                  | Normal = Standard operation in AUT mode.                                                                                                    | EJP = 2                                                                                                    | programmable i                                                                                                    | inputs are used                                                                                                    |
|                                  | Normal = Standard operation in AUT mode. E<br>set with the functions <i>Remote starting off load</i>                                                                                                    | E <b>JP</b> = 2<br>and <i>Re</i>                                                                                                    | programmable i<br>mote changeov                                                                                                    | inputs are used<br>er for EJP.                                                                                                    |
|                                  | Normal = Standard operation in AUT mode. It<br>set with the functions <i>Remote starting off load</i><br>When the starting input closes the engine start                                                                                                    | E <b>JP</b> = 2<br>and <i>Re</i><br>t (P05.1                                                                                                    | programmable i<br>mote changeov<br>4) delay is enat                                                                                                    | inputs are used<br>er for EJP.<br>bled, after whic                                                                                                    |
|                                  | Normal = Standard operation in AUT mode. It<br>set with the functions <i>Remote starting off load</i><br>When the starting input closes the engine star<br>the start cycle runs. Then, when the remote so                                                                                                    | EJP = 2<br>/ and <i>Re</i><br>t (P05.1<br>witching                                                                                                    | programmable i<br>mote changeov<br>4) delay is enak<br>go-ahead is rec<br>the mains to the                                                                                                    | inputs are used<br>er for EJP.<br>bled, after whic<br>ceived, if the                                                                                                    |
|                                  | Normal = Standard operation in AUT mode. It<br>set with the functions <i>Remote starting off load</i><br>When the starting input closes the engine star<br>the start cycle runs. Then, when the remote so<br>engine started properly, the load will be switch<br>The load is restored to the mains by the remote                                                                                                    | EJP = 2<br>and Re<br>t (P05.1<br>witching<br>ned from                                                                                                    | programmable i<br>mote changeov<br>4) delay is enab<br>go-ahead is rec<br>the mains to the                                                                                                    | inputs are used<br>or for EJP.<br>bled, after whic<br>beived, if the<br>segenerator.                                                                                                    |
|                                  | Normal = Standard operation in AUT mode. It<br>set with the functions <i>Remote starting off load</i><br>When the starting input closes the engine star<br>the start cycle runs. Then, when the remote so<br>engine started properly, the load will be switch<br>The load is restored to the mains by the remot<br>genset runs a stop cycle when the start input i                                                                                                    | EJP = 2<br>I and Re<br>t (P05.1<br>witching<br>ned from<br>te switch<br>opens. T                                                                                                    | programmable i<br>mote changeov<br>4) delay is enat<br>go-ahead is rec<br>the mains to th<br>ing go-ahead o<br>he EJP function                                                                                                    | inputs are used<br>er for EJP.<br>oled, after whicl<br>ceived, if the<br>le generator.<br>opening and the<br>n is only                                                                                                    |
|                                  | Normal = Standard operation in AUT mode. It<br>set with the functions <i>Remote starting off load</i><br>When the starting input closes the engine star<br>the start cycle runs. Then, when the remote so<br>engine started properly, the load will be switch<br>The load is restored to the mains by the remo<br>genset runs a stop cycle when the start input<br>the enabled if the system is in automatic mode. The                                                                                                    | EJP = 2<br>( and <i>Re.</i><br>t (P05.1<br>witching<br>ned from<br>te switch<br>opens. T<br>he cutou                                                                                                    | programmable is<br>mote changeov<br>4) delay is enab<br>go-ahead is rec<br>the mains to th<br>ing go-ahead o<br>ihe EJP function<br>ts and alarms fi                                                                                                    | inputs are used<br>er for EJP.<br>oled, after whicl<br>ceived, if the<br>e generator.<br>opening and the<br>n is only<br>unction as                                                                                                    |
|                                  | Normal = Standard operation in AUT mode. If<br>set with the functions Remote starting off load<br>When the starting input closes the engine star<br>the start cycle runs. Then, when the remote so<br>engine started properly, the load will be switch<br>The load is restored to the mains by the remoi<br>genset runs a stop cycle when the start input<br>usual. EJP-T = The EJP/T function is a simpli                                                                                                    | EJP = 2<br>( and <i>Re</i><br>t (P05.1<br>witching<br>ned from<br>te switch<br>opens. T<br>he cutou<br>fied varia                                                                                                    | programmable is<br>mote changeov<br>4) delay is enab<br>go-ahead is rec<br>the mains to the<br>ing go-ahead o<br>he EJP function<br>ts and alarms fi<br>ation of the prev                                                                                                    | inputs are used<br>er for EJP.<br>bled, after whicl<br>beived, if the<br>le generator.<br>upening and the<br>n is only<br>unction as<br>vious EJP, and                                                                                                    |
|                                  | Normal = Standard operation in AUT mode. If<br>set with the functions Remote starting off load<br>When the starting input closes the engine star<br>the start cycle runs. Then, when the remote so<br>engine started properly, the load will be switch<br>The load is restored to the mains by the remo<br>genset runs a stop cycle when the start input<br>enabled if the system is in automatic mode. The<br>usual. EJP-T = The EJP/T function is a simpli-<br>in this case the engine start is controlled in the                                                                                                    | EJP = 2<br>( and <i>Re</i><br>t (P05.1<br>witching<br>ned from<br>te switch<br>opens. T<br>he cutou<br>fied varia<br>e same v                                                                                                    | programmable is<br>mote changeov<br>4) delay is enab<br>go-ahead is rec<br>the mains to the<br>ining go-ahead o<br>ihe EJP function<br>ts and alarms fin<br>ation of the previous, but a timer                                                                                                    | inputs are used<br>er for EJP.<br>bled, after which<br>beived, if the<br>use generator.<br>opening and the<br>n is only<br>unction as<br>vious EJP, and<br>switches the                                                                                                    |
|                                  | Normal = Standard operation in AUT mode. If<br>set with the functions <i>Remote starting off load</i><br>When the starting input closes the engine star<br>the start cycle runs. Then, when the remote so<br>engine started properly, the load will be switch<br>The load is restored to the mains by the remo<br>genset runs a stop cycle when the start input<br>enabled if the system is in automatic mode. The<br>usual. EJP-T = The EJP/T function is a simplifi<br>in this case the engine start is controlled in the<br>load instead of an external signal. This function                                                                                                    | EJP = 2<br>( and Re<br>t (P05.1<br>witching<br>hed from<br>te switch<br>opens. T<br>he cutou<br>fied varia<br>e same v<br>on therefi                                                                                                    | programmable in<br>mote changeov<br>4) delay is enat<br>go-ahead is rec<br>the mains to th<br>ing go-ahead o<br>ine EJP function<br>ts and alarms fi<br>ation of the pre-<br>vay, but a timer<br>ore uses only o                                                                                                    | inputs are used<br>er for EJP.<br>oled, after whici<br>seived, if the<br>use generator.<br>opening and the<br>n is only<br>unction as<br>vious EJP, and<br>switches the<br>ne digital input,                                                                                                    |
|                                  | Normal = Standard operation in AUT mode. If<br>set with the functions <i>Remote starting off load</i><br>When the starting input closes the engine start<br>the start cycle runs. Then, when the remote sy<br>engine started properly, the load will be switch<br>The load is restored to the mains by the remoi<br>genset runs a stop cycle when the start input<br>enabled if the system is in automatic mode. The<br>usual. <b>EJP-T</b> = The EJP/T function is a simplif<br>in this case the engine start is controlled in the<br>load instead of an external signal. This function<br>the starting input. The switching delay starts for                                                                                                    | EJP = 2<br>and Re<br>t (P05.1<br>witching<br>hed from<br>te switch<br>opens. T<br>he cutou<br>fied varia<br>e same v<br>on therefir<br>rom whe                                                                                                    | programmable is<br>mote changeow<br>4) delay is enat<br>go-ahead is rec<br>the mains to the<br>ing go-ahead o<br>he EJP function<br>ts and alarms fi<br>tation of the prev<br>vay, but a timer<br>ore uses only on<br>n the start com                                                                                                    | inputs are used<br>er for EJP.<br>oled, after which<br>seived, if the<br>le generator.<br>opening and the<br>n is only<br>unction as<br>rious EJP, and<br>switches the<br>ne digital input,<br>mand closes,                                                                                                    |
|                                  | Normal = Standard operation in AUT mode. If<br>set with the functions Remote starting off load<br>When the starting input closes the engine star<br>the start cycle runs. Then, when the remote so<br>engine started properly, the load will be switch<br>The load is restored to the mains by the remot<br>genset runs a stop cycle when the start input<br>enabled if the system is in automatic mode. Th<br>usual. EJP-T = The EJP/T function is a simplif<br>in this case the engine start is controlled in the<br>load instead of an external signal. This function<br>the starting input. The switching delay starts fin<br>and can be set using parameter P05.15 Chan<br>is very eimlart to the EI function.                                                                                                    | EJP = 2<br>and Re<br>t (P05.1<br>witching<br>hed from<br>te switch<br>opens. T<br>he cutou<br>fied varia<br>e same v<br>on therefor<br>rom whe<br>geover c                                                                                            | programmable in<br>mote changeover<br>4) delay is enat<br>go-ahead is rec<br>the mains to thi<br>ning go-ahead or<br>he EJP function<br>ts and alarms fi<br>ation of the prev<br>vay, but a timer<br>pre uses only or<br>n the start comm<br>relay.SCR = Th                                                                                                    | inputs are used<br>er for EJP.<br>bled, after which<br>beived, if the<br>le generator.<br>opening and the<br>n is only<br>unction as<br>vious EJP, and<br>switches the<br>ne digital input,<br>mand closes,<br>e SCR functior                                                                                              |
|                                  | Normal = Standard operation in AUT mode. If<br>set with the functions <i>Remote starting off load</i><br>When the starting input closes the engine star<br>the start cycle runs. Then, when the remote st<br>engine started properly, the load will be switch<br>The load is restored to the mains by the remot<br>genset runs a stop cycle when the start input<br>enabled if the system is in automatic mode. Ti<br>usual. <b>EJP-T</b> = The EJP/T function is a simplif<br>in this case the engine start is controlled in the<br>load instead of an external signal. This functio<br>the starting input. The switching delay starts fi<br>and can be set using parameter P05.15 <i>Chan</i><br>is very similar to the EJP function. In this mod                                                                                                    | EJP = 2<br>and Re<br>t (P05.1<br>witching<br>hed from<br>te switch<br>opens. T<br>he cutou<br>fied varia<br>e same v<br>on therefie<br>rom whe<br>geover c<br>e, the st<br>law Solution                                                               | programmable imported changeout<br>mote changeout<br>4) delay is enat<br>go-ahead is rec<br>the mains to the<br>ing go-ahead or<br>the EJP function<br>to and alarms fi<br>ation of the preveation of the preveation<br>the start come<br>the start come<br>telay.SCR = The<br>arting input ena<br>the topological<br>topological<br>topologic                                                                                                    | inputs are used<br>er for EJP.<br>obled, after which<br>beived, if the<br>le generator.<br>opening and the<br>n is only<br>unction as<br>vious EJP, and<br>switches the<br>ne digital input,<br>mand closes,<br>e SCR function<br>bles genset                                                                              |
|                                  | Normal = Standard operation in AUT mode. If<br>set with the functions Remote starting off load<br>When the starting input closes the engine star<br>the start cycle runs. Then, when the remote so<br>engine started properly, the load will be switch<br>The load is restored to the mains by the remoi<br>genset runs a stop cycle when the start input<br>enabled if the system is in automatic mode. Ti<br>usual. EJP-T = The EJP/T function is a simplif<br>in this case the engine start is controlled in the<br>load instead of an external signal. This function<br>the starting input. The switching delay starts fin<br>and can be set using parameter P05.15 Chan<br>is very similar to the EJP function. In this mod<br>starting as for EJP, without waiting for start de<br>input still head a switching on changed function.                                                                                                    | EJP = 2<br>I and Re-<br>t (P05.1<br>witching<br>ned from<br>te switch<br>opens. T<br>he cutou<br>fied varia<br>e same v<br>on therefi-<br>rom whe<br>geover c<br>e, the st<br>alay P05.                                                               | programmable imported changeov<br>mote changeov<br>4) delay is enating<br>go-ahead is rec<br>the mains to the<br>ing go-ahead o<br>he EJP function<br>ts and alarms fi<br>ation of the prev<br>vay, but a timer<br>ore uses only on<br>the start com<br>the start com | inputs are used<br>er for EJP.<br>oled, after whick<br>evived, if the<br>use generator.<br>ppening and the<br>n is only<br>unction as<br>vious EJP, and<br>switches the<br>ne digital input,<br>mand closes,<br>e SCR functior<br>bles genset<br>changeover<br>205 15                                                      |
| P05 14                           | Normal = Standard operation in AUT mode. If<br>set with the functions Remote starting off load<br>When the starting input closes the engine star<br>the start cycle runs. Then, when the remote so<br>engine started properly, the load will be switch<br>The load is restored to the mains by the remot<br>genset runs a stop cycle when the start input<br>enabled if the system is in automatic mode. The<br>usual. EJP-T = The EJP/T function is a simpli-<br>in this case the engine start is controlled in the<br>load instead of an external signal. This function<br>the starting input. The switching delay starts fr<br>and can be set using parameter P05.15 Chan<br>is very similar to the EJP function. In this mod<br>starting as for EJP, without waiting for start de<br>input still has a switching Decahead function an<br>Delay between the EJP start simel and theo                                                                                                    | EJP = 2<br>I and Re-<br>t (P05.1<br>witching<br>ned from<br>te switch<br>opens. T<br>he cutou<br>fied varia<br>e same v<br>on therefi-<br>rom whe<br>geover c<br>e, the st<br>alay P05.<br>fiter Chai<br>fitertive.                                   | programmable in<br>mote changeow<br>4) delay is enat<br>90 delay is enat<br>90 delay is enat<br>90 delay is enat<br>90 delay source<br>90 delay source<br>90 delay source<br>91 delay source<br>91 d                                                                                                    | inputs are used<br>er for EJP.<br>oled, after which<br>evived, if the<br>regenerator.<br>opening and the<br>n is only<br>unction as<br>vious EJP, and<br>switches the<br>ne digital input,<br>mand closes,<br>e SCR function<br>bles genset<br>e changeover<br>205.15.<br>to the                                           |
| P05.14 –                         | Normal = Standard operation in AUT mode. If<br>set with the functions Remote starting off load<br>When the starting input closes the engine star<br>the start cycle runs. Then, when the remote so<br>engine started properly, the load will be switch<br>The load is restored to the mains by the remo<br>genset runs a stop cycle when the start input<br>enabled if the system is in automatic mode. The<br>usual. EJP-T = The EJP/T function is a simplif<br>in this case the engine start is controlled in the<br>load instead of an external signal. This function<br>the starting input. The switching delay starts fr<br>and can be set using parameter P05.15 <i>Chan</i><br>is very similar to the EJP function. In this mod<br>starting as for EJP, without waiting for start de<br>input still has a switching go-ahead function a<br>Delay between the EJP start signal and the el<br>generator.                                                                                                    | EJP = 2<br>I and Re<br>t (P05.1<br>witching<br>ned from<br>te switch<br>opens. T<br>he cutou<br>fied varia<br>e same v<br>on therefor<br>rom whe<br>geover of<br>e, the st<br>elay P05<br>fiter Chai<br>ffective s                                    | programmable is<br>mote changeov<br>4) delay is enable<br>go-ahead or<br>the mains to the<br>ining go-ahead or<br>he EJP function<br>the EJP function<br>he EJP function<br>he EJP function<br>the stand alarms fi<br>ation of the preverse<br>vay, but a timer<br>pre uses only or<br>n the start common<br>the start common<br>the start c                                                                                                    | inputs are used<br>er for EJP.<br>oled, after whic<br>seived, if the<br>e generator.<br>opening and the<br>n is only<br>unction as<br>ious EJP, and<br>switches the<br>ne digital input,<br>mand closes,<br>e SCR functior<br>bles genset<br>e changeover<br>205.15.<br>to the                                             |
| P05.14 –<br>P05.15 –             | Normal = Standard operation in AUT mode. If<br>set with the functions Remote starting off load<br>When the starting input closes the engine star<br>the start cycle runs. Then, when the remote so<br>engine started properly, the load will be switch<br>The load is restored to the mains by the remor<br>genset runs a stop cycle when the start input enabled if the system is in automatic mode. The<br>usual. EJP-T = The EJP/T function is a simplifient<br>in this case the engine start is controlled in the<br>load instead of an external signal. This function<br>the starting input. The switching delay starts fi<br>and can be set using parameter P05.15 <i>Chan</i><br>is very similar to the EJP function. In this mod<br>starting as for EJP, without waiting for start de<br>input still has a switching go-ahead function at<br>Delay between the EJP start signal and the ef<br>generator.                                                                                                    | EJP = 2<br>I and Re<br>t (P05.1<br>witching<br>hed from<br>te switch<br>opens. T<br>he cutou<br>fied varia<br>e same v<br>on therefor<br>from whe<br>geover of<br>e, the st<br>elay P05<br>fiter Chai<br>ffective s<br>NE 2 in                        | programmable is<br>mote changeov<br>4) delay is enat<br>go-ahead is rec<br>the mains to the<br>ing go-ahead o<br>ihe EJP function<br>ts and alarms fis<br>tation of the prev<br>vay, but a timer<br>ore uses only on<br>n the start comm<br>telay.SCR = Th<br>arting input ena<br>14. The remote<br>ngeover delay Fi<br>tart signal sent<br>EJP and SCR = N                                                                                                    | inputs are used<br>er for EJP.<br>oled, after whic<br>seived, if the<br>le generator.<br>opening and the<br>n is only<br>unction as<br>vious EJP, and<br>switches the<br>ne digital input,<br>mand closes,<br>e SCR function<br>bles genset<br>e changeover<br>205.15.<br>to the<br>node.                                  |
| P05.14 –<br>P05.15 –<br>P05.16 – | Normal = Standard operation in AUT mode. If<br>set with the functions Remote starting off load<br>When the starting input closes the engine star<br>the start cycle runs. Then, when the remote so<br>engine started properly, the load will be switch<br>The load is restored to the mains by the remor<br>genset runs a stop cycle when the start input<br>enabled if the system is in automatic mode. Th<br>usual. EJP-T = The EJP/T function is a simplif<br>in this case the engine start is controlled in the<br>load instead of an external signal. This function<br>the starting input. The switching delay starts fn<br>and can be set using parameter P05.15 <i>Chan</i><br>is very similar to the EJP function. In this mod<br>starting as for EJP, without waiting for start de<br>input still has a switching go-ahead function at<br>Delay between the EJP start signal and the ef<br>generator.<br>Delay for switching the load from LINE 1 to LI<br>If ON, in EJP, EJP-T and SCR mode, the load                                                                                                | EJP = 2 (<br>and Re<br>t (P05.1<br>witching<br>ned from<br>te switch<br>opens. T<br>he cutou<br>fied varia<br>e same v<br>on therefi-<br>for whe<br>geover c<br>e, the st<br>alay P05.<br>fter Chas<br>ffective s<br>NE 2 in<br>d will no             | programmable is<br>mote changeov<br>4) delay is enat<br>go-ahead is rec<br>the mains to thi<br>ing go-ahead o<br>ihe EJP function<br>ts and alarms fit<br>ation of the prev<br>vay, but a timer<br>ore uses only or<br>n the start commi-<br>felay.SCR = Th<br>arting input ena<br>14. The remote<br>ngeover delay Fit<br>tart signal sent<br>EJP and SCR n<br>t be switched bit                                                                                                    | inputs are used<br>er for EJP.<br>oled, after whic<br>seived, if the<br>le generator.<br>opening and the<br>n is only<br>unction as<br>vious EJP, and<br>switches the<br>ne digital input,<br>mand closes,<br>e SCR function<br>e SCR function<br>changeover<br>205.15.<br>to the<br>node.<br>ack to the                   |
| P05.14 –<br>P05.15 –<br>P05.16 – | Normal = Standard operation in AUT mode. If<br>set with the functions <i>Remote starting off load</i><br>When the starting input closes the engine star<br>the start cycle runs. Then, when the remote si<br>engine started properly, the load will be switch<br>The load is restored to the mains by the remor<br>genset runs a stop cycle when the start input<br>enabled if the system is in automatic mode. Th<br>usual. <b>EJP-T</b> = The EJP/T function is a simplif<br>in this case the engine start is controlled in the<br>load instead of an external signal. This function<br>the starting input. The switching delay starts fi<br>and can be set using parameter P05.15 <i>Chan</i><br>is very similar to the EJP function. In this mod<br>starting as for EJP, without waiting for start de<br>input still has a switching go-ahead function a<br>Delay between the EJP start signal and the et<br>generator.<br>Delay for switching the load from LINE 1 to LI<br>If ON, in EJP , EJP-T and SCR mode, the loa<br>priority line in the case of a generator failure, I                            | EJP = 2 (<br>and Re<br>t (P05.1<br>witching<br>hed from<br>te switch<br>opens. T<br>he cutou<br>fied varia<br>e same v<br>on therefi-<br>rom whe<br>geover c<br>e, the st<br>elay P05<br>fiter Chai<br>fiective s<br>NE 2 in<br>d will no<br>but only | programmable in<br>mote changeow<br>4) delay is enat<br>go-ahead is rec<br>the mains to the<br>ing go-ahead or<br>the EJP function<br>ts and alarms fi<br>ation of the prev<br>vay, but a timer<br>ore uses only or<br>ore uses only or<br>on the start com<br>telay.SCR = The<br>arting input enae<br>angeover delay F<br>tart signal sent<br>EJP and SCR in<br>the switched bi<br>when the signal<br>when the signal<br>the signal<br>the signal                                                                                                    | inputs are used<br>er for EJP.<br>obled, after which<br>seived, if the<br>le generator.<br>opening and the<br>n is only<br>unction as<br>rious EJP, and<br>switches the<br>ne digital input,<br>mand closes,<br>e SCR function<br>bles genset<br>o changeover<br>205.15.<br>to the<br>node.<br>ack to the<br>Is on the EJP |
| P05.14 –<br>P05.15 –<br>P05.16 – | Normal = Standard operation in AUT mode. If<br>set with the functions <i>Remote starting off load</i><br>When the starting input closes the engine star<br>the start cycle runs. Then, when the remote so<br>engine started properly, the load will be switch<br>The load is restored to the mains by the remo<br>genset runs a stop cycle when the start input<br>enabled if the system is in automatic mode. Ti<br>usual. <b>EJP-T</b> = The EJP/T function is a simplif<br>in this case the engine start is controlled in the<br>load instead of an external signal. This function<br>the starting input. The switching delay starts for<br>and can be set using parameter P05.15 <i>Chan</i><br>is very similar to the EJP function. In this mod<br>starting as for EJP, without waiting for start de<br>input still has a switching go-ahead function a<br>Delay between the EJP start signal and the ef<br>generator.<br>Delay for switching the load from LINE 1 to LI<br>If ON, in EJP , EJP-T and SCR mode, the loa<br>priority line in the case of a generator failure, I<br>inputs give a go-ahead. | EJP = 2 (<br>and Re<br>t (P05.1<br>witching<br>ned from<br>te switch<br>opens. T<br>he cutou<br>fied varia<br>e same v<br>on therefi-<br>rom whe<br>geover c<br>e, the st<br>alay P05<br>fiter Chai<br>ffective s<br>NE 2 in<br>d will no<br>but only | programmable in<br>mote changeov<br>A) delay is enat<br>go-ahead o<br>the EJP function<br>to an admost<br>ation of the preverse<br>vay, but a timer<br>ore uses only on<br>the start comment<br>the start comment<br>the start comment<br>the start comment<br>the start signal sent<br>EJP and SCR in<br>the switched bit<br>when the signal<br>set<br>the signal<br>the start signal<br>the signal<br>the                                                                                                    | inputs are used<br>er for EJP.<br>oled, after whicl<br>evived, if the<br>us generator.<br>ppening and the<br>n is only<br>unction as<br>vious EJP, and<br>switches the<br>ne digital input,<br>mand closes,<br>e SCR function<br>bles genset<br>e changeover<br>205.15.<br>to the<br>node.<br>ack to the<br>Is on the EJP  |

17 – if enabled, in case of closing failure or the switching device (when reedoack is opened while closing command active), in addition to the generation of the proper feedback alarm (A03 or A04) the load is switched to the alternative source. OFF = function disabled. 1 = check source line 1. 2 = check source line 2. 1+2 = check both

Ovato electric las señales de las entradas EJP lo permiten

- P05.17: cuando está activado, la carga se conmuta a la línea alternativa, además de generarse la alarma de realimentación correspondiente (A03 o A04), cuando falla el cierre del dispositivo de conmutación (pérdida de realimentación en presencia del comando de cierre). OFF = función desactivada. 1 = control de línea 1. 2 = control de línea 2. 1+2 = control de ambas líneas.
- P05.18: duración del impulso de desactivación de las bobinas de mínima tensión correspondiente a la apertura de los interruptores
- P05.19: tiempo entre el impulso de apertura de las bobinas de mínima tensión y el comando de carga de los muelles de los interruptores.
- P05.20: con interruptores motorizados, define el modo de funcionamiento en que puede repetirse el intento de cierre. Este intento tiene lugar en caso de fallo del cierre probablemente debido a un problema de carga de los muelles. Consiste en realizar un ciclo completo de apertura y carga de los muelles, seguido de un nuevo comando de cierre. Si el interruptor sigue sin cerrarse, se genera una alarma de realimentación A03 o A04. OFF = Nunca se realiza ningún nuevo intento de cierre. AUT, AUT+MAN = Se realiza un nuevo intento de cierre cuando ATL es el modo configurado. CIERRE = Solamente se realiza un nuevo intento en caso de fallo de
- aplicaciones G-G y cambiar la prioridad entre los dos generadores. P05.21 define el intervalo de rotación entre los dos generadores. La hora del día en que se lleva a cabo la rotación se establece en los parámetros P05.22 y P05.23. Si el intervalo de rotación es superior a 24 horas, la rotación tiene lugar a la hora indicada cada x días. Si es inferior a 24 horas, se produce a la hora indicada y a submúltiplos de esta cifra; por ejemplo, cuando se configura la hora 12:30 y una rotación cada 6 horas, la rotación tiene lugar a las 12:30, a las 18:30 y a las 0:30, etc.

| M06 – CO                                                                                                    | NTROL DETENSION DE LALINEA 1                                                                                                    | Ualvi          | Defecto                               | Rango                            |
|----------------------------------------------------------------------------------------------------|----------------------------------------------------------------------------------------------------|----------------|---------------------------------------|----------------------------------|
| P06.01                                                                                                    | Límite de tensión MÍN. desconexión                                                                                                    | %              | 85                                    | 70-100                           |
| P06.02                                                                                                    | Umbral MÍN. restablecimiento                                                                                                    | %              | 90                                    | 70-100                           |
| P06.03                                                                                                    | Retardo de tensión MÍN.                                                                                                    | S              | 5                                     | 0-600                            |
| P06.04                                                                                                    | Límite de tensión MÁX. desconexión                                                                                                    | %              | 115                                   | 100-130/OFF                      |
| P06.05                                                                                                    | Umbral MÁX. restablecimiento                                                                                                    | %              | 110                                   | 100-130/OFF                      |
| P06.06                                                                                                    | Retardo de tensión MÁX.                                                                                                    | S              | 5                                     | 0-600                            |
| P06.07                                                                                                    | Retardo de restablecimiento de red dentro                                                                                                    | s              | 10                                    | 1-6000                           |
| 544.44                                                                                                    | de los limites (con linea 2 no disponible)                                                                                                    |                |                                       | 4 0000                           |
| P06.08                                                                                                    | Retardo de restablecimiento de red dentro<br>de los límites (con línea 2 disponible)                                                                   | S              | 60                                    | 1-6000                           |
| P06.09                                                                                                    | Umbral de pérdida de fase                                                                                                    | %              | 70                                    | 60% - 80%<br>OFF                 |
| P06.10                                                                                                    | Retardo de umbral de pérdida de fase                                                                                                    | s              | 0.1                                   | 0.1 - 30 s                       |
| P06.11                                                                                                    | Umbral de asimetría MÁX.                                                                                                    | %              | 15                                    | 1% -20%/OFF                      |
| P06.12                                                                                                    | Retardo de asimetría MÁX.                                                                                                    | s              | 5                                     | 0.1-900                          |
| P06.13                                                                                                    | Límite de frecuencia MÁX.                                                                                                    | %              | 105                                   | 100-120/OFF                      |
| P06.14                                                                                                    | Retardo de frecuencia MÁX.                                                                                                    | s              | 3                                     | 0-600                            |
| P06.15                                                                                                    | Límite de frecuencia MÍN.                                                                                                    | %              | 95                                    | OFF/80-100                       |
| P06.16                                                                                                    | Retardo de frecuencia MÍN.                                                                                                    | S              | 5                                     | 0-600                            |
| P06.17                                                                                                    | Control de LÍNEA 1 en modo OFF/RESET                                                                                                    |                | OFF                                   | OFF                              |
|                                                                                                    |                                                                                                    |                |                                       | ON                               |
|                                                                                                    |                                                                                                    |                |                                       | OFF+GLOB                         |
|                                                                                                    |                                                                                                    |                |                                       | ON+GLOB                          |
| P06.18                                                                                                    | Control de LÍNEA 1 en modo MAN                                                                                                    |                | OFF                                   | OFF                              |
|                                                                                                    |                                                                                                    |                |                                       | ON                               |
|                                                                                                    |                                                                                                    |                |                                       | OFF+GLOB                         |
|                                                                                                    |                                                                                                    |                |                                       | ON+GLOB                          |
| P06.19                                                                                                    | Tiempo de retardo de arranque del                                                                                                    | S              | OFF                                   | OFF/1-6000                       |
| D06 20                                                                                                    | Tiempe de refrigeración del generador                                                                                                    |                | 120                                   | 1 2600                           |
| P00.20                                                                                                    | 16 02 P06 03: los dos primoros parámetros d                                                                                                    | 5<br>Iofinon ( | 120<br>Jumbral do ton                 | 1-3000<br>sión mínima v          |
| <ul> <li>la correspondiente histéresis durante el restablecimiento. P6.02 no se puede configurar en un valor inferior al del parámetro P6.01. P6.03 define el tiempo de retardo para la intervención de esta protección.</li> <li>P06.04, P06.05, P06.06: los dos primeros parámetros definen el umbral de tensión máxima y la correspondiente histéresis durante el restablecimiento. P6.05 no se puede configurar en un valor superior al del parámetro P6.04. El control de tensión máxima se desactiva cuando P6.04 se configura en OFF. P6.06 define el retardo de intervención de tensión máxima.</li> <li>P06.07: tiempo de restablecimiento de la línea 1 dentro de los límites; se utiliza cuando la fuente de la línea 2 no está disponible. Normalmente es menor que el valor establecido en P6.08 dada la urgencia del suministrar tensión ante la ausencia del</li> </ul> |                                                                                                    |                |                                       |                                  |
| P06.08:tie                                                                                                    | mpo de restablecimiento de la línea 1 dentro                                                                                                    | de los lí      | mites: se utiliza                     | cuando la                        |
| carga puede conectarse a la línea 2. Suele ser un tiempo superior al del parámetro<br>P6.07 porque el suministro de carga permite esperar más antes de considerar que la<br>tensión se ha restablecido y está estable.<br>P06.09. P06.10: umbral de tensión por debajo del cual se produce una intervención por                                                                                                    |                                                                                                    |                |                                       |                                  |
| F F                                                                                                    | perdida de fase, por lo general con mas rapide                                                                                                    | ez que la      | a caida. El tiem                      | po de retardo                    |
| P06.11, P                                                                                                    | <b>06.12</b> : P06.11 define el umbral máximo de de<br>a tensión nominal y P06.12 define el correspo<br>pontrol se puede desactivar si se configura P0 | sequilib       | rio entre fases o<br>retardo de inter | con respecto a<br>rvención. Este |
| control se puede desactivar si se configura P06.11 en OFF.<br>P06.13: umbral de intervención de frecuencia máxima; se puede desactivar.<br>P06.14: retardo de intervención de frecuencia mínima: se puede desactivar.<br>P06.15: umbral de intervención de frecuencia mínima: se puede desactivar.                                                                                                    |                                                                                                    |                |                                       |                                  |
| P06.16: retardo de intervención de frecuencia mínima. P06.17: OFF = el control de tensión de la LINEA 1 en modo OFF está desactivado. ON = el control de tensión en modo OFF está activado. OFF+GLOB = el control de tensión en modo OFF está desactivado, pero el relé programado con la función de alarma general interviene o no dependiendo de si la tensión de red está ausente o presente, respectivamente. ON+GLOB = el control de tensión en modo OFF está activado, pero el relé programado con la función de alarma general interviene o no dependiendo de si la tensión de red está ausente o presente, respectivamente. ON+GLOB = el control de tensión en modo OFF está activado, pero el relé negrenaria de alarma concerte interviene o no.                                                                                                    |                                                                                                    |                |                                       |                                  |
| d                                                                                                    | lependiendo de si la tensión de red está ause                                                                                                    | nte o pr       | esente, respect                       | ivamente.                        |
| P06.18: co                                                                                                    | P06.18: consultar el parámetro P06.17 referido al modo MANUAL.                                                                                         |                |                                       |                                  |

### cierre, pero no cuando el interruptor se abre de forma inesperada. P05.21- P05.22 - P05.23: estos parámetros permiten aplicar una rotación temporal en las

P05.18 - Duration of the opening pulse on the minimum voltage coils.

source lines

- P05.19 Time between the opening pulse on the minimum voltage coil and the spring reload command.
- P05.20 In case of use of motorized breakers, this parameter defines in which operating mode the ATL must execute the closing retry cycle. The closing retry is executed in case the breaker fails to close because the springs were not loaded. It consists of a complete opening and spring loading cycle, followed by the issuing of a new closing command. If the breaker fails to close again, then the A03 or A04 feedback alarm are generated. **OFF** = Closing retry is never executed. **AUT, AUT+MAN** = Closing retry is only executed when ATS is in the set operating mode. CLOSING = Closing retry is executed only in case of failed closing but not when breaker opens spontaneously
- P05.21- P05.22 P05.23 These parameters allow to implement a time rotation in G-G applications, switching the priority between the two generators. P05.21 defines the rotation interval between the two generators. The time of the day when rotation will occur is defined by P05.21 and P05.22. If the rotation interval exceeds 24h, then rotation always occurs at the time stated every n days. Contrarily, if it is less than 24h, then it occurs at the time specified and also at submultiples. For instance, if you set time at 12:30 and rotation every 6h, there will be a changeover at 12:30, one at 18:30, one at 0:30, etc.

| M06 – VO   | LTAGE CONTROL LINE 1                                                            | UoM                 | Default                                | Range            |
|------------|---------------------------------------------------------------------------------|---------------------|----------------------------------------|------------------|
| P06.01     | MIN voltage limit for trip                                                      | %                   | 85                                     | 70-100           |
| P06.02     | MIN voltage pick-up                                                             | %                   | 90                                     | 70-100           |
| P06.03     | MIN voltage delay                                                               | s                   | 5                                      | 0-600            |
| P06.04     | MAX voltage limit for trip                                                      | %                   | 115                                    | 100-130 / OFF    |
| P06.05     | MAX voltage pick-up                                                             | %                   | 110                                    | 100-130 / OFF    |
| P06.06     | MAX voltage delav                                                               | s                   | 5                                      | 0-600            |
| P06.07     | Presence delay (when line 2 source                                              | s                   | 10                                     | 1-6000           |
|            | not available)                                                                  | °,                  |                                        |                  |
| P06.08     | Presence delay (when line 2 source available)                                   | S                   | 60                                     | 1-6000           |
| P06.09     | Phase failure threshold                                                         | %                   | 70                                     | 60 – 80<br>OFF   |
| P06.10     | Phase failure delay                                                             | S                   | 0.1                                    | 0.1s-30s         |
| P06.11     | MAX Asymmetry limit                                                             | %                   | 15                                     | 1% -20%/OFF      |
| P06.12     | MAX Asymmetry delay                                                             | S                   | 5                                      | 0.1-900          |
| P06.13     | MAX frequency limit                                                             | %                   | 105                                    | 100-120/OFF      |
| P06.14     | MAX frequency delay                                                             | S                   | 3                                      | 0-600            |
| P06.15     | MIN frequency limit                                                             | %                   | 95                                     | OFF/80-100       |
| P06.16     | MIN frequency delay                                                             | S                   | 5                                      | 0-600            |
| P06.17     | LINE 1 control OFF mode                                                         |                     | OFF                                    | OFF              |
|            |                                                                                 |                     |                                        | ON               |
|            |                                                                                 |                     |                                        | OFF+GLOB         |
| D00.40     |                                                                                 |                     | 055                                    | ON+GLOB          |
| P06.18     | LINE I control MAN mode                                                         |                     | OFF                                    | OFF              |
|            |                                                                                 |                     |                                        |                  |
|            |                                                                                 |                     |                                        |                  |
| P06 19     | Time delay generator starter due to a                                           | c                   | OFF                                    | OFE / 1-6000     |
| 1 00.10    | lack of LINE 1                                                                  | Ŭ                   | 011                                    |                  |
| P06.20     | Generator cooling time                                                          | s                   | 120                                    | 1-3600           |
| P06.01. P  | 06.02. P06.03 - The first two parameters of                                     | define th           | e minimum voltage                      | threshold and    |
| t          | he related hysteresis upon restore. P06.0                                       | 2 cannot            | t be set to a lower v                  | alue than        |
| F          | P6.01. P6.03 defines the intervention dela                                      | y of this           | protection.                            |                  |
| P06.04, P  | 06.05, P06.06 – The first two parameters of                                     | define th           | e maximum voltage                      | e threshold and  |
| t          | he related hysteresis upon restore. P06.0                                       | 5 canno             | t be set to a value e                  | exceeding        |
| ł          | 206.04. Setting P06.04 to OFF will disable                                      | e the mai           | ximum voltage cont                     | trol. P06.06     |
| D06.07     | Defines the maximum voltage intervention                                        | delay.              | an the line O serve                    | a ia nat         |
| P00.07 - 1 | Delay for Line Trestore to the limit range,                                     | as there            | ien the line 2 sources the urgent need | to supply power  |
| ł          | pecause the load is not energized                                               |                     | is the digent need                     | to supply power  |
| P06.08 -   | Delay for Line 1 restore to the limit range.                                    | used wh             | en the load can be                     | connected to     |
|            | ine 2. Generally longer than P06.07. as the                                     | ne load is          | energized and cor                      | nsequently it is |
| ĥ          | possible to wait longer before considering                                      | voltage             | steadily restored.                     | . ,              |
| P06.09, P  | 06.10 - Voltage threshold below which a                                         | phase lo            | ss intervention occ                    | urs, generally   |
|            | uicker than the drop. The delay for the pl                                      | hase loss           | s is specified by P0                   | 6.10.            |
| P06.11, P  | 06.12 -P06.11 defines the maximum thre                                          | shold for           | unbalance betwee                       | n phases,        |
| r          | eterred to voltage rating, and PU6.12 defi                                      | nes the r           | related intervention                   | aelay. This      |
| D06 42     | Control may be disabled by setting P3.111                                       | u UFF.<br>n ha diar | blod)                                  |                  |
| P06.13 - 1 | Max. frequency intervention triteshold (Ca<br>Max. frequency intervention delay |                     | uleu).                                 |                  |
| P06 15 -   | Min frequency intervention threshold (car                                       | n he disa           | bled)                                  |                  |
| P06.16 -   | Vin. frequency intervention delay                                               | 0100                |                                        |                  |
| P06.17 - 0 | OFF = LINE 1 voltage control in OFF mod                                         | le disable          | ed. <b>ON</b> = Voltage c              | ontrol in OFF    |
| n          | node enabled. OFF+GBL = Voltage contr                                           | ol in OFI           | mode disabled, b                       | ut the relay     |
| p          | programmed with the global alarm function                                       | n activate          | es or not depending                    | on whether       |
| t          | he voltage is respectively absent or prese                                      | nt. ON+             | GBL = Voltage con                      | trol in OFF      |
| n          | node enabled, and the relay programmed                                          | with the            | global alarm functi                    | on activates or  |
| r          | ot depending on whether the voltage is re                                       | espective           | ely absent or preser                   | nt.              |
| P06.18 - 3 | See P06.17 with reference to MANUAL m                                           | ode.                |                                        |                  |
| P06.19 – I | engine start delay when LINE 1 fails to me                                      | eet set lii         | mits. If set to OFF,                   | the starting     |

cycle starts when the mains contactor opens. P06.20 - Max. duration of the cooling cycle. Example: time between load disconnection from

OV/ato electric

P06.19: retardo de arranque del motor cuando la LÍNEA 1 no está dentro de los límites configurados. Cuando se configura en OFF, el ciclo de arranque se inicia en e

### momento en que se abre el contactor de red. P06.20: duración máxima del ciclo de refrigeración. Por ejemplo: tiempo que transcurre entre la desconexión de la carga del generador y la parada efectiva del motor.

| M07 - CO  | NTROL DETENSIÓN DE LA LÍNEA 2             | Mp11     | Defecto          | Rango        |
|-----------|-------------------------------------------|----------|------------------|--------------|
| P07.01    | Límite de tensión MÍN, desconevión        | %        | 85               | 70-100       |
| P07.02    | Limite de teneren mint: descenision       | %        | 90               | 70-100       |
| P07.03    | Retardo de tensión MÍN.                   | ,°       | 5                | 0-600        |
| P07.04    | Límite de tensión MÁX, desconexión        | %        | 115              | 100-130/OFF  |
| P07.05    | Umbral MÁX. restablecimiento              | %        | 110              | 100-130/OFF  |
| P07.06    | Retardo de tensión MÁX.                   | S        | 5                | 0-600        |
| P07.07    | Retardo de restablecimiento de red        | S        | 10               | 1-6000       |
|           | dentro de los límites (con línea 1 no     |          |                  |              |
|           | disponible)                               |          |                  |              |
| P07.08    | Retardo de restablecimiento de red        | S        | 60               | 1-6000       |
|           | dentro de los límites (con línea 1        |          |                  |              |
|           | disponible)                               |          |                  |              |
| P07.09    | Umbral de pérdida de fase                 | %        | 70               | 60 - 80      |
| D07.40    | Detende de contrat de régulide de face    |          | 0.1              | UFF          |
| P07.10    | Retardo de umbral de perdida de tase      | S<br>0/  | 0,1              | 0,1-30 \$    |
| P07.11    | Unibrar de asimetria MAX.                 | 70       | 15               | 1 -20<br>OEE |
| P07 12    | Retardo de asimetría MÁX                  | s        | 5                | 0.1-900      |
| D07.12    | Límite de frecuencia MÁX                  | %        | 105              | 100-120      |
| 107.10    |                                           | 70       | 100              | OFF          |
| P07.14    | Retardo de frecuencia MÁX.                | S        | 3                | 0-600        |
| P07.15    | Límite de frecuencia MÍN.                 | %        | 95               | OFF          |
|           |                                           |          |                  | 80-100       |
| P07.16    | Retardo de frecuencia MÍN.                | S        | 5                | 0-600        |
| P07.17    | Control de LINEA 2 en modo                |          | OFF              | OFF          |
|           | OFF/RESET                                 |          |                  | ON           |
|           |                                           |          |                  | OFF+GLOB     |
| D07.40    |                                           |          | 055              | ON+GLOB      |
| P07.18    | Control de LINEA 2 en modo MAN            |          | OFF              | OFF          |
|           |                                           |          |                  |              |
|           |                                           |          |                  |              |
| D07 10    | Tiempo de retardo de arranque del         | e e      | OFF              | OFE/1_6000   |
| 107.13    | generador tras el fallo de la LÍNEA 2     | 3        | OIT              | 011/1-0000   |
| P07.20    | Tiempo de refrigeración del generador     | s        | 120              | 1-3600       |
| Nota: con | sultar la explicación de la función de lo | os parám | etros en el menu | í M06 –      |
| CONTROL   | L DETENSIÓN DE LA LÍNEA 1                 |          |                  |              |

| (COMn. n | MUNICACION<br>=1 a 2) (solo ATL 610) | UdM | Defecto         | Rango                                                                         |
|----------|--------------------------------------|-----|-----------------|-------------------------------------------------------------------------------|
| P08.n.01 | Direcciónserie denodo                |     | 01              | 01-255                                                                        |
| P08.n.02 | Velocidad en serie                   | bps | 9600            | 1200<br>2400<br>4800<br>9600<br>19200<br>38400<br>57600<br>115200             |
| P08.n.03 | Formato dedatos                      |     | 8bits – n       | 8bits,sinparida<br>d<br>8bits,impar<br>8 bits,par<br>7bits,impar<br>7bits,par |
| P08.n.04 | Bitdeparada                          |     | 1               | 1-2                                                                           |
| P08.n.05 | Protocolo                            |     | ModbusRTU       | ModbusRTU<br>ModbusASCI<br>ModbusTCP                                          |
| P08.n.06 | DirecciónIP                          |     | 192.168.1.1     | 000.000.000.00<br>-<br>255.255.255.255.255                                    |
| P08.n.07 | Máscara desubred                     |     | 0.0.0.0         | 000.000.000.00<br>-<br>255.255.255.255                                        |
| P08.n.08 | PuertoIP                             |     | 1001            | 0-32000                                                                       |
| P08.n.09 | Función decanal                      |     | Esclavo         | Esclavo<br>Puerta de<br>enlace                                                |
| P08.n.10 | Cliente/Servidor                     |     | Servidor        | Cliente<br>Servidor                                                           |
| P08.n.11 | Dirección IP remota                  |     | 000.000.000.000 | 000.000.000.000 - 255.255.255.255                                             |
| P08.n.12 | Puerto IP remoto                     |     | 1001            | 0-32000                                                                       |
| P08.n.13 | Dirección IP de puerta de enlace     |     | 000.000.000.000 | 000.000.000.000 - 255.255.255.255                                             |

ogr rojo tiene parámetros de comunicación fijos y no requiere ningún menú de configuración. P08.n.01: dirección serie (nodo) del protocolo de comunicación. P08.n.02: velocidad de transmisión del puerto de comunicación.

P08.n.03: formato de datos. Solo se puede configurar en 7 bits con el protocolo ASCII.

P08.n.04: número de bits de parada.

P08.n.05: permite elegir el protocolo de comunicación. P08.n.06, P08.n.07, P08.n.08: coordenadas TCP-IP para aplicaciones con interface Ethernet.

the generator and when the engine actually stops.

| M07 – VO                                                                                       | LTAGE CONTROL LINE 2                       | UoM     | Default | Range         |
|------------------------------------------------------------------------------------------------|--------------------------------------------|---------|---------|---------------|
| P07.01                                                                                         | MIN voltage limit for trip                 | %       | 85      | 70-100        |
| P07.02                                                                                         | MIN voltage pick-up                        | %       | 90      | 70-100        |
| P07.03                                                                                         | MIN voltage delay                          | S       | 5       | 0-600         |
| P07.04                                                                                         | MAX voltage limit for trip                 | %       | 115     | 100-130 / OFF |
| P07.05                                                                                         | MAX voltage pick-up                        | %       | 110     | 100-130 / OFF |
| P07.06                                                                                         | MAX voltage delay                          | S       | 5       | 0-600         |
| P07.07                                                                                         | Presence delay                             | S       | 10      | 1-6000        |
|                                                                                                | (when line 1source not available)          |         |         |               |
| P07.08                                                                                         | Presence delay                             | S       | 60      | 1-6000        |
|                                                                                                | (when line 1 source available)             |         |         |               |
| P07.09                                                                                         | Phase failure threshold                    | %       | 70      | 60 - 80       |
|                                                                                                |                                            |         |         | OFF           |
| P07.10                                                                                         | Phase failure delay                        | S       | 0.1     | 0.1s-30s      |
| P07.11                                                                                         | MAX Asymmetry limit                        | %       | 15      | 1 -20         |
| D07.40                                                                                         |                                            |         |         | UFF           |
| P07.12                                                                                         | MAX Asymmetry delay                        | S<br>0/ | 5       | 0.1-900       |
| P07.13                                                                                         | MAX frequency limit                        | %       | 105     | 100-120       |
| D07.44                                                                                         | MAX fraguency delay                        |         | 2       |               |
| P07.14                                                                                         | MAX frequency delay                        | S<br>0/ | 3       | 0-600         |
| P07.15                                                                                         | min requercy innit                         | 70      | 95      | 0FF<br>90.100 |
| D07.16                                                                                         | MIN froquency dolay                        | 6       | 5       | 0.600         |
| P07.10                                                                                         |                                            | 5       |         | 0-000         |
| P07.17                                                                                         |                                            |         | UFF     |               |
|                                                                                                |                                            |         |         | OFF+GLOB      |
|                                                                                                |                                            |         |         | ON+GLOB       |
| P07.18                                                                                         | LINE 1 control MAN mode                    |         | OFF     | OFF           |
|                                                                                                |                                            |         |         | ON            |
|                                                                                                |                                            |         |         | OFF+GLOB      |
|                                                                                                |                                            |         |         | ON+GLOB       |
| P07.19                                                                                         | Time delay generator starter due to a lack | S       | OFF     | OFF / 1-6000  |
|                                                                                                | of LINE 2                                  |         |         |               |
| P07.20                                                                                         | Generator cooling time                     | S       | 120     | 1-3600        |
| Note – For details on the functions of parameters see the menu M06 – VOLTAGE<br>CONTROL LINE 1 |                                            |         |         |               |

| M8 – COM<br>(COMn. n                           | IMUNICATION<br>=12)                                                                                                    | UoM                | Default                         | Range                                                                              |
|------------------------------------------------|----------------------------------------------------------------------------------------------------|--------------------|---------------------------------|------------------------------------------------------------------------------------|
| P08.n.01                                       | Node serial address                                                                                                    |                    | 01                              | 01-255                                                                             |
| P08.n.02                                       | Serial port speed                                                                                                    | bps                | 9600                            | 1200<br>2400<br>4800<br>9600<br>19200<br>38400<br>57600                            |
| P08.n.03                                       | Data format                                                                                                    |                    | 8 bit – n                       | 115200<br>8 bit –no par.<br>8 bit, odd<br>8 bit, even<br>7 bit, odd<br>7 bit, even |
| P08.n.04                                       | Stop bits                                                                                                    |                    | 1                               | 1-2                                                                                |
| P08.n.05                                       | Protocol                                                                                                    |                    | ModbusRTU                       | ModbusRTU<br>ModbusASCII<br>ModbusTCP                                              |
| P08.n.06                                       | IP address                                                                                                    |                    | 192.168.1.1                     | 000.000.000.000<br>-<br>255.255.255.255                                            |
| P08.n.07                                       | Subnet mask                                                                                                    |                    | 0.0.0.0                         | 000.000.000.000<br>-<br>255.255.255.255                                            |
| P08.n.08                                       | IP port                                                                                                    |                    | 1001                            | 0-32000                                                                            |
| P08.n.09                                       | Channel funcion                                                                                                    |                    | Slave                           | Slave<br>Gateway                                                                   |
| P08.n.10                                       | Client / server                                                                                                    |                    | Server                          | Client<br>Server                                                                   |
| P08.n.11                                       | Remote IP address                                                                                                    |                    | 000.000.000.000                 | 000.000.000.000 - 255.255.255.255                                                  |
| P08.n.12                                       | Remote IP port                                                                                                    |                    | 1001                            | 0-32000                                                                            |
| P08.n.13                                       | IP gateway address                                                                                                    |                    | 000.000.000.000                 | 000.000.000.000 - 255.255.255.255                                                  |
| Note: Thi<br>front IR<br>required.<br>P08.n.01 | s menu is divided into 2 sections for com<br>communication port has fixed commun<br>- Serial (node) address of the communication | nmunica<br>ication | ntion channels<br>parameters, s | COM12. The<br>o no setup is                                                        |

P08.n.02 – Communication port transmission speed. P08.n.03 – Data format. 7 bit settings can be used for ASCII protocol only.

P08.n.04 – Stop bit number. P08.n.05 – Select communication protocol. P08.n.06...P08.n.08 – TCP-IP coordinates for Ethernet interface applications. Not used with other types of communication modules. P08.n.09 – Role of the communication channel. Slave = Slave Modbus. Gateway = Bridge

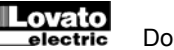

No se utiliza con otros tipos de módulos de comunicación.

P08.n.09: función del canal de comunicación. Esclavo = esclavo modbus; puerta de enlace = vínculo entre el puerto Ethernet y el puerto serie P08.n.10: activación de la conexión TCP-IP. Servidor = espera la conexión de un cliente

remoto. Cliente = establece la conexión con un servidor remoto. P08.n.11 a P08.n.13: coordenadas de conexión al servidor remoto cuando P16.n.10 se

configura como cliente

|            |                                                 |            |                   | -                  |
|------------|-------------------------------------------------|------------|-------------------|--------------------|
| M09 – PR   | UEBAAUTOMATICA                                  | UdM        | Defecto           | Rango              |
| P09.01     | Habilitación PRUEBA automática                  |            | OFF               | OFF/ON             |
| P09.02     | Intervalo entre las PRUEBAS                     | gg         | 7                 | 1-60               |
| P09.03     | Habilitación PRUEBA en lunes                    |            | ON                | OFF/ON             |
| P09.04     | Habilitación PRUEBA en martes                   |            | ON                | OFF/ON             |
| P09.05     | Habilitación PRUEBA en miércoles                |            | ON                | OFF/ON             |
| P09.06     | Habilitación PRUEBA en jueves                   |            | ON                | OFF/ON             |
| P09.07     | Habilitación PRUEBA en viernes                  |            | ON                | OFF/ON             |
| P09.08     | Habilitación PRUEBA en sábado                   |            | ON                | OFF/ON             |
| P09.09     | Habilitación PRUEBA en domingo                  |            | ON                | OFF/ON             |
| P09.10     | Hora inicio PRUEBA                              | h          | 12                | 00-23              |
| P09.11     | Minutos inicio PRUEBA                           | min        | 00                | 00-59              |
| P09.12     | Duración de PRUEBA                              | min        | 10                | 1-600              |
| P09.13     | PRUEBA automática con conmutación de            |            | OFF               | OFF                |
|            | carga                                           |            |                   | Carga              |
|            |                                                 |            |                   | Carga              |
|            |                                                 |            |                   | simulada           |
| P09.01: a  | ctiva la ejecución de la prueba periódica. Este | e parám    | etro se puede m   | nodificar          |
|            | directamente desde el panel frontal sin acced   | er a la c  | onfiguración (co  | onsultar el        |
| (          | capítulo Prueba automática); su estado se mu    | iestra er  | n la página corre | espondiente de     |
| I I        | a pantalla.                                     |            |                   |                    |
| P09.02: in | tervalo entre una prueba periódica y la siguie  | nte. Si la | a prueba no se    | activa el día      |
| (          | que termina el plazo, el intervalo se prolongar | á hasta    | el siguiente día  | habilitado.        |
| P09.03 a   | P09.09: activa la ejecución de la prueba autor  | mática d   | lurante determir  | nados días de la   |
|            | semana. OFF significa que la prueba no se re    | aliza es   | e día. Adverten   | cia: el reloj y el |

calendario se deben programar de forma correcta. P09.10 - P09.11: establece la hora y los minutos de comienzo de la prueba periódica. Advertencia: el reloj y el calendario se deben programar de forma correcta.

P09.12: duración de la prueba periódica en minutos.

P09.13: gestión de la carga durante la ejecución de la prueba periódica: OFF = no se conmuta la carga. Carga = activa la conmutación de la carga de la red al generador. Carga simulada = se utiliza una carga simulada y la carga de la instalación no se conmuta.

| WITU - EN                                                                      | TRADASPROGRAMABLES                                                                                                    | UdM                                                                                       | Defecto                                                                                               | Rango                                                                      |  |  |
|--------------------------------------------------------------------------------|----------------------------------------------------------------------------------------------------|-------------------------------------------------------------------------------------------|----------------------------------------------------------------------------------------------------|----------------------------------------------------------------------------|--|--|
| (INPn, n=                                                                      | 1 a 14)                                                                                                    |                                                                                           |                                                                                                    |                                                                            |  |  |
| P10.n.01                                                                       | Función de entrada INPn                                                                                                    | Γ                                                                                         | (varios)                                                                                              | (Ver Tabla de                                                              |  |  |
|                                                                                |                                                                                                    |                                                                                           |                                                                                                    | funciones de                                                               |  |  |
|                                                                                |                                                                                                    |                                                                                           |                                                                                                    | entrada)                                                                   |  |  |
| P10.n.02                                                                       | Índice de función (x)                                                                                                    |                                                                                           | OFF                                                                                                   | OFF/1 a 99                                                                 |  |  |
| P10.n.03                                                                       | Tipode contacto                                                                                                    |                                                                                           | NA                                                                                                    | NA/NC                                                                      |  |  |
| P10.n.04                                                                       | Retardo de cierre                                                                                                    | S                                                                                         | 0,05                                                                                                  | 0,00-600,00                                                                |  |  |
| P10.n.05                                                                       | Retardo de apertura                                                                                                    | S                                                                                         | 0,05                                                                                                  | 0,00-600,00                                                                |  |  |
| Nota: est                                                                      | e menú se divide en 14 secciones relacio                                                                                                    | onadas                                                                                    | con las 6 pos                                                                                         | sibles entradas                                                            |  |  |
| digitales                                                                      | (INP1 a INP6) que puede gestionar la unid                                                                                                    | ad ATL                                                                                    | 6 y las otras                                                                                         | 8 entradas que                                                             |  |  |
| gestiona                                                                       | la unidad ATL610 mediante los módulos d                                                                                                    | e expan                                                                                   | isión EXP.                                                                                            | -                                                                          |  |  |
| P10.n.1: s                                                                     | elecciona la función de la entrada elegida (co                                                                                                    | onsultar                                                                                  | la tabla de func                                                                                      | iones de                                                                   |  |  |
|                                                                                | entrada programables).                                                                                                    |                                                                                           |                                                                                                    | entrada programables).                                                     |  |  |
|                                                                                |                                                                                                    |                                                                                           |                                                                                                    |                                                                            |  |  |
| P10.n.2: í                                                                     | ndice que se asocia a la función programada                                                                                                    | en el pa                                                                                  | nrámetro anterio                                                                                      | or. Por ejemplo:                                                           |  |  |
| P10.n.2: ii                                                                    | ndice que se asocia a la función programada<br>si la función de entrada se ajusta en <i>Ejecució</i>                                                                                                    | en el pa<br>in del m                                                                      | arámetro anterio<br>enú de comano                                                                     | or. Por ejemplo:<br>los Cxx y se                                           |  |  |
| P10.n.2: i                                                                     | ndice que se asocia a la función programada<br>si la función de entrada se ajusta en <i>Ejecució</i><br>quiere que esta entrada ejecute el comando (                                                                                                    | en el pa<br>5 <i>n del m</i><br>C.07 del                                                  | arámetro anterio<br><i>enú de comano</i><br>i menú de coma                                            | or. Por ejemplo:<br>fos Cxx y se<br>andos, el                              |  |  |
| P10.n.2: í                                                                     | ndice que se asocia a la función programada<br>si la función de entrada se ajusta en <i>Ejecució</i><br>quiere que esta entrada ejecute el comando (<br>parámetro P10.n.02 se configura en el valor 7                                                                                                    | en el pa<br>on del m<br>C.07 del<br>7.                                                    | arámetro anteric<br>enú de comano<br>I menú de coma                                                   | or. Por ejemplo:<br>los Cxx y se<br>andos, el                              |  |  |
| P10.n.2: í                                                                     | ndice que se asocia a la función programada<br>si la función de entrada se ajusta en <i>Ejecució</i><br>quiere que esta entrada ejecute el comando (<br>parámetro P10.n.02 se configura en el valor i<br>lección del tipo de contacto NA (normalmente                                                                                                    | en el pa<br>on del m<br>C.07 del<br>7.<br>e abierto                                       | arámetro anterio<br>enú de comano<br>I menú de coma<br>I) o NC (normal                                | or. Por ejemplo:<br>los Cxx y se<br>andos, el<br>mente cerrado).           |  |  |
| P10.n.2: in<br>P10.n.3: e<br>P10.n.4: n                                        | ndice que se asocia a la función programada<br>si la función de entrada se ajusta en <i>Ejecució</i><br>quiere que esta entrada ejecute el comando (<br>parámetro P10.n.02 se configura en el valor<br>lección del tipo de contacto NA (normalmente<br>etardo de cierre del contacto de la entrada se                                                                              | en el pa<br>6n del m<br>C.07 del<br>7.<br>e abierto<br>lecciona                           | arámetro anterio<br>enú de comano<br>I menú de coma<br>I) o NC (normal<br>Ida.                        | or. Por ejemplo:<br>los Cxx y se<br>andos, el<br>mente cerrado).           |  |  |
| P10.n.2: in<br>P10.n.3: e<br>P10.n.4: n<br>P10.n.5: n                          | ndice que se asocia a la función programada<br>si la función de entrada se ajusta en <i>Ejecució</i><br>quiere que esta entrada ejecute el comando l<br>parámetro P10.n.02 se configura en el valor<br>alección del tipo de contacto NA (normalmente<br>atardo de cierre del contacto de la entrada se<br>atardo de apertura del contacto de la entrada                            | en el pa<br>on del m<br>C.07 del<br>7.<br>e abierto<br>lecciona<br>selecciona             | arámetro anterio<br>enú de comano<br>l menú de coma<br>o) o NC (normal<br>ida.<br>onada.              | or. Por ejemplo:<br>los Cxx y se<br>andos, el<br>mente cerrado).           |  |  |
| P10.n.2: in<br>P10.n.3: e<br>P10.n.4: n<br>P10.n.5: n                          | ndice que se asocia a la función programada<br>si la función de entrada se ajusta en <i>Ejecució</i><br>quiere que esta entrada ejecute el comando l<br>parámetro P10.n.02 se configura en el valor<br>ilección del tipo de contacto NA (normalmente<br>etardo de cierre del contacto de la entrada se<br>atrado de apertura del contacto de la entrada                            | en el pa<br>on del m<br>C.07 del<br>7.<br>e abierto<br>lecciona<br>selecció               | arámetro anterio<br>enú de comano<br>I menú de coma<br>o) o NC (normal<br>ada.<br>onada.              | pr. Por ejemplo:<br>los Cxx y se<br>andos, el<br>mente cerrado).           |  |  |
| P10.n.2: ii<br>P10.n.3: e<br>P10.n.4: n<br>P10.n.5: n                          | ndice que se asocia a la función programada<br>si la función de entrada se ajusta en <i>Ejecució</i><br>quiere que esta entrada ejecute el comando (<br>parámetro P10.n.02 se configura en el valor<br>lección del tipo de contacto NA (normalmente<br>etardo de cierre del contacto de la entrada se<br>etardo de apertura del contacto de la entrada                             | en el pa<br>on del m<br>C.07 del<br>7.<br>e abierto<br>lecciona<br>selecció               | arámetro anteric<br>enú de comana<br>I menú de coma<br>I) o NC (normal<br>Ida.<br>Inada.              | or. Por ejemplo:<br>los Cxx y se<br>andos, el<br>imente cerrado).          |  |  |
| P10.n.2: in<br>P10.n.3: e<br>P10.n.4: n<br>P10.n.5: n                          | ndice que se asocia a la función programada<br>si la función de entrada se ajusta en <i>Ejecució</i><br>quiere que esta entrada ejecute el comando i<br>parámetro P10.n.02 se configura en el valor i<br>elección del tipo de contacto NA (normalmente<br>etardo de cierre del contacto de la entrada se<br>etardo de apertura del contacto de la entrada                          | en el pa<br>in del m<br>C.07 del<br>7.<br>e abierto<br>lecciona<br>selecciona<br>seleccio | arámetro anterio<br>enú de comano<br>I menú de comano<br>o) o NC (normal<br>ada.<br>onada.<br>Defecto | or. Por ejemplo:<br>los Cxx y se<br>andos, el<br>imente cerrado).<br>Rango |  |  |
| P10.n.2: in<br>P10.n.3: e<br>P10.n.4: n<br>P10.n.5: n<br>M11 – SA<br>(OUT1 a 1 | ndice que se asocia a la función programada<br>si la función de entrada se ajusta en <i>Ejecució</i><br>quiere que esta entrada ejecute el comando<br>parámetro P10.n.02 se configura en el valor i<br>elección del tipo de contacto NA (normalmente<br>etardo de cierre del contacto de la entrada se<br>etardo de apertura del contacto de la entrada<br>LIDASPROGRAMABLES<br>5) | en el pa<br><i>in del m</i><br>C.07 del<br>7.<br>e abierto<br>elecciona<br>selección      | rámetro anterio<br>enú de comana<br>I menú de coma<br>o) o NC (normal<br>da.<br>onada.<br>Dafacto     | or. Por ejemplo:<br>los Cxx y se<br>andos, el<br>imente cerrado).<br>Rango |  |  |

|          | between the Ethernet and serial ports. |
|----------|----------------------------------------|
|          | bettieten ale Ealeniet and eena perio  |
| D00 - 40 | Eachline TOD ID server share Comment   |

P08.n.10 – Enabling TCP-IP connection. Server = Awaits connection from a remote client. Client = Establishes a connection to the remote server.

P08.n.11...P08.n.13 - Coordinates for the connection to the remote server when P08.n.10 is set to Client.

| M9 – AUT | OMATIC TEST                                                                              | UoM     | Default           | Range      |  |
|----------|------------------------------------------------------------------------------------------|---------|-------------------|------------|--|
| P09.01   | Enable automatic TEST                                                                    |         | OFF               | OFF / ON   |  |
| P09.02   | Time interval between TESTS                                                              | dd      | 7                 | 1-60       |  |
| P09.03   | Enable TEST on Monday                                                                    |         | ON                | OFF / ON   |  |
| P09.04   | Enable TEST on Tuesday                                                                   |         | ON                | OFF / ON   |  |
| P09.05   | Enable TEST on Wednesday                                                                 |         | ON                | OFF / ON   |  |
| P09.06   | Enable TEST on Thursday                                                                  |         | ON                | OFF / ON   |  |
| P09.07   | Enable TEST on Friday                                                                    |         | ON                | OFF / ON   |  |
| P09.08   | Enable TEST on Saturday                                                                  |         | ON                | OFF / ON   |  |
| P09.09   | Enable TEST on Sunday                                                                    |         | ON                | OFF / ON   |  |
| P09.10   | TEST start time                                                                          | h       | 12                | 00-23      |  |
| P09.11   | TEST start minutes                                                                       | min     | 00                | 00-59      |  |
| P09.12   | TEST duration                                                                            | min     | 10                | 1-600      |  |
| P09.13   | Automatic TEST with load switching                                                       |         | OFF               | OFF        |  |
|          |                                                                                          |         |                   | Load       |  |
|          |                                                                                          |         |                   | Dummy load |  |
| P09.01 - | Enable periodic test. This parameter can be                                              | changed | directly on the f | ront panel |  |
| 103.01-  | PUS.UI – Enable periodic test. This parameter can be changed directly on the front panel |         |                   |            |  |

without using setup (see chapter Automatic Test) and its current state is shown on the relevant page of the display.

- P09.02 Time interval between one periodic test and the next. If the test isn't enabled the day the period expires, the interval will be extended to the next enabled day.
- P09.03...P09.09 Enables the automatic test in each single day of the week. OFF means the test will not be performed on that day. Warning!! The calendar clock must be set to the right date and time.
- P09.10 P09.11 Sets the time (hour and minutes) when the periodic test starts. Warning!! The calendar clock must be set to the right date and time.
- P09.12 Duration in minutes of the periodic test.
- P09.13 Load management during the periodic test: OFF = The load will not be switched. Load = Enables switching the load from the mains to the generator. Dummy load = The dummy load is switched in, and the system load will not be switched.

| M10 – PR<br>(INPn, n=                                                                                                    | OGRAMMABLE INPUTS<br>114) | UoM | Default   | Range                             |
|----------------------------------------------------------------------------------------------------|---------------------------|-----|-----------|-----------------------------------|
| P10.n.01                                                                                                    | INPn input function       |     | (various) | (see Input<br>functions<br>table) |
| P10.n.02                                                                                                    | Function index (x)        |     | OFF       | OFF / 199                         |
| P10.n.03                                                                                                    | Contact type              |     | NO        | NO/NC                             |
| P10.n.04                                                                                                    | Closing delay             | S   | 0.05      | 0.00-600.00                       |
| P10.n.05                                                                                                    | Opening delay             | S   | 0.05      | 0.00-600.00                       |
| Note: This menu is divided into 14 sections that refer to 6 possible digital inputs<br>INP1INP6, which can be managed by the ATL6 other 8 inputs can be managed by<br>the ATL610 using the expansion module EXP |                           |     |           |                                   |

P10. N.01 - Selects the functions of the selected input (see programmable inputs functions table).

- P10. N.02 Index associated with the function programmed in the previous parameter. Example: If the input function is set to Cxx commands menu execution, and you want this input to perform command C.07 in the commands menu, P10.n.02 should be set to value 7.
- P10. N.03 Select type of contact: NO (Normally Open) or NC (Normally Closed).

P10. N.05 – Select type of contact. NO (Normally Opp P10. N.04 – Contact closing delay for selected input.
 P10. N.05 – Contact opening delay for selected input.

| M11- PRO<br>(OUT115                                                                          | GRAMMABLE OUTPUTS                                                                                                    | UoM | Default   | Range                              |  |  |
|----------------------------------------------------------------------------------------------|----------------------------------------------------------------------------------------------------|-----|-----------|------------------------------------|--|--|
| P11.n.01                                                                                     | Output function OUTn                                                                                                    |     | (various) | (see Output<br>functions<br>table) |  |  |
| P11. n.02                                                                                    | Function index (x)                                                                                                    |     | 1         | OFF / 199                          |  |  |
| P11. n.03                                                                                    | Normal/reverse output                                                                                                    |     | NOR       | NOR / REV                          |  |  |
| OUT1 O<br>using the<br>P11. N.01 -<br>tt<br>P11. N.02 -<br>E<br>e<br>P11. N.03 -<br><u>i</u> | <ul> <li>Note: This menu is divided into 15 sections that refer to 7 possible digital outputs<br/>OUT1 OUT7 managed by the ATL6, and other 9 inputs managed by the ATL610<br/>using the expansion EXP</li> <li>P11. N.01 – Selects the functions of the selected output (see programmable outputs functions<br/>table).</li> <li>P11. N.02 – Index associated with the function programmed in the previous parameter.<br/>Example: If the output function is set to Alarm Axx, and you want this output to be<br/>energized for alarm A16, then P11.n.02 should be set to value 16.</li> <li>P11. N.03 – Sets the state of the output when the function associated with the same is<br/>inactive: NOR = output de-energized, REV = output energized.</li> </ul> |     |           |                                    |  |  |

| M12 – MISCELLANEOUS |                             | UoM | Default | Range  |
|---------------------|-----------------------------|-----|---------|--------|
| P12.01              | Service interval in hours   | h   | OFF     | OFF /  |
|                     |                             |     |         | 199999 |
| P12.02              | Service interval operations |     | OFF     | OFF /  |
|                     |                             |     |         | 199999 |
| P12.03              | Operative mode output       |     | OFF     | OFF    |
|                     |                             |     |         | 0      |

| 1 11.11.01                                                                            |                                                                                                    |  | (valios) | funciones de<br>salida) |  |
|---------------------------------------------------------------------------------------|----------------------------------------------------------------------------------------------------|--|----------|-------------------------|--|
| P11.n.02                                                                              | Índice de función (x)                                                                                                    |  | 1        | OFF/1 a 99              |  |
| P11.n.03                                                                              | Salida normal/invertida                                                                                                    |  | NOR      | NOR/REV                 |  |
| Nota: esti<br>digitales<br>que gesti<br>P11.n.01:<br>/<br>P11.n.02:<br>9<br>P11.n.03: | <ul> <li>Nota: este menú se divide en 15 secciones relacionadas con las 7 posibles salidas digitales (OUT1 a OUT7) que puede gestionar la unidad ATL6 y las otras 9 entradas que gestiona la unidad ATL610 mediante los módulos de expansión EXP.</li> <li>P11.n.01: selecciona la función de la salida elegida (consultar la tabla de funciones de salida programables).</li> <li>P11.n.02: índice que se asocia a la función programada en el parámetro anterior. Por ejemplo: si la función de salida se ajusta en Alarma Axx y se quiere que esta salida se active cuando se genere la alarma A16, el parámetro P11.n.02 tiene que configurarse en el valor 16.</li> <li>P11.n.03: configura el estado de la salida cuando la función asociada <u>no está activa</u>: NOR =</li> </ul> |  |          |                         |  |

| M12 – VA | RIOS                                 | UdM | Defecto | Rango             |
|----------|--------------------------------------|-----|---------|-------------------|
| P12.01   | Intervalo de mantenimiento horas     | h   | OFF     | OFF/1 a 99999     |
| P12.02   | Intervalo de mantenimiento maniobras |     | OFF     | OFF/<br>1 a 99999 |

| P12.03                                                                                                    | Salida de modo operativo                                                                                                    |                                                                                                    | OFF                                                                                                    | OFF                                                                                                    |  |  |
|----------------------------------------------------------------------------------------------------|----------------------------------------------------------------------------------------------------|----------------------------------------------------------------------------------------------------|----------------------------------------------------------------------------------------------------|----------------------------------------------------------------------------------------------------|--|--|
|                                                                                                    |                                                                                                    |                                                                                                    |                                                                                                    | M                                                                                                    |  |  |
|                                                                                                    |                                                                                                    |                                                                                                    |                                                                                                    | M – O                                                                                                    |  |  |
|                                                                                                    |                                                                                                    |                                                                                                    |                                                                                                    | A                                                                                                    |  |  |
| <b>D12 01</b> d                                                                                                    | <br>ofino al pariada da mantanimianta programad                                                                                                    |                                                                                                    | eado on horae                                                                                                    | <br>Cuando so                                                                                                    |  |  |
| F 12.01. U                                                                                                    | configura en OFF, este intervalo de mantenim                                                                                                    | iento se                                                                                                    | desactiva.                                                                                                    | Cualituo se                                                                                                    |  |  |
| P12.02: de                                                                                                    | efine el periodo de mantenimiento programad                                                                                                    | o, expre                                                                                                    | sado en númei                                                                                                    | o de                                                                                                    |  |  |
| r                                                                                                    | naniobras. Cuando se contigura en OFF, este<br>lesactiva                                                                                                    | e interva                                                                                                    | lo de mantenim                                                                                                    | liento se                                                                                                    |  |  |
| P12.03: de                                                                                                    | efine el modo operativo en que se debe activa                                                                                                    | ar la sali                                                                                                    | da programada                                                                                                    | con la función                                                                                                    |  |  |
| Modo de funcionamiento. Por ejemplo, si se programa este parámetro en M-O, la                                                                                                    |                                                                                                    |                                                                                                    |                                                                                                    |                                                                                                    |  |  |
| 5                                                                                                    | salida <i>Modo de funcionamiento</i> se activara cu<br>el modo MAN u OFF                                                                                                    | ando la                                                                                                    | unidad ATL6                                                                                                    | se encuentre en                                                                                                    |  |  |
| M13 – UM                                                                                                    | IBRALES LÍMITE                                                                                                    | UdM                                                                                                    | Defecto                                                                                                    | Rango                                                                                                    |  |  |
| (LIMn, n =                                                                                                    | = 1 a 4)                                                                                                    | oam                                                                                                    | Beleate                                                                                                    | rungo                                                                                                    |  |  |
| P13.n.01                                                                                                    | Medida de referencia                                                                                                    |                                                                                                    | OFF                                                                                                    | OFF-                                                                                                    |  |  |
|                                                                                                    |                                                                                                    |                                                                                                    |                                                                                                    | (lista de<br>medidas)                                                                                                    |  |  |
|                                                                                                    |                                                                                                    |                                                                                                    |                                                                                                    | CNTx                                                                                                    |  |  |
| B40 00                                                                                                    |                                                                                                    |                                                                                                    | 055                                                                                                    |                                                                                                    |  |  |
| P13.n.02                                                                                                    | Origen de medida de referencia                                                                                                    |                                                                                                    | OFF                                                                                                    | UFF<br>LÍNEA 1                                                                                                    |  |  |
|                                                                                                    |                                                                                                    |                                                                                                    |                                                                                                    | LÍNEA 2                                                                                                    |  |  |
| P13.n.03                                                                                                    | Nº canal (x)                                                                                                    |                                                                                                    | 1                                                                                                    | OFF/1 a 99                                                                                                    |  |  |
| P13.n.04                                                                                                    | Funcion                                                                                                    |                                                                                                    | Max.                                                                                                    | Max.<br>Mín                                                                                                    |  |  |
|                                                                                                    |                                                                                                    |                                                                                                    |                                                                                                    | Mín.+Máx.                                                                                                    |  |  |
| P13.n.05                                                                                                    | Umbral superior                                                                                                    |                                                                                                    | 0                                                                                                    | -9999 - +9999                                                                                                    |  |  |
| P13.n.06                                                                                                    | Multiplicador<br>Retardo                                                                                                    | e                                                                                                    | x1                                                                                                    | /100 – x10 k                                                                                                    |  |  |
| P13.n.08                                                                                                    | Umbral inferior                                                                                                    | 5                                                                                                    | 0                                                                                                    | -9999 - +9999                                                                                                    |  |  |
| P13.n.09                                                                                                    | Multiplicador                                                                                                    |                                                                                                    | x1                                                                                                    | /100 – x10 k                                                                                                    |  |  |
| P13.n.10                                                                                                    | Retardo                                                                                                    | S                                                                                                    | 0                                                                                                    | 0,0-600,0                                                                                                    |  |  |
| P13.n.11<br>P13 n 12                                                                                                    | Estado de reposo<br>Memoria                                                                                                    |                                                                                                    | OFF                                                                                                    | OFF-ON<br>OFF-ON                                                                                                    |  |  |
| Nota: est                                                                                                    | e menú está dividido en 4 secciones corre                                                                                                    | spondie                                                                                                    | entes a los um                                                                                                    | brales límite                                                                                                    |  |  |
| P13 01 · de                                                                                                    | L <b>IM1 a 4.</b><br>efine la medida proporcionada por la unidad <i>l</i>                                                                                                    | ATI6 a                                                                                                    | la que se anlic                                                                                                    | a el umbral                                                                                                    |  |  |
|                                                                                                    | ímite.                                                                                                    | , in Eq                                                                                                    |                                                                                                    |                                                                                                    |  |  |
| P13.02: si                                                                                                    | la medida de referencia es un valor eléctrico<br>a red o el generador                                                                                                    | , aquí se                                                                                                    | e define si guar                                                                                                    | da relación con                                                                                                    |  |  |
| P13.03: si                                                                                                    | la medida de referencia es un valor interno r                                                                                                    | la red o el generador.<br>P13.03: si la medida de referencia es un valor interno multicanal, aquí se define el canal                                                                                                    |                                                                                                    |                                                                                                    |  |  |
| P13.03: si la medida de referencia es un valor interno multicanal, aquí se define el canal.<br>P13.04: define el modo de funcionamiento del umbral límite. Máx. = LIMn activo cuando la                                                                                                    |                                                                                                    |                                                                                                    |                                                                                                    |                                                                                                    |  |  |
| P13.04: de                                                                                                    | efine el modo de funcionamiento del umbral li<br>nedida supera el valor de P13.n.03. P13.n.06                                                                                                    | mite. Ma                                                                                                    | al, aqui se defir<br>áx. = LIMn activ<br>mbral de restab                                                                                                    | le el canal.<br>/o cuando la<br>lecimiento.                                                                                                    |  |  |
| P13.04: de<br>r<br>I                                                                                                    | efine el modo de funcionamiento del umbral li<br>nedida supera el valor de P13.n.03. P13.n.06<br>Min. – LIMn activo cuando la medida es inferi<br>umbral de restablecimiento. <b>Min. – Máx</b> – L                                                                                                    | mite. Ma<br>es el un<br>or al val                                                                                                    | al, aqui se defir<br>áx. = LIMn activ<br>mbral de restab<br>or de P13.n.06.<br>guando la med                                                                                                    | le el canal.<br>vo cuando la<br>lecimiento.<br>P13.n.03 es el                                                                                                    |  |  |
| P13.04: de                                                                                                    | efine el modo de funcionamiento del umbral li<br>nedida supera el valor de P13.n.03. P13.n.05<br>Min. = LIMn activo cuando la medida es inferi<br>umbral de restablecimiento. Min.+Máx. = LIM<br>nenor que el valor de P13.n.03 o P13.n.06, re                                                                                                    | mite. Ma<br>es el un<br>or al val<br>n activo<br>espectiva                                                                                                    | al, aqui se defir<br>áx. = LIMn activ<br>nbral de restab<br>or de P13.n.06.<br>cuando la med<br>amente.                                                                                                    | e el canal.<br>vo cuando la<br>lecimiento.<br>P13.n.03 es el<br>ida es mayor o                                                                                                    |  |  |
| P13.04: dr<br>r<br>P13.05 y I                                                                                                    | efine el modo de funcionamiento del umbral li<br>nedida supera el valor de P13.n.03. P13.n.06<br>Mín. = LIMn activo cuando la medida es inferi<br>umbral de restablecimiento. Mín.+Máx. = LIM<br>menor que el valor de P13.n.03 o P13.n.06, rr<br>P13.06: define el umbral superior que resulta<br>P13.n.04.                                                                                                    | mite. Mai<br>es el un<br>or al val<br>n activo<br>espectiva<br>de multi                                                                                                    | al, aqui se defir<br>áx. = LIMn activ<br>mbral de restab<br>or de P13.n.06.<br>cuando la med<br>amente.<br>plicar el valor d                                                                                                    | e el canal.<br>vo cuando la<br>lecimiento.<br>P13.n.03 es el<br>ida es mayor o<br>e P13.n.03 por                                                                                                    |  |  |
| P13.04: de<br>r<br>P13.05 y l<br>P13.07: re                                                                                                    | efine el modo de funcionamiento del umbral li<br>medida supera el valor de P13.n.03. P13.n.05<br><b>Mín.</b> = LIMn activo cuando la medida es inferi<br>imbral de restablecimiento. <b>Mín.+Máx.</b> = LIM<br>menor que el valor de P13.n.03 o P13.n.06, r<br><b>P13.06</b> : define el umbral superior que resulta<br>13.n.04.<br>tardo de intervención de umbral superior.                                                                                                    | mite. Ma<br>es el ur<br>or al val<br>n activo<br>espectiva<br>de multi                                                                                                    | al, aqui se denir<br>áx. = LIMn activ<br>mbral de restab<br>or de P13.n.06,<br>cuando la med<br>amente.<br>plicar el valor d                                                                                                    | e el canal.<br>vo cuando la<br>lecimiento.<br>P13.n.03 es el<br>ida es mayor o<br>e P13.n.03 por                                                                                                    |  |  |
| P13.04: dr<br>P13.05 y I<br>P13.07: re<br>P13.07: re<br>P13.08, P<br>P13.11: p                                                                                                    | efine el modo de funcionamiento del umbral li<br>medida supera el valor de P13.n.03. P13.n.06<br>Mín. = LIMn activo cuando la medida es inferi<br>mibral de restablecimiento. Mín.+Máx. = LIM<br>nenor que el valor de P13.n.03 o P13.n.06, r<br>P13.06: define el umbral superior que resulta<br>13.n.04, intervención de umbral superior.<br>13.09, P13.10: retardo de intervención de um<br>emite invertir el estado del límite LIMn.                                                                                                    | mite. Ma<br>es el ur<br>or al val<br>n activo<br>espectiva<br>de multi<br>bral infe                                                                                                    | al, aqui se denir<br>áx. = LIMn activ<br>mbral de restab<br>or de P13.n.06.<br>cuando la med<br>amente.<br>plicar el valor d<br>rior.                                                                                                    | e ei canal.<br>vo cuando la<br>lecimiento.<br>P13.n.03 es el<br>ida es mayor o<br>e P13.n.03 por                                                                                                    |  |  |
| P13.04: dr                                                                                                    | efine el modo de funcionamiento del umbral li<br>medida supera el valor de P13.n.03. P13.n.06<br>Mín. = LIM activo cuando la medida es inferi<br>imbral de restablecimiento. Mín.+Máx. = LIM<br>menor que el valor de P13.n.03 o P13.n.06, rr<br>P13.06: define el umbral superior que resulta<br>P13.04: de intervención de umbral superior.<br>13.09, P13.10: retardo de intervención de um<br>grinte invertir el estado del límite LIMn.<br>efine el almacenamiento y borrado manual de<br>nenú (ON) o del restablecimiento automático                                                                                                    | mite. Ma<br>i es el un<br>or al val<br>n activo<br>espectiva<br>de multi<br>bral infe<br>el umbra<br>(OEE)                                                                                                    | <ul> <li>aqui se cerir<br/>áx. = LIMn activ<br/>horal de restab<br/>or de P13.n.06.<br/>cuando la med<br/>amente.<br/>plicar el valor d<br/>rior.</li> <li>I mediante los o</li> </ul>                                                                                                    | e ei canal.<br>ro cuando la<br>lecimiento.<br>P13.n.03 es el<br>ida es mayor o<br>e P13.n.03 por                                                                                                    |  |  |
| P13.04: dr<br>P13.05 y l<br>P13.07: re<br>P13.07: re<br>P13.08; P<br>P13.11: pr<br>P13.12: dr                                                                                                    | efine el modo de funcionamiento del umbral li<br>nedida supera el valor de P13.n.03. P13.n.03<br>Min. = LIMn activo cuando la medida es inferi<br>umbral de restablecimiento. Min.+Máx. = LIM<br>nenor que el valor de P13.n.03 o P13.n.06, re<br><b>P13.0</b> 6: define el umbral superior que resulta<br>213.n.04.<br>tardo de intervención de umbral superior.<br><b>13.09, P13.10</b> : retardo de intervención de um<br>ermite invertir el estado del límite LIMn.<br>efine el almacenamiento y borrado manual de<br>nenú (ON) o del restablecimiento automático                                                                                                    | mite. Ma<br>i es el un<br>or al val<br>n activo<br>espectiva<br>de multi<br>bral infe<br>el umbra<br>(OFF).                                                                                                    | <ul> <li>aqui se derin'<br/>mbral de restab<br/>mbral de restab<br/>or de P13.n.06<br/>cuando la med<br/>amente.<br/>plicar el valor d<br/>rior.</li> <li>I mediante los o</li> </ul>                                                                                                    | e el canal.<br>vo cuando la<br>lecimiento.<br>P13.n.03 es el<br>ida es mayor o<br>e P13.n.03 por<br>e P13.n.03 por                                                                                                    |  |  |
| P13.04: du<br>P13.05 y I<br>P13.07: re<br>P13.07: re<br>P13.08, P<br>P13.11: pu<br>P13.12: du                                                                                                    | efine el modo de funcionamiento del umbral li<br>nedida supera el valor de P13.n.03. P13.n.06<br>Min. = LIMn activo cuando la medida es inferi<br>umbral de restablecimiento. Min.+Máx. = LIM<br>nenor que el valor de P13.n.03 o P13.n.06, re<br>P13.06: define el umbral superior que resulta<br>213.n.04.<br>tardo de intervención de umbral superior.<br>13.09, P13.10: retardo de intervención de um<br>armite invertir el estado del límite LIMn.<br>afine el almacenamiento y borrado manual de<br>menú (ON) o del restablecimiento automático<br>NTADORES                                                                                                    | initic. Mai<br>e es el un<br>n activo<br>espectiva<br>de multi<br>bral infe<br>el umbra<br>(OFF).                                                                                                    | <ul> <li>aqui se derin</li></ul>                                                                                                    | e ei canal.<br>vo cuando la<br>lecimiento.<br>P13.n.03 es el<br>ida es mayor o<br>e P13.n.03 por<br>e P13.n.03 por<br>comandos del<br>Rango                                                                                                    |  |  |
| P13.04: du<br>P13.05 y l<br>P13.05 y l<br>P13.07: re<br>P13.07: re<br>P13.11: p<br>P13.12: du                                                                                                    | efine el modo de funcionamiento del umbral li<br>nedida supera el valor de P13.n.03. P13.n.04<br>Min. = LIMn activo cuando la medida es inferi<br>imbral de restablecimiento. Min.+Máx. = LIM<br>nenor que el valor de P13.n.03 o P13.n.06, re<br>P13.06: define el umbral superior que resulta<br>P13.n.04.<br>etardo de intervención de umbral superior.<br>13.09, P13.10: retardo de intervención de um<br>ermite invertir el estado del límite LIMn.<br>fine el almacenamiento y borrado manual de<br>nenú (ON) o del restablecimiento automático<br>NTADORES<br>= 1 a 4)                                                                                                    | initicana<br>mite. Ma<br>or al val<br>n activo<br>espectiva<br>de multi<br>bral infe<br>el umbra<br>(OFF).                                                                                                    | <ul> <li>aqui se derin</li></ul>                                                                                                    | e ei canal.<br>ro cuando la<br>lecimiento.<br>P13.n.03 es el<br>ida es mayor o<br>e P13.n.03 por<br>comandos del<br>Rango                                                                                                    |  |  |
| P13.04: du<br>P13.05 y I<br>P13.05 y I<br>P13.07: re<br>P13.07: re<br>P13.11: p<br>P13.11: p<br>P13.12: du<br>(CNTn, n<br>P14.n.01                                                                                                    | efine el modo de funcionamiento del umbral li<br>nedida supera el valor de P13.n.03. P13.n.05<br>Min. = LIMn activo cuando la medida es inferi<br>imbral de restablecimiento. Min.+Máx. = LIM<br>menor que el valor de P13.n.03 o P13.n.06, re<br>P13.06: define el umbral superior que resulta<br>P13.n.04.<br>tardo de intervención de umbral superior.<br>13.09, P13.10: retardo de intervención de um<br>ermite invertir el estado del límite LIMn.<br>efine el almacenamiento y borrado manual de<br>menú (ON) o del restablecimiento automático<br>NTADORES<br>= 1 a.4)<br>Origen de recuento                                                                                                    | initice. Main of a long of the set of under the set of under the set of the set of the s | a, aqui se dein:<br>mbral de restab<br>or de P13.n.06<br>cuando la med<br>plicar el valor d<br>rior.<br>I mediante los o<br>Defecto<br>OFF                                                                                                    | e ei canal.<br>ro cuando la<br>lecimiento.<br>P13.n.03 es el<br>ida es mayor o<br>e P13.n.03 por<br>comandos del<br>Rango<br>OFF<br>ON                                                                                                    |  |  |
| P13.04: du<br>P13.05 y I<br>P13.07: rc<br>P13.07: rc<br>P13.07: rc<br>P13.07: rc<br>P13.07: rc<br>P13.11: p<br>P13.11: du<br>r<br>M14 – CO<br>(CNTn, n<br>P14.n.01                                                                                                    | efine el modo de funcionamiento del umbral li<br>nedida supera el valor de P13.n.03. P13.n.05<br>Min. = LIMn activo cuando la medida es inferi<br>imbral de restablecimiento. Min.+Máx. = LIM<br>menor que el valor de P13.n.03 o P13.n.06, rr<br>P13.06: define el umbral superior que resulta<br>P13.n.04.<br>tardo de intervención de umbral superior.<br>13.09, P13.10: retardo de intervención de um<br>emite invertir el estado del límite LIMn.<br>efine el almacenamiento y borrado manual de<br>nenú (ON) o del restablecimiento automático<br>NTADORES<br>= 1 a 4)<br>Origen de recuento                                                                                                    | Unite and<br>i es el un<br>or al val<br>n activo<br>espectiva<br>de multi<br>bral infe<br>el umbra<br>(OFF).                                                                                                    | a, aqui se dein;<br>mbral de restab<br>or de P13.n.06<br>cuando la med<br>amente.<br>plicar el valor d<br>rior.<br>I mediante los o<br>Defecto<br>OFF                                                                                                    | e ei canal.<br>o cuando la<br>lecimiento.<br>P13.n.03 es el<br>ida es mayor o<br>e P13.n.03 por<br>comandos del<br>Rango<br>OFF<br>ON<br>INPx                                                                                                    |  |  |
| P13.04: du<br>P13.05 y J<br>P13.05 y J<br>P13.07: rc<br>P13.08, P<br>P13.11: p<br>P13.11: du<br>r<br>M14 – CO<br>(CNTn, n<br>P14.n.01                                                                                                    | efine el modo de funcionamiento del umbral li<br>nedida supera el valor de P13.n.03. P13.n.05<br>Min. = LIMn activo cuando la medida es inferi<br>imbral de restablecimiento. Min.+Máx. = LIM<br>menor que el valor de P13.n.03 o P13.n.06, r<br>P13.06: define el umbral superior que resulta<br>713.n.04.<br>tardo de intervención de umbral superior.<br>13.09, P13.10: retardo de intervención de um<br>emite invertir el estado del límite LIMn.<br>efine el almacenamiento y borrado manual de<br>nenú (ON) o del restablecimiento automático<br>NTADORES<br>= 1 a 4)<br>Origen de recuento                                                                                                    | i es el un<br>or al val<br>n activo<br>espectiva<br>de multi<br>bral infe<br>el umbra<br>(OFF).                                                                                                    | a, aqui se dein;<br>mbral de restab<br>or de P13.n.06<br>cuando la med<br>amente.<br>plicar el valor d<br>rior.<br>I mediante los o<br>Defecto<br>OFF                                                                                                    | e ei canal.<br>ro cuando la<br>lecimiento.<br>P13.n.03 es el<br>ida es mayor o<br>e P13.n.03 por<br>comandos del<br>Rango<br>OFF<br>ON<br>INPx<br>OUTx<br>I Mv                                                                                                    |  |  |
| P13.04: du<br>P13.05 y I<br>P13.05 y I<br>P13.07: rc<br>P13.08, P<br>P13.11: du<br>P13.12: du<br>r<br>M14 – CO<br>(CNTn, n<br>P14.n.01                                                                                                    | efine el modo de funcionamiento del umbral li<br>nedida supera el valor de P13.n.03. P13.n.06<br>Mín. = LIMn activo cuando la medida es inferi<br>imbral de restablecimiento. Mín.+Máx. = LIM<br>nenor que el valor de P13.n.03 o P13.n.06, re<br>P13.06: define el umbral superior que resulta<br>713.n.04.<br>tardo de intervención de umbral superior.<br>13.09, P13.10: retardo de intervención de<br>umbra vervención de umbral superior.<br>13.09, P13.10: retardo de límite LIMn.<br>efine el almacenamiento y borrado manual de<br>nenú (ON) o del restablecimiento automático<br>NTADORES<br>= 1 a 4)<br>Origen de recuento                                                                                                    | i es el un<br>or al val<br>n activo<br>espectiva<br>de multi<br>bral infe<br>el umbra<br>(OFF).                                                                                                    | a, aqui se dein<br>mbral de restab<br>or de P13.n.06<br>cuando la med<br>amente.<br>plicar el valor d<br>rior.<br>I mediante los o<br>Defecto<br>OFF                                                                                                    | e ei canal.<br>vo cuando la<br>lecimiento.<br>P13.n.03 es el<br>ida es mayor o<br>e P13.n.03 por<br>comandos del<br>Rango<br>OFF<br>ON<br>INPx<br>OUTx<br>LIMx<br>REMx                                                                                                    |  |  |
| P13.04: du<br>P13.05 y<br>P13.05 y<br>P13.05, P<br>P13.07: re<br>P13.07: re<br>P13.07: re<br>P13.11: p<br>P13.12: du<br>r<br>M14 - CO<br>(CNTn, n<br>P14.n.01                                                                                                    | efine el modo de funcionamiento del umbral li<br>nedida supera el valor de P13.n.03. P13.n.06<br>Mín. = LIMn activo cuando la medida es inferi<br>imbral de restablecimiento. Mín.+Máx. = LIM<br>nenor que el valor de P13.n.03 o P13.n.06, rr<br>P13.06: define el umbral superior que resulta<br>213.n.04.<br>tardo de intervención de umbral superior.<br>13.09, P13.10: retardo de intervención de<br>immite invertir el estado del límite LIMn.<br>efine el almacenamiento y borrado manual de<br>nenú (ON) o del restablecimiento automático<br>NTADORES<br>= 1 a 4)<br>Origen de recuento                                                                                                    | inite. Ma<br>i es el ur<br>or al val<br>n activo<br>sepectiva<br>de multi<br>bral infe<br>el umbra<br>(OFF).                                                                                                    | a, aqui se dein<br>mbral de restab<br>or de P13.n.06.<br>cuando la med<br>amente.<br>plicar el valor d<br>rior.<br>I mediante los o<br>Defecto<br>OFF<br>1                                                                                                    | e ei canal.<br>o cuando la<br>lecimiento.<br>P13.n.03 es el<br>ida es mayor o<br>e P13.n.03 por<br>comandos del<br>Rango<br>OFF<br>ON<br>INPx<br>OUTx<br>LIMx<br>REMx<br>OFF/1 a 99                                                                                                    |  |  |
| P13.04: du<br>P13.05 y<br>P13.05 y<br>P13.07: re<br>P13.07: re<br>P13.07: re<br>P13.11: p<br>P13.12: du<br>r<br>M14 - CO<br>(CNTn, n<br>P14.n.01<br>P14.n.01<br>P14.n.02                                                                                                    | efine el modo de funcionamiento del umbral li<br>medida supera el valor de P13.n.03. P13.n.06<br>Mín. = LIMn activo cuando la medida es inferi<br>imbral de restablecimiento. Mín.+Máx. = LIM<br>nenor que el valor de P13.n.03 o P13.n.06, rr<br>P13.06: define el umbral superior que resulta<br>213.n.04.<br>tardo de intervención de umbral superior.<br>13.09, P13.10: retardo de intervención de um<br>emite invertir el estado del límite LIMn.<br>efine el almacenamiento y borrado manual de<br>nenú (ON) o del restablecimiento automático<br>NTADORES<br>= 1 a 4)<br>Origen de recuento<br>Número de canal (x)<br>Multiplicador                                                                                                    | Indicating the set of the set of  | a, aqui se dein<br>ax. = LIMn activ<br>mbral de restab<br>or de P13.n.06<br>cuando la med<br>amente.<br>plicar el valor d<br>rior.<br>I mediante los o<br>Defecto<br>OFF<br>1<br>1<br>1                                                                                                    | e ei canal.<br>o cuando la<br>lecimiento.<br>P13.n.03 es el<br>ida es mayor o<br>e P13.n.03 por<br>e P13.n.03 por<br>comandos del<br>Rango<br>OFF<br>ON<br>INPx<br>OUTx<br>LIMx<br>REMx<br>OFF/1 a 99<br>1-1000<br>1 4000                                                                                                    |  |  |
| P13.04: du<br>P13.05 y<br>P13.05 y<br>P13.07: rc<br>P13.07: rc<br>P13.07: rc<br>P13.01: p<br>P13.11: p<br>P13.12: du<br>r<br>M14 - CC<br>(CNTn, n<br>P14.n.01<br>P14.n.03<br>P14.n.04<br>P14.n.04                                                                                                    | efine el modo de funcionamiento del umbral li<br>medida supera el valor de P13.n.03. P13.n.06<br>Mín. = LIMn activo cuando la medida es inferi<br>imbral de restablecimiento. Mín.+Máx. = LIM<br>nenor que el valor de P13.n.03 o P13.n.06, rr<br>P13.06; define el umbral superior que resulta<br>213.n.04.<br>tardo de intervención de umbral superior.<br>13.09, P13.10: retardo de intervención de um<br>emite invertir el estado del límite LIMn.<br>efine el almacenamiento y borrado manual de<br>menú (ON) o del restablecimiento automático<br>NTADORES<br>= 1 a.4)<br>Origen de recuento<br>Número de canal (x)<br>Multiplicador<br>Divisor<br>Descripción del contador                                                                                                    | Indicante Anternational Control of Control Control Con | a, aqui se dein<br>ax. = LIMn activ<br>mbral de restab<br>or de P13.n.06<br>cuando la med<br>amente.<br>plicar el valor d<br>rior.<br>I mediante los o<br>OFF<br>0FF<br>1<br>1<br>CNTn                                                                                                    | e ei canal.<br>o cuando la<br>lecimiento.<br>P13.n.03 es el<br>ida es mayor o<br>e P13.n.03 por<br>e P13.n.03 por<br>e P13.n.03 por<br>comandos del<br>Rango<br>OFF<br>ON<br>INPx<br>OUTx<br>LIMx<br>REMx<br>OFF/1 a 99<br>1-1000<br>1-1000<br>(Texto 16                                                                                                    |  |  |
| P13.04: du<br>P13.05 y<br>P13.05 y<br>P13.07: re<br>P13.08; y<br>P13.11: p<br>P13.12: du<br>r<br>M14 - CC<br>(CNTn, n<br>P14.n.01<br>P14.n.03<br>P14.n.04<br>P14.n.05                                                                                                    | efine el modo de funcionamiento del umbral li<br>medida supera el valor de P13.n.03. P13.n.06<br>Mín. = LIMn activo cuando la medida es inferi<br>imbral de restablecimiento. Mín. •Máx. = LIM<br>nenor que el valor de P13.n.03 o P13.n.06, rr<br>913.06; define el umbral superior que resulta<br>13.n.04,<br>tardo de intervención de umbral superior.<br>13.09, P13.10: retardo de intervención de um<br>ermite invertir el estado del límite LIMn.<br>efine el almacenamiento y borrado manual de<br>menú (ON) o del restablecimiento automático<br>NTADORES<br>= 1 a 4)<br>Origen de recuento<br>Número de canal (x)<br>Multiplicador<br>Divisor<br>Descripción del contador                                                                                                    | unutani en Mite Mite Sel ur<br>es el ur<br>sspectivit<br>bral infe<br>el umbra<br>(OFF).<br>UdM                                                                                                    | a, aqui se dein<br>mbral de restab<br>or de P13.n.06<br>cuando la med<br>amente.<br>plicar el valor d<br>rior.<br>I mediante los o<br>Defecto<br>OFF<br>1<br>1<br>CNTn                                                                                                    | e ei canal.<br>o cuando la<br>lecimiento.<br>P13.n.03 es el<br>ida es mayor o<br>e P13.n.03 por<br>e P13.n.03 por<br>e P13.n.03 por<br>comandos del<br>Rango<br>OFF<br>ON<br>INPx<br>OUTx<br>LIMx<br>REMx<br>OFF/1 a 99<br>1-1000<br>1-1000<br>(Texto 16<br>caracteres)                                                                                                    |  |  |
| P13.04: du<br>P13.05 v<br>P13.05 v<br>P13.07: re<br>P13.08; P<br>P13.11: p<br>P13.12: du<br>P13.12: du<br>P13.12: du<br>P13.12: du<br>P13.12: du<br>P14.n.01<br>P14.n.03<br>P14.n.04<br>P14.n.06                                                                                                    | efine el modo de funcionamiento del umbral li<br>medida supera el valor de P13.n.03. P13.n.06<br>Mín. = LIMn activo cuando la medida es inferi<br>imbral de restablecimiento. Mín. 4Máx. = LIM<br>nenor que el valor de P13.n.03 o P13.n.06, rr<br>913.06; define el umbral superior que resulta<br>213.n.04,<br>tardo de intervención de umbral superior.<br>13.09, P13.10: retardo de intervención de um<br>ermite invertir el estado del límite LIMn.<br>efine el almacenamiento y borrado manual de<br>menú (ON) o del restablecimiento automático<br>NIADORES<br>= 1 a 4)<br>Origen de recuento<br>Número de canal (x)<br>Multiplicador<br>Divisor<br>Descripción del contador<br>Unidad de medida                                                                                                    | unucani en activo<br>es el un activo<br>sspectiviti<br>bral infe<br>el umbra<br>(OFF).                                                                                                    | a, aqui se dein<br>max. = LIMn activ<br>mbral de restab<br>or de P13.n.06<br>cuando la med<br>amente.<br>plicar el valor d<br>rior.<br>I mediante los o<br>Defecto<br>OFF<br>1<br>1<br>CNTn<br>Umn                                                                                                    | e ei canal.<br>o cuando la<br>lecimiento.<br>P13.n.03 es el<br>ida es mayor o<br>e P13.n.03 por<br>e P13.n.03 por<br>comandos del<br>Rango<br>OFF<br>ON<br>INPx<br>OUTx<br>LIMx<br>REMx<br>OFF/1 a 99<br>1-1000<br>(Texto 16<br>caracteres)<br>(Texto 5                                                                                                    |  |  |
| P13.04: du<br>P13.05 v<br>P13.05 v<br>P13.07: rc<br>P13.08 P<br>P13.11: p<br>P13.12: du<br>P13.12: du<br>P13.12: du<br>P13.12: du<br>P13.12: du<br>P14.n.01<br>P14.n.03<br>P14.n.03<br>P14.n.06<br>P14.n.06<br>P14.n.07                                                                                                    | efine el modo de funcionamiento del umbral li<br>medida supera el valor de P13.n.03. P13.n.06<br>Mín. = LIMn activo cuando la medida es inferi<br>mibral de restablecimiento. Mín.+Máx. = LIM<br>nenor que el valor de P13.n.03 o P13.n.06, rr<br>P13.06; define el umbral superior que resulta<br>213.n.04.<br>tardo de intervención de umbral superior.<br>13.09, P13.10: retardo de intervención de um<br>emite invertir el estado del límite LIMn.<br>efine el almacenamiento y borrado manual de<br>menú (ON) o del restablecimiento automático<br>NTADORES<br>= 1 a 4)<br>Origen de recuento<br>Número de canal (x)<br>Multiplicador<br>Divisor<br>Descripción del contador<br>Unidad de medida<br>Origen de reinicio                                                                                                    | unutania<br>es el un<br>sspectivit<br>bral infe<br>el umbra<br>(OFF).<br>UdM                                                                                                    | a, aqui se dein;<br>mbral de restab<br>or de P13.n.06<br>cuando la med<br>amente.<br>plicar el valor d<br>rior.<br>I mediante los o<br>Defecto<br>OFF<br>1<br>1<br>CNTn<br>Umn<br>OFF                                                                                                    | e ei canal.<br>o cuando la<br>lecimiento.<br>P13.n.03 es el<br>ida es mayor o<br>e P13.n.03 por<br>e P13.n.03 por<br>comandos del<br>Rango<br>OFF<br>ON<br>INPx<br>OUTx<br>LIMx<br>REMx<br>OFF/1 a 99<br>1-1000<br>(Texto 16<br>caracteres)<br>(Texto 6<br>caracteres)<br>OFF-ON-                                                                                                    |  |  |
| P13.04: du<br>P13.05 v<br>P13.05 v<br>P13.07: re<br>P13.08 v<br>P13.11: p<br>P13.12: du<br>P13.12: du<br>P13.12: du<br>P13.12: du<br>P13.12: du<br>P14.n.01<br>P14.n.02<br>P14.n.03<br>P14.n.06<br>P14.n.07                                                                                                    | efine el modo de funcionamiento del umbral li<br>medida supera el valor de P13.n.03. P13.n.06<br>Mín. = LIMn activo cuando la medida es inferi<br>menor que el valor de P13.n.03 o P13.n.06, rr<br>P13.06; define el umbral superior que resulta<br>P13.06; de intervención de umbral superior.<br>13.09, P13.10; retardo de intervención de um<br>emite invertir el estado del límite LIMn.<br>efine el almacenamiento y borrado manual de<br>menú (ON) o del restablecimiento automático<br>NTADORES<br>= 1 a 4)<br>Origen de recuento<br>Número de canal (x)<br>Multiplicador<br>Divisor<br>Descripción del contador<br>Unidad de medida<br>Origen de reinicio                                                                                                    | Indicating the set of the set of  | a, aqui se deini<br>mbral de restab<br>or de P13.n.06<br>cuando la medi<br>amente.<br>plicar el valor d<br>rior.<br>I mediante los o<br>OFF<br>1<br>1<br>1<br>CNTn<br>Umn<br>OFF                                                                                                    | e ei canal.<br>or cuando la<br>lecimiento.<br>P13.n.03 es el<br>ida es mayor o<br>e P13.n.03 por<br>e P13.n.03 por<br>comandos del<br>Rango<br>OFF<br>ON<br>INPx<br>OUTx<br>LIMx<br>REMx<br>OFF/1 a 99<br>1-1000<br>(Texto 16<br>caracteres)<br>OFF-ON-<br>INPx-OUTx-<br>INPx-OUTx-                                                                                                    |  |  |
| P13.04: du<br>P13.05 v<br>P13.05 v<br>P13.07: re<br>P13.08 v<br>P13.11: p<br>P13.12: du<br>P13.12: du<br>P13.12: du<br>P13.12: du<br>P13.12: du<br>P13.12: du<br>P14.n.01<br>P14.n.02<br>P14.n.05<br>P14.n.07<br>P14.n.07                                                                                                    | efine el modo de funcionamiento del umbral li<br>medida supera el valor de P13.n.03. P13.n.06<br>Mín. = LIMn activo cuando la medida es inferi<br>menor que el valor de P13.n.03 o P13.n.06, re<br>P13.06; define el umbral superior que resulta<br>P13.06; de intervención de umbral superior.<br>13.09, P13.10; retardo de intervención de um<br>emite invertir el estado del límite LIMn.<br>efine él almacenamiento y borrado manual de<br>menú (ON) o del restablecimiento automático<br>NTADORES<br>= 1 a 4)<br>Origen de recuento<br>Número de canal (x)<br>Multiplicador<br>Divisor<br>Descripción del contador<br>Unidad de medida<br>Origen de reinicio                                                                                                    | Indicating the set of the set of  | 1, aqui se dein<br>wix. = LIMn activ<br>mbral de restab<br>or de P13.n.06<br>cuando la mede<br>amente.<br>plicar el valor d<br>rior.<br>I mediante los o<br>Defecto<br>OFF<br>1<br>1<br>1<br>CNTn<br>Umn<br>OFF<br>4                                                                                                    | e ei canal.<br>or cuando la<br>lecimiento.<br>P13.n.03 es el<br>ida es mayor o<br>e P13.n.03 por<br>e P13.n.03 por<br>comandos del<br>Rango<br>OFF<br>ON<br>INPx<br>OUTx<br>LIMx<br>REMx<br>OFF/1 a 99<br>1-1000<br>(Texto 16<br>caracteres)<br>OFF-ON-<br>INPx-OUTx-<br>LIMx-REMx<br>OFF/-ON-<br>INPx-OUTx-<br>LIMx-REMx                                                                                                    |  |  |
| P13.04: du<br>P13.05 v<br>P13.05 v<br>P13.07: re<br>P13.08 v<br>P13.11: p<br>P13.12: du<br>P13.12: du<br>P13.12: du<br>P13.12: du<br>P13.12: du<br>P13.12: du<br>P14.n.01<br>P14.n.02<br>P14.n.05<br>P14.n.07<br>P14.n.07<br>P14.n.07                                                                                                    | efine el modo de funcionamiento del umbral li<br>medida supera el valor de P13.n.03. P13.n.06<br>Mín. = LIMn activo cuando la medida es inferi<br>mibral de restablecimiento. Mín.+Máx. = LIM<br>menor que el valor de P13.n.03 o P13.n.06, rr<br>P13.06; define el umbral superior que resulta<br>P13.04.<br>tardo de intervención de umbral superior.<br>13.09, P13.10: retardo de intervención de um<br>emite invertir el estado del límite LIMn.<br>efine él almacenamiento y borrado manual de<br>menú (ON) o del restablecimiento automático<br>NTADORES<br>= 1 a 4)<br>Origen de recuento<br>Número de canal (x)<br>Multiplicador<br>Divisor<br>Descripción del contador<br>Unidad de medida<br>Origen de reinicio<br>Número de canal (x)<br>Múmero de canal (x)                                                                                                    | Initiant and a second second s | 1, aqui se dein<br>wa. = LIMn activ<br>mbral de restab<br>or de P13.n.06<br>cuando la med<br>amente.<br>plicar el valor d<br>rior.<br>I mediante los o<br>Defecto<br>OFF<br>1<br>1<br>CNTn<br>Umn<br>OFF<br>1<br>3<br>a los control                                                                                                    | e ei canal.<br>or cuando la<br>lecimiento.<br>P13.n.03 es el<br>ida es mayor o<br>e P13.n.03 por<br>e P13.n.03 por<br>comandos del<br>Rango<br>OFF<br>ON<br>INPx<br>OUTx<br>LIMx<br>REMx<br>OFF/1 a 99<br>1-1000<br>(Texto 16<br>caracteres)<br>OFF-ON-<br>INPx-OUTx-<br>LIMx-REMx<br>OFF/1-99<br>Dres CNT1 = 4                                                                                                    |  |  |
| P13.04: du<br>P13.05 v<br>P13.05 v<br>P13.07: re<br>P13.08 v<br>P13.11: p<br>P13.12: du<br>P13.12: du<br>P13.12: du<br>P13.12: du<br>P13.12: du<br>P13.12: du<br>P13.12: du<br>P13.12: du<br>P14.n.01<br>P14.n.03<br>P14.n.06<br>P14.n.07<br>P14.n.07                                                                                                    | efine el modo de funcionamiento del umbral li<br>medida supera el valor de P13.n.03. P13.n.05<br>Mín. = LIMn activo cuando la medida es inferi<br>mibral de restablecimiento. Mín.+Máx. = LIM<br>menor que el valor de P13.n.03 o P13.n.06, rr<br>P13.06; define el umbral superior que resulta<br>P13.01, tertardo de intervención de umbral superior.<br>13.09, P13.10: retardo de intervención de um<br>emite invertir el estado del límite LIMn.<br>efine el almacenamiento y borrado manual de<br>menú (ON) o del restablecimiento automático<br>NTADORES<br>= 1 a 4)<br>Origen de recuento<br>Número de canal (x)<br>Multiplicador<br>Divisor<br>Descripción del contador<br>Unidad de medida<br>Origen de reinicio<br>Número de canal (x)<br>e menú se divide en 4 secciones correspo<br>eñal que provoca el aumento del recuento (er                                                                                                    | Initial mile. Mile with the set of unitial mile. Mile with the set of unitial mile mile with the set of the set of the se | 1, aqui se dein<br>wa. = LIMn activ<br>mbral de restab<br>or de P13.n.06.<br>cuando la med<br>amente.<br>plicar el valor d<br>rior.<br>I mediante los o<br>Defecto<br>OFF<br>1<br>1<br>CNTn<br>Umn<br>OFF<br>1<br>s a los contad<br>de salida). Pue                                                                                                    | e ei canal.<br>or cuando la<br>lecimiento.<br>P13.n.03 es el<br>ida es mayor o<br>e P13.n.03 por<br>e P13.n.03 por<br>comandos del<br>Rango<br>OFF<br>ON<br>INPx<br>OUTx<br>LIMx<br>REMx<br>OFF/1 a 99<br>1-1000<br>(Texto 16<br>caracteres)<br>OFF-ON-<br>INPx-OUTx-<br>LIMx-REMx<br>OFF/1-99<br>Ores CNT1 a 4.<br>de generarse                                                                                                    |  |  |
| P13.04: du<br>P13.05 v<br>P13.05 v<br>P13.07: re<br>P13.08 v<br>P13.11: p<br>P13.12: du<br>P13.12: du<br>P13.12: du<br>P13.12: du<br>P13.12: du<br>P13.12: du<br>P13.12: du<br>P13.12: du<br>P14.n.01<br>P14.n.02<br>P14.n.05<br>P14.n.06<br>P14.n.07<br>P14.n.07<br>P14.n.08                                                                                                    | efine el modo de funcionamiento del umbral li<br>medida supera el valor de P13.n.03. P13.n.06<br>Mín. = LIMn activo cuando la medida es inferi<br>mibral de restablecimiento. Mín.+Máx. = LIM<br>menor que el valor de P13.n.03 o P13.n.06, rr<br>P13.06; define el umbral superior que resulta<br>P13.01, tertardo de intervención de umbral<br>enimie invertir el estado del límite LIMn.<br>efine el almacenamiento y borrado manual de<br>menú (ON) o del restablecimiento automático<br>NTADORES<br>= 1 a 4)<br>Origen de recuento<br>Número de canal (x)<br>Multiplicador<br>Divisor<br>Descripción del contador<br>Unidad de medida<br>Origen de reinicio<br>Número de canal (x)<br>e menú se divide en 4 secciones correspo<br>eñal que provoca el aumento del recuento (er<br>cuando se supera un umbral (LIMx), se activa                                                                                                    | Initial mite. Mix<br>es el un activo<br>sspectivitis<br>de multi<br>bral infe<br>el umbra-<br>inference<br>UdM                                                                                                    | 1, aqui se dein<br>wa. = LIMn activ<br>mbral de restab<br>or de P13.n.06.<br>cuando la med<br>amente.<br>plicar el valor d<br>rior.<br>I mediante los o<br>Defecto<br>OFF<br>1<br>1<br>CNTn<br>Umn<br>OFF<br>1<br>s a los contad<br>de salida). Pue<br>trada externa (l                                                                                                    | e ei canal.<br>or cuando la<br>lecimiento.<br>P13.n.03 es el<br>ida es mayor o<br>e P13.n.03 por<br>e P13.n.03 por<br>comandos del<br>Rango<br>OFF<br>ON<br>INPx<br>OUTx<br>LIMx<br>REMx<br>OFF/1 a 99<br>1-1000<br>(Texto 16<br>caracteres)<br>OFF-ON-<br>INPx-OUTx-<br>LIMx-REMx<br>OFF/1-99<br>OFFS ONT1 a 4.<br>rde generarse<br>NPx), etc.                                                                                                 |  |  |
| P13.04: du<br>P13.05: y<br>P13.05: y<br>P13.07: re<br>P13.07: re<br>P13.11: p<br>P13.12: du<br>P13.12: du<br>P13.12: du<br>P13.12: du<br>P13.12: du<br>P13.12: du<br>P13.12: du<br>P13.12: du<br>P13.12: du<br>P14.n.01<br>P14.n.01<br>P14.n.05<br>P14.n.05<br>P14.n.07<br>P14.n.07<br>P14.n.08<br>P14.01: su<br>P14.02: nu<br>P14.02: nu                                                                                                    | efine el modo de funcionamiento del umbral li<br>nedida supera el valor de P13.n.03. P13.n.06<br>Mín. = LIMn activo cuando la medida es inferi<br>imbral de restablecimiento. Mín.+Máx. = LIM<br>nenor que el valor de P13.n.03 o P13.n.06, rr<br>P13.06; define el umbral superior que resulta<br>P13.04.<br>tardo de intervención de umbral superior.<br>13.09, P13.10: retardo de intervención de um<br>emite invertir el estado del límite LIMn.<br>efine el almacenamiento y borrado manual de<br>menú (ON) o del restablecimiento automático<br>NTADORES<br>= 1 a 4)<br>Origen de recuento<br>Número de canal (x)<br>Multiplicador<br>Divisor<br>Descripción del contador<br>Unidad de medida<br>Origen de reinicio<br>Número de canal (x)<br><i>e menú se divide en 4 secciones correspo</i><br>eñal que provoca el aumento del recuento (er<br>yuando se supera un umbral (LIMx), se activa<br>úmero del canal x relacionado con el paráme                                                                                                    | United in the Mithematic Mithematic Mithemat | a), aqui se dein:<br>mbral de restab<br>or de P13.n.06<br>cuando la medi<br>amente.<br>plicar el valor d<br>rior.<br>I mediante los o<br>Defecto<br>OFF<br>1<br>1<br>CNTn<br>Umn<br>OFF<br>1<br>s a los contad<br>de salida). Pue<br>rada externa (I<br>ior.                                                                                                    | e ei canal.<br>or cuando la<br>lecimiento.<br>P13.n.03 es el<br>ida es mayor o<br>e P13.n.03 por<br>e P13.n.03 por<br>comandos del<br>Rango<br>OFF<br>ON<br>INPx<br>OUTx<br>LIMx<br>REMx<br>OFF/1 a 99<br>1-1000<br>(Texto 16<br>caracteres)<br>OFF-ON-<br>INPx-OUTx-<br>LIMx-REMx<br>OFF/1-99<br>pores CNT1 a 4.<br>de generarse<br>NPx, etc.<br>ste valor antes                                                                               |  |  |
| P13.04: du<br>P13.05: v<br>P13.05: v<br>P13.07: re<br>P13.07: re<br>P13.07: re<br>P13.11: p<br>P13.12: du<br>P13.12: du<br>P13.12: du<br>P13.12: du<br>P13.12: du<br>P13.12: du<br>P13.12: du<br>P13.12: du<br>P13.05: re<br>P14.n.01<br>P14.n.02<br>P14.n.05<br>P14.n.07<br>P14.n.07<br>P14.n.0                                                                                                    | efine el modo de funcionamiento del umbral li<br>medida supera el valor de P13.n.03. P13.n.05<br>Mín. = LIMn activo cuando la medida es inferi<br>imbral de restablecimiento. Mín.+Máx. = LIM<br>nenor que el valor de P13.n.03 o P13.n.06, rr<br>P13.06; define el umbral superior que resulta<br>P13.01.<br>tardo de intervención de umbral superior.<br>13.09, P13.10: retardo de intervención de um<br>emite invertir el estado del límite LIMn.<br>efine el almacenamiento y borrado manual de<br>menú (ON) o del restablecimiento automático<br>NTADORES<br>= 1 a 4)<br>Origen de recuento<br>Múmero de canal (x)<br>Multiplicador<br>Divisor<br>Descripción del contador<br>Unidad de medida<br>Origen de reinicio<br>Número de canal (x)<br><i>e menú se divide en 4 secciones correspo</i><br>eñal que provoca el aumento del recuento (er<br>uando se supera un umbral (LIMx), se activa<br>úmero del canal x relacionado con el paráme<br>ultiplicador K. Los impulsos que se han conta<br>te mostarse.                                                                                                    | United in mite. Minimite. Minimite.  | al, aqui se deini<br>ak, = LIMn activ<br>mbral de restab<br>or de P13.n.06.<br>cuando la med<br>amente.<br>plicar el valor d<br>rior.<br>I mediante los or<br>Defecto<br>OFF<br>1<br>1<br>CNTn<br>Umn<br>OFF<br>1<br>s a los contad<br>de salida). Pue<br>trada externa (I<br>ior.<br>nutiplican por e                                                                                             | e ei canal.<br>or cuando la<br>lecimiento.<br>P13.n.03 es el<br>ida es mayor o<br>e P13.n.03 por<br>e P13.n.03 por<br>comandos del<br>COFF<br>ON<br>INPx<br>OUTx<br>LIMx<br>REMx<br>OFF/1 a 99<br>1-1000<br>(Texto 16<br>caracteres)<br>OFF-ON-<br>INPx-OUTx-<br>LIMx-REMx<br>OFF/1-99<br>ores CNT1 a 4.<br>ode generarse<br>NPx), etc.<br>ste valor antes                                                                                      |  |  |
| P13.04: du<br>P13.05: y<br>P13.05: y<br>P13.07: re<br>P13.07: re<br>P13.01: p<br>P13.01: p<br>P13.02: du<br>P14.01: s<br>P14.02: nu<br>P14.02: nu<br>P14.02: nu<br>P14.03: re<br>P14.03: re<br>P14.03: re<br>P14.04: du                                                                                                    | efine el modo de funcionamiento del umbral li<br>nedida supera el valor de P13.n.03. P13.n.05<br>Mín. = LIMn activo cuando la medida es inferi<br>imbral de restablecimiento. Mín.+Máx. = LIM<br>nenor que el valor de P13.n.03 o P13.n.06, rr<br>P13.06; define el umbral superior que resulta<br>P13.04.<br>tardo de intervención de umbral superior.<br>13.09, P13.10: retardo de intervención de um<br>emite invertir el estado del límite LIMn.<br>efine el almacenamiento y borrado manual de<br>menú (ON) o del restablecimiento automático<br>NTADORES<br>= 1 a 4)<br>Origen de recuento<br>Número de canal (x)<br>Multiplicador<br>Divisor<br>Descripción del contador<br>Unidad de medida<br>Origen de reinicio<br>Número de canal (x)<br>e menú se divide en 4 secciones correspo<br>eñal que provoca el aumento del recuento (er<br>uando se supera un umbral (LIMx), se activa<br>úmero del canal x relacionado con el paráme<br>lutiplicador K. Los impulsos que se han contado se<br>visor K. Los impulsos que se han contado se                                                                                                    | United and mite. Mixing the initial mite and mite and mit | 1, aqui se dein:<br>w. = LIMn actives<br>mbral de restab<br>or de P13.n.06.<br>cuando la med<br>amente.<br>plicar el valor d<br>rior.<br>I mediante los or<br>Defecto<br>OFF<br>1<br>1<br>CNTn<br>Umn<br>OFF<br>1<br>s a los contad<br>de salida). Pue<br>rada externa (I<br>ior.<br>ultiplican por e<br>entre este valo                                                                           | e ei canal.<br>or cuando la<br>lecimiento.<br>P13.n.03 es el<br>ida es mayor o<br>e P13.n.03 por<br>e P13.n.03 por<br>comandos del<br>COFF<br>ON<br>INPx<br>OUTx<br>LIMx<br>REMx<br>OFF/1 a 99<br>1-1000<br>(Texto 16<br>caracteres)<br>OFF-ON-<br>INPx-OUTx-<br>LIMx-REMx<br>OFF/1-99<br>ores CNT1 a 4.<br>ode generarse<br>NPx), etc.<br>ste valor antes<br>r antes de                                                                        |  |  |
| P13.04: du<br>P13.05: v<br>P13.05: v<br>P13.07: re<br>P13.07: re<br>P13.08: v<br>P13.11: p<br>P13.12: du<br>P13.12: du<br>P13.12: du<br>P13.12: du<br>P13.12: du<br>P13.12: du<br>P13.12: du<br>P13.12: du<br>P14.0.01<br>P14.0.02<br>P14.0.03: ru<br>P14.02: ru<br>P14.03: ru<br>P14.03: ru<br>P14.04: du<br>P14.05: ru<br>P14.05: ru<br>P14.05 | efine el modo de funcionamiento del umbral li<br>nedida supera el valor de P13.n.03. P13.n.05<br>Mín. = LIM activo cuando la medida es inferi<br>imbral de restablecimiento. Mín.+Máx. = LIM<br>nenor que el valor de P13.n.03 o P13.n.06, rr<br>P13.06: define el umbral superior que resulta<br>P13.01. de intervención de umbral superior.<br>13.09, P13.10: retardo de intervención de um<br>ermite invertir el estado del límite LIMn.<br>efine el almacenamiento y borrado manual de<br>nenú (ON) o del restablecimiento automático<br>NTADORES<br>= 1 a 4)<br>Origen de recuento<br>Número de canal (x)<br>Multiplicador<br>Divisor<br>Descripción del contador<br>Unidad de medida<br>Origen de reinicio<br>Número de canal (x)<br>e menú se divide en 4 secciones correspo<br>eñal que provoca el aumento del recuento (er<br>yuando se supera un umbral (LIMx), se activa<br>úmero del canal x relacionado con el paráme<br>te mostrarse.<br>visor K. Los impulsos que se han contado se<br>mostrarse. Si es distinto de 1, se muestran 20<br>visor K. Los impulsos que se han contado se<br>mostrarse. Si es distinto de 1, se muestran 20<br>visor K. Los impulsos que se han contado se<br>socimición del contador 20<br>visor K. Los impulsos que se han contado se<br>mostrarse.                                                                                                    | United in the inite inite ininite inite inite inite inite inite inite inite inite in | 1, aqui se dein:<br>w. = LIMn active<br>mbral de restab<br>or de P13.n.06.<br>cuando la med<br>amente.<br>plicar el valor d<br>rior.<br>I mediante los or<br>OFF<br>1<br>1<br>0<br>0<br>0<br>FF<br>1<br>1<br>0<br>0<br>FF<br>1<br>1<br>0<br>0<br>FF<br>1<br>1<br>0<br>0<br>FF<br>1<br>1<br>0<br>0<br>FF<br>1<br>0<br>0<br>FF<br>1<br>0<br>0<br>0<br>0<br>0<br>0<br>0<br>0<br>0<br>0<br>0<br>0<br>0 | e ei canal.<br>o cuando la<br>lecimiento.<br>P13.n.03 es el<br>ida es mayor o<br>e P13.n.03 por<br>e P13.n.03 por<br>comandos del<br>COFF<br>ON<br>INPx<br>OUTx<br>LIMx<br>REMx<br>OFF/1 a 99<br>1-1000<br>1-1000<br>(Texto 16<br>caracteres)<br>OFF-ON-<br>INPx-OUTx-<br>LIMx-REMx<br>OFF-ON-<br>INPx-OUTx-<br>LIMx-REMx<br>OFF-1.99<br><b>ores CNT1 a 4.</b><br>de generarse<br>NPx), etc.<br>ste valor antes<br>r antes de                   |  |  |
| P13.04: du<br>P13.05: v<br>P13.05: v<br>P13.07: re<br>P13.07: re<br>P13.01: v<br>P13.01: v<br>P13.11: v<br>P13.12: du<br>P13.12: du<br>P13.12: du<br>P13.12: du<br>P13.12: du<br>P13.12: du<br>P14.0.01<br>P14.0.02<br>P14.00: v<br>P14.02: nu<br>P14.03: ru<br>P14.03: du<br>P14.06: du<br>P14.06: du<br>P14.06: du<br>P14.06: du                                                                                                    | efine el modo de funcionamiento del umbral li<br>medida supera el valor de P13.n.03. P13.n.05<br>Mín. = LIM activo cuando la medida es inferi<br>mibral de restablecimiento. Mín.+Máx. = LIM<br>menor que el valor de P13.n.03 o P13.n.06, rr<br>P13.06: define el umbral superior que resulta<br>P13.01. To: retardo de intervención de umbral<br>emite invertir el estado del límite LIMn.<br>efine el almacenamiento y borrado manual de<br>menú (ON) o del restablecimiento automático<br>NTADORES<br>= 1 a 4)<br>Origen de recuento<br>Múmero de canal (x)<br>Multiplicador<br>Divisor<br>Descripción del contador<br>Unidad de medida<br>Origen de reinicio<br>Número de canal (x)<br>e menú se divide en 4 secciones correspo<br>eñal que provoca el aumento del recuento (er<br>yuando se supera un umbral (LIMx), se activa<br>úmero del canal x relacionado con el paráme<br>te mostrarse.<br>visor K. Los impulsos que se han contado se<br>mostrarse. Si es distinto de 1, se muestran 22<br>escripción del contador. Texto libre de 16 carsi<br>ridad de medida del contador. Texto libre de 16 carsi<br>diad de medida del contador. Texto libre de 16 carsi<br>visor K. Los impulsos que se han contado se<br>socripción del contador. Texto libre de 16 carsi<br>da de medida del contador. Texto libre de 16 carsi<br>ridad de medida del contador. Texto libre de 16 carsi<br>ridad de medida del contador. Texto libre de 16 carsi | United in the inite init | a), aqui se dein;<br>mbral de restab<br>or de P13.n.06.<br>cuando la med<br>amente.<br>plicar el valor d<br>rior.<br>I mediante los or<br>Defecto<br>OFF<br>1<br>1<br>CNTn<br>Umn<br>OFF<br>1<br>s a los contad<br>de salida). Pue<br>rada externa (I<br>ior.<br>nultiplican por e<br>entre este valo<br>as.<br>eres.                                                                              | e ei canal.<br>o cuando la<br>lecimiento.<br>P13.n.03 es el<br>ida es mayor o<br>e P13.n.03 por<br>e P13.n.03 por<br>comandos del<br>COFF<br>ON<br>INPx<br>OUTx<br>LIMx<br>REMx<br>OFF/1 a 99<br>1-1000<br>1-1000<br>(Texto 16<br>caracteres)<br>OFF-ON-<br>INPx-OUTx-<br>LIMx-REMx<br>OFF-ON-<br>INPx-OUTx-<br>LIMx-REMx<br>OFF-1.99<br><b>ores CNT1 a 4.</b><br>de generarse<br>NPx), etc.<br>ste valor antes<br>r antes de                   |  |  |
| P13.04: du<br>P13.05: v<br>P13.05: v<br>P13.07: re<br>P13.07: re<br>P13.01: v<br>P13.01: v<br>P13.11: v<br>P13.12: du<br>P13.12: du<br>P13.12: du<br>P13.12: du<br>P13.12: du<br>P13.12: du<br>P13.12: du<br>P14.0.01<br>P14.0.02<br>P14.00: du<br>P14.02: nu<br>P14.03: re<br>P14.03: re<br>P14.03: r | efine el modo de funcionamiento del umbral li<br>nedida supera el valor de P13.n.03. P13.n.05<br>Mín. = LIM activo cuando la medida es inferi<br>mibral de restablecimiento. Mín.+Máx. = LIM<br>nenor que el valor de P13.n.03 o P13.n.06, rr<br>P13.06: define el umbral superior que resulta<br>P13.01. To: retardo de intervención de umbral<br>emite invertir el estado del límite LIMn.<br>efine el almacenamiento y borrado manual de<br>menú (ON) o del restablecimiento automático<br>NTADORES<br>= 1 a 4)<br>Origen de recuento<br>Número de canal (x)<br>Multiplicador<br>Divisor<br>Descripción del contador<br>Unidad de medida<br>Origen de reinicio<br>Número de canal (x)<br>e menú se divide en 4 secciones correspo<br>eñal que provoca el aumento del recuento (er<br>yuando se supera un umbral (LIMx), se activa<br>úmero del canal x relacionado con el paráme<br>te mostrarse.<br>visor K. Los impulsos que se han contado se<br>mostrarse. Si es distinto de 1, se muestran 22<br>visor K. Los impulsos que se han contado se<br>mostrarse. Si es distinto de 1, se muestran 22<br>visor K. Los impulsos que se han contado se<br>socripción del contador. Texto libre de 16 cara<br>visor K. Los impulsos que se han contado se<br>mostrarse.<br>Visor K. Los impulsos que se han contado se<br>mostrarse.                                                                                                    | United in the inite init | a), aqui se dein;<br>av. = LIMn activ<br>mbral de restab<br>or de P13.n.06.<br>cuando la med<br>amente.<br>plicar el valor d<br>rior.<br>I mediante los or<br>Defecto<br>OFF<br>1<br>1<br>CNTn<br>Umn<br>OFF<br>1<br>s a los contad<br>de salida). Pue<br>rada externa (l<br>ior.<br>nultiplican por e<br>entre este valo<br>es.<br>eres.<br>se mantiene en                                        | e ei canal.<br>o cuando la<br>lecimiento.<br>P13.n.03 es el<br>ida es mayor o<br>e P13.n.03 por<br>e P13.n.03 por<br>comandos del<br>COFF<br>ON<br>INPx<br>OUTx<br>LIMx<br>REMx<br>OFF/1 a 99<br>1-1000<br>1-1000<br>(Texto 16<br>caracteres)<br>OFF-ON-<br>INPx-OUTx-<br>LIMx-REMx<br>OFF-ON-<br>INPx-OUTx-<br>LIMx-REMx<br>OFF-09<br>pres CNT1 a 4.<br>de generarse<br>NPx), etc.<br>ste valor antes<br>r antes de<br>el valor cero           |  |  |
| P13.04: du<br>P13.05: y<br>P13.05: y<br>P13.07: re<br>P13.07: re<br>P13.08: y<br>P13.11: p<br>P13.02: du<br>P13.12: du<br>P13.12: du<br>P13.12: du<br>P13.12: du<br>P13.12: du<br>P13.12: du<br>P13.12: du<br>P13.12: du<br>P14.0.01<br>P14.n.01<br>P14.n.02<br>P14.n.03<br>P14.n.05<br>P14.n.05<br>P14.01: su<br>P14.03: m<br>P14.03: du<br>P14.03: du<br>P14.03: du<br>P14.05: du<br>P14.05: du                                                                                                    | efine el modo de funcionamiento del umbral li<br>nedida supera el valor de P13.n.03. P13.n.06<br>Mín. = LIM activo cuando la medida es inferi<br>mibral de restablecimiento. Mín.+Máx. = LIM<br>nenor que el valor de P13.n.03 o P13.n.06, rr<br>P13.06: define el umbral superior que resulta<br>P13.01: tertardo de intervención de umbral superior.<br>13.09, P13.10: retardo de intervención de um<br>ermite invertir el estado del límite LIMn.<br>efine el almacenamiento y borrado manual de<br>nenú (ON) o del restablecimiento automático<br>NTADORES<br>= 1 a 4)<br>Origen de recuento<br>Múmero de canal (x)<br>Multiplicador<br>Divisor<br>Descripción del contador<br>Unidad de medida<br>Origen de reinicio<br>Número de canal (x)<br>e menú se divide en 4 secciones correspo<br>eñal que provoca el aumento del recuento (er<br>yuando se supera un umbral (LIMx), se activa<br>úmero del canal x relacionado con el paráme<br>te mostrarse.<br>visor K. Los impulsos que se han contado se<br>mostrarse. Si es distinto de 1, se muestran 22<br>escripción del contador. Texto libre de 16 cará<br>ridad de medida del contador. Texto libre de<br>ascripción del contador. Texto libre de 16 cará<br>ridad de medida del contador. Texto libre de<br>eñal que hace que se borre el contador. El re<br>mientras esta señal está activa.                                                                                                    | United in the inite init | a, aqui se dein;<br>ax. = LIMn activ<br>mbral de restab<br>or de P13.n.06.<br>cuando la med<br>amente.<br>plicar el valor d<br>rior.<br>I mediante los or<br>Defecto<br>OFF<br>1<br>1<br>CNTn<br>Umn<br>OFF<br>1<br>s a los contad<br>de salida). Pue<br>rada externa (l<br>ior.<br>nultiplican por e<br>entre este valo<br>es.<br>eres.<br>se mantiene en<br>ior                                  | e ei canal.<br>o cuando la<br>lecimiento.<br>P13.n.03 es el<br>ida es mayor o<br>e P13.n.03 por<br>e P13.n.03 por<br>comandos del<br>Rango<br>OFF<br>ON<br>INPx<br>OUTx<br>LIMx<br>REMx<br>OFF/1 a 99<br>1-1000<br>1-1000<br>(Texto 16<br>caracteres)<br>OFF-ON-<br>INPx-OUTx-<br>LIMx-REMx<br>OFF-ON-<br>INPx-OUTx-<br>LIMx-REMx<br>OFF-1.99<br>pres CNT1 a 4.<br>de generarse<br>NPx), etc.<br>ste valor antes<br>r antes de<br>el valor cero |  |  |

| M15 – ALARMAS DE USUARIO | UdM | Defecto | Rango |
|--------------------------|-----|---------|-------|
| (UAn, n=1 a 4)           |     |         |       |

|                   |                                                                   |         |                  | М              |
|-------------------|-------------------------------------------------------------------|---------|------------------|----------------|
|                   |                                                                   |         |                  | M – O          |
|                   |                                                                   |         |                  | A              |
|                   |                                                                   |         |                  |                |
| 1 <b>2.01</b> – [ | Defines the programmed maintenance period,<br>nterval is disabled | in hour | s. If set to OFF | , this service |

P12.02 – Defines the programmed maintenance period, in number of operations. If set to OFF, this service interval is disabled.

Ρ

P12.03 - Defines in which operating mode the programmed output with the Operating mode function is enabled. For example, if this parameter is programmed for M -O, the Operating mode output will be enabled when the l'ATL6... is in MAN or OFF mode.

| M13 – LIN<br>(LIMn, n = | IIT THRESHOLDS<br>= 14)      | UoM | Default | Range                              |
|-------------------------|------------------------------|-----|---------|------------------------------------|
| P13.01                  | Reference measurement        |     | OFF     | OFF-<br>(List measure)<br>CNTx<br> |
| P13.02                  | Reference measurement source |     | OFF     | OFF<br>LINE 1<br>LINE 2            |
| P13.03                  | Channel no. (x)              |     | 1       | OFF/199                            |
| P13.04                  | Function                     |     | Max     | Max<br>Min<br>Min+Max              |
| P13.05                  | Upper threshold              |     | 0       | -9999 - +9999                      |
| P13.06                  | Multiplier                   |     | x1      | /100 – x10k                        |
| P13.07                  | Delay                        | S   | 0       | 0.0 - 600.0                        |
| P13.08                  | Lower threshold              |     | 0       | -9999 - +9999                      |
| P13.09                  | Multiplier                   |     | x1      | /100 – x10k                        |
| P13.10                  | Delay                        | S   | 0       | 0.0 - 600.0                        |
| P13.11                  | Idle state                   |     | OFF     | OFF-ON                             |
| P13.12                  | Memory                       |     | OFF     | OFF-ON                             |

Note: this menu is divided into 4 sections for the limit thresholds LIM1...4

P13.01 - Defines to which ATL... measurements the limit threshold applies.

P13.02 - If the reference measurement is an electrical measurement, this defines if it refers to the generator.

P13.03 - If the reference measurement is an internal multichannel measurement, the channel is defined.

P13.04 - Defines the operating mode of the limit threshold. Max = LIMn enabled when the measurement exceeds P13.n.03. P13.n.06 is the reset threshold. Min = LIMn enabled when the measurement is less than P13.n.06. P13.n.03 is the reset threshold. Min+Max = LIMn enabled when the measurement is greater than P13.n.03 or less than P13.n.06.

P13.05 and P13.06 – Define the upper threshold, obtained by multiplying value P13.n.03 by P13.n.04.

P13.07 Upper threshold intervention delay. P13.08, P13.09, P13.10 – As above, with reference to the lower threshold.

P13.11 – Inverts the state of limit LIMn.

P13.12 – Defines whether the threshold remains memorized and is reset manually through command menu (ON) or if it is reset automatically (OFF).

| M14 – CC<br>(CNTn, n | DUNTERS<br>= 14)           | UoM | Default | Range                                     |
|----------------------|----------------------------|-----|---------|-------------------------------------------|
| P14.01               | Count source               |     | OFF     | OFF<br>ON<br>INPx<br>OUTx<br>LIMx<br>REMx |
| P14.02               | Channel number (x)         |     | 1       | OFF/199                                   |
| P14.03               | Multiplier                 |     | 1       | 1-1000                                    |
| P14.04               | Divisor                    |     | 1       | 1-1000                                    |
| P14.05               | Description of the counter |     | CNTn    | (Text – 16<br>characters)                 |
| P14.06               | Unit of measurement        |     | Umn     | (Text – 6<br>characters)                  |
| P14.07               | Reset source               |     | OFF     | OFF-ON-<br>INPx-OUTx-<br>LIMx-REMx        |
| P14.08               | Channel number (x)         |     | 1       | OFF/1-99                                  |

P14.01 - Signal that increments the count (on the output side). This may be a threshold is

exceeded (LIMx), an external input is enabled (INPx), etc.

P14.02 - Channel number x with reference to the previous parameter.

- P14.03 Multiplier K. The counted pulses are multiplied by this value before being displayed. P14.04 - Divisional K. The counted pulses are divided by this value before being displayed. If other than 1, the counter is displayed with 2 decimal points.
- P14.05 Counter description. 16-character free text.

P14.06 - Counter unit of measurement. 6-character free text.

P14.07 - Signal that resets the count. As long as this signal is enabled, the count remains zero.

P14.08 - Channel number x with reference to the previous parameter.

| M15 – US  | ER ALARMS    | UoM | Default | Range |
|-----------|--------------|-----|---------|-------|
| (UAn, n=1 | 4)           |     |         |       |
| P15.n.01  | Alarm source |     | OFF     | OFF   |
| 1         |              |     |         | INPx  |

| P15.n.01                                                                                 | Origen de alarma                                   |           | OFF             | OFF         |  |  |
|------------------------------------------------------------------------------------------|----------------------------------------------------|-----------|-----------------|-------------|--|--|
|                                                                                          |                                                    |           |                 | INPx        |  |  |
|                                                                                          |                                                    |           |                 | OUTx        |  |  |
|                                                                                          |                                                    |           |                 | LIMx        |  |  |
|                                                                                          |                                                    |           |                 | REMx        |  |  |
| P15.n.02                                                                                 | Número de canal (x)                                |           | 1               | OFF/1 a 99  |  |  |
| P15.n.03                                                                                 | Texto                                              |           | UAn             | (texto 20   |  |  |
|                                                                                          |                                                    |           |                 | caracteres) |  |  |
| P15.n.04                                                                                 | Apertura de interruptor                            |           | OFF             | OFF         |  |  |
|                                                                                          |                                                    |           |                 | 1           |  |  |
|                                                                                          |                                                    |           |                 | 2           |  |  |
|                                                                                          |                                                    |           |                 | 1+2         |  |  |
| Nota: este menú está dividido en 4 secciones correspondientes a la definición de las     |                                                    |           |                 |             |  |  |
| alarmas c                                                                                | le usuario (UA1 a UA4).                            |           |                 |             |  |  |
| P15.01: d                                                                                | efine la entrada digital o la variable interna cuy | ya activa | ación genera la | alarma de   |  |  |
| ι                                                                                        | usuario.                                           |           |                 |             |  |  |
| P15.02: número del canal relacionado con el parámetro anterior.                          |                                                    |           |                 |             |  |  |
| P15.03: texto libre que aparece en la ventana de alarma.                                 |                                                    |           |                 |             |  |  |
| P15.04: línea que se debe abrir cuando se genera esta alarma.                            |                                                    |           |                 |             |  |  |
| Por ejemplo: cuando se cierra la entrada INP5, debe generarse la alarma de usuario UA3 y |                                                    |           |                 |             |  |  |
| mostrarse el mensaje 'Compuertas abiertas'.                                              |                                                    |           |                 |             |  |  |
| En este caso se debe configurar la sección de menú 3 (para la alarma UA3):               |                                                    |           |                 |             |  |  |

P15.3.01 = INPx

P15.3.02 = 5 P15.3.03 = 'Compuertas abiertas

### Alarmas

 Cuando se genera una alarma, en la pantalla aparece un icono de alarma con el código de identificación y la descripción de la alarma en el idioma seleccionado.

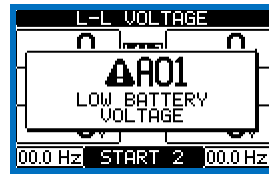

- Si se pulsan las teclas de desplazamiento de la pantalla, la ventana emergente con las indicaciones de alarma desaparece y vuelve a aparecer en unos segundos.
- El LED rojo situado al lado del icono de alarma del frontal parpadea mientras hay una alarma activa. Si se han habilitado, las alarmas acústicas locales y remotas se activan.
- · Las alarmas se pueden restablecer pulsando la tecla OFF.
- La alarma no se reinicia cuando la causa que la ha provocado sigue existiendo.
- Cuando se generan una o varias alarmas, la unidad ATL6.. reacciona de forma distinta en función de cómo se hayan configurado las *propiedades* de las alarmas activas.

### Propiedades de las alarmas

A cada alarma, incluidas las alarmas de usuario (*User Alarms*, Uax), se pueden asignar propiedades diferentes:

- Alarma habilitada: activación general de la alarma. Si no está habilitado es como si no existiese.
- Solo AUT: la alarma puede generarse solamente cuando el ATL está en modo automático.
- Alarma retenida: permanece almacenada en la memoria aunque haya desaparecido la causa que la ha provocado.
- Alarma general: activa la salida asignada a esta función.
- Bloqueo de BRK1: cuando se genera la alarma, no se envían más comandos al interruptor 1.
- Bloqueo de BRK2: como en el caso anterior, pero referido al interruptor 2.
- Sirena: activa la salida asignada a esta función según lo configurado en la tabla de alarmas.
- Inhibición: la alarma se puede desactivar de forma temporal mediante la activación de una entrada programable con la función de Inhibición de alarmas.
- Sin LCD: la alarma se gestiona de manera normal, pero no se muestra en pantalla.

|                                                                                                    |                    |     | OUTx<br>LIMx<br>REMx |  |  |
|----------------------------------------------------------------------------------------------------|--------------------|-----|----------------------|--|--|
| P15.n.02                                                                                                    | Channel number (x) | 1   | OFF/199              |  |  |
| P15.n.03                                                                                                    | Text               | UAn | (text – 20<br>char)  |  |  |
| P15.n.04                                                                                                    | Breaker opening    | OFF | OFF<br>1<br>2<br>1+2 |  |  |
| Note: this menu is divided into 4 sections for user alarms UA1UA4.<br>P15.01 – Defines the digital input or internal variable that generates the user alarm when it is activated.<br>P15.02 – Channel number x with reference to the previous parameter.<br>P15.03 – Free text that appears in the alarm window. |                    |     |                      |  |  |

Example of application: User alarm UA3 must be generated by the closing of input INP5, and must display the message 'Panels open'. In this case, set the section of menu 3 (for alarm UA3):

P15.3.01 = INPx

P15.3.02 = 5

P15.3.03 = "Panels open"

### <u>Alarms</u>

• When an alarm is generated , the display will show an alarm icon, the code and the description of the alarm in the language selected.

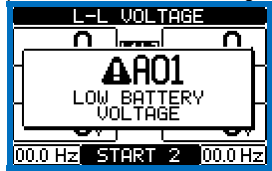

- If the navigation keys in the pages are pressed, the pop-up window showing the alarm indications will disappear momentarily, to reappear again after a few seconds.
- The red LED near the alarm icon on the front panel will flash when an alarm is active. In the area of synoptic on the display remains a flashing icon that represents the type of the alarm.
- Alarms can be reset by pressing the key **OFF**.
- If the alarm cannot be reset, the problem that generated the alarm must still be solved.
- In the case of one or more alarms, the behaviour of the ATL6.. depends on the properties settings of the active alarms.

### Alarm properties

Various properties can be assigned to each alarm, including user alarms (User Alarms, Uax):

- Alarm enabled General enabling of the alarm. If the alarm isn't enabled, it's as if it doesn't exist.
- Only AUT The alarm can be generated only when ATL is in AUT operating mode.
- Retained alarm Remains in the memory even if the cause of the alarm has been eliminated.
- Global alarm Activates the output assigned to this function.
- BRK1 Locked– When the alarm is active, no commands are sent to breaker 1.
- BRK2 Locked Like previous property, referred to breaker 2.
- Siren Activates the output assigned to this function, as configured in the alarm table.
- Inhibition The alarm can be temporarily disabled by activating an input that can be programmed with the Inhibit alarms function.
- No LCD The alarm is managed normally, but not shown on the display.

### Tabla de alarmas

| CÓD. | Descripción                                                 |            |          |          |          | 3RK1         | 3RK2         |        |            |         |
|------|-------------------------------------------------------------|------------|----------|----------|----------|--------------|--------------|--------|------------|---------|
|      |                                                             | Habilitado | Solo AUT | Retenido | Al. gen. | Bloqueo de B | Bloqueo de B | Sirena | Inhibición | Sin LCD |
| A01  | Tensión de la batería demasiado baja                        | •          |          | ٠        | •        |              |              | •      |            |         |
| A02  | Tensión de la batería demasiado alta                        | •          |          | •        | •        |              |              | •      |            |         |
| A03  | Tiempo límite de interruptor de línea 1                     | •          | •        | •        | •        | •            |              | •      |            |         |
| A04  | Tiempo límite de interruptor de línea 2                     | •          | •        | ٠        | •        |              | •            | ٠      |            |         |
| A05  | Error de secuencia de fase de línea 1                       | ٠          |          | •        | •        |              |              | •      |            |         |
| A06  | Error de secuencia de fase de línea 2                       | ٠          |          | •        | •        |              |              | •      |            |         |
| A07  | Tiempo límite sin suministro carga                          | •          | •        |          | •        |              |              | •      |            |         |
| A08  | Avería del cargabaterías externo                            |            |          |          |          |              |              |        |            |         |
| A09  | Emergencia                                                  | ٠          |          | •        | •        |              |              | •      |            |         |
| A10  | Intervención de protección<br>Interruptor de línea 1 (trip) | •          |          | •        | •        | •            | •            | •      |            |         |
| A11  | Intervención de protección<br>Interruptor de línea 2 (trip) | •          |          | •        | •        | •            | •            | •      |            |         |
| A12  | Generador de línea 1 no disponible                          | •          |          |          | •        |              |              | •      |            |         |
| A13  | Generador de línea 2 no disponible                          | ٠          |          |          | •        |              |              | •      |            |         |
| A14  | Mantenimiento en horas 1                                    | ٠          |          |          |          |              |              |        |            |         |
| A15  | Mantenimiento en horas 2                                    | •          |          |          |          |              |              |        |            |         |
| A16  | Mantenimiento en maniobras 1                                | •          |          |          |          |              |              |        |            |         |
| A17  | Mantenimiento en maniobras 2                                | ٠          |          |          |          |              |              |        |            |         |
| A18  | Alarma de tensión auxiliar                                  | •          |          |          | •        |              |              | •      |            |         |

### Descripción de las alarmas

| CÓD. | DESCRIPCIÓN                                                       | CAUSA DE LA ALARMA                                                                                                    |
|------|-------------------------------------------------------------------|----------------------------------------------------------------------------------------------------|
| A01  | Tensión de la<br>batería demasiado<br>baja                        | Tensión de la batería por debajo del umbral mínimo durante un<br>tiempo superior al configurado.                                                                                                    |
| A02  | Tensión de la batería<br>demasiado alta                           | Tensión de la batería por encima del umbral máximo durante<br>un tiempo superior al configurado.                                                                                                    |
| A03  | Tiempo límite de<br>interruptor de línea 1                        | El dispositivo de conmutación de la LINEA 1 no ha realizado la<br>maniobra de apertura o cierre en el tiempo máximo<br>configurado. Una vez que se genera la alarma, el comando de<br>apertura o cierre se inhibe. Las alarmas se generan solamente<br>cuando al menos una de las dos fuentes de alimentación está<br>conectada (valor por encima de los umbrales mínimos<br>programados). |
| A04  | Tiempo límite de<br>interruptor de línea 2                        | El dispositivo de conmutación de la LINEA 2 no ha realizado la<br>maniobra de apertura o cierre en el tiempo máximo<br>configurado. Una vez que se genera la alarma, el comando de<br>apertura o cierre se inhibe. Las alarmas se generan solamente<br>cuando al menos una de las dos fuentes de alimentación está<br>conectada (valor por encima de los umbrales mínimos<br>programados). |
| A05  | Error de secuencia<br>de fase de línea 1                          | La secuencia de fase detectada en la LINEA 1 no se<br>corresponde con la programada.                                                                                                    |
| A06  | Error de secuencia<br>de fase de línea 2                          | La secuencia de fase detectada en la LINEA 2 no se<br>corresponde con la programada.                                                                                                    |
| A07  | Tiempo límite sin<br>suministro carga                             | La carga ha permanecido sin alimentación durante más tiempo<br>del programado con P05.11 debido a que las líneas de<br>alimentación no estaban disponibles o a que ambos<br>interruptores han quedado abiertos.                                                                                                    |
| A08  | Avería del<br>cargabaterías<br>externo                            | Alarma que genera la entrada programada con la función<br>Alarma de cargabaterías conectada a un cargabaterías<br>externo cuando al menos una de las fuentes de alimentación<br>está dentro de los límites.                                                                                                    |
| A09  | Emergencia                                                        | Alarma que genera la apertura de la entrada externa de<br>emergencia. Se abren ambos interruptores.                                                                                                    |
| A10  | Intervención de<br>protección<br>Interruptor de línea 1<br>(trip) | El interruptor de la línea 1 se ha abierto debido a la<br>intervención de protección contra sobreintensidad, que indica<br>la entrada correspondiente con la función <i>Intervención de<br/>protección de interruptor de línea 1</i> .                                                                                                    |
| A11  | Intervención de<br>protección<br>Interruptor de línea 2<br>(trip) | El interruptor de la línea 2 se ha abierto debido a la<br>intervención de protección contra sobreintensidad, que indica<br>la entrada correspondiente con la función <i>Intervención de</i><br><i>protección de interruptor de línea 2.</i>                                                                                                    |
| A12  | Generador de línea<br>1 no disponible                             | Alarma que genera la entrada Generador de línea 1 preparado.                                                                                                    |
| A13  | Generador de línea<br>2 no disponible                             | Alarma que genera la entrada Generador de línea 2 preparado.                                                                                                    |
| A14  | Mantenimiento en<br>horas 1                                       | Se genera cuando el número de horas de mantenimiento<br>correspondiente a la LÍNEA 1 llega a cero. Consultar el menú<br>M12. Utilizar el menú de comandos para restablecer las horas<br>de funcionamiento y borrar la alarma.                                                                                                    |
| A15  | Mantenimiento en<br>horas 2                                       | Se genera cuando el número de horas de mantenimiento<br>correspondiente a la LÍNEA 2 llega a cero. Consultar el menú<br>M12. Utilizar el menú de comandos para restablecer las horas<br>de funcionamiento y borrar la alarma.                                                                                                    |

### Alarm table DESCRIPTION ock BRK' Only AUT Glob. Al. No LCD hibit. A01Battery voltage too lowA02Battery voltage too high • • • • • • A03 Line 1 circuit breaker timeout • • • • ٠ • A04 Line 2 circuit breaker timeout ٠ • • • A05 Line 1 wrong phase sequence • • • • A06 Line 2 wrong phase sequence • • • • A07 Timeout load not powered • • • • A08 External battery charger failure A09 Emergency • • • • A10 Line 1 breaker protection trip • • • • • • A11 Line 2 breaker protection trip • • • • • • A12 Line 1 generator not available • • • A13 Line 2 generator not available • • • A14 Line 1 maintenance hours elapsed • A15 Line 2 maintenance hours elapsed • A16 Line 1 Maintenance operations • A17 Line 2 Maintenance operations • A18 Auxiliary voltage failure • • •

### Alarm description

| COD | DESCRIPTION                         | ALARM EXPLANATION                                                                                                    |
|-----|-------------------------------------|----------------------------------------------------------------------------------------------------|
| A01 | Battery voltage too<br>low          | Battery voltage beyond the lowest threshold for a time exceeding the time set.                                                                                                    |
| A02 | Battery voltage too<br>high         | Battery voltage beyond the highest threshold for a time<br>exceeding the time set.                                                                                                    |
| A03 | Line 1 circuit<br>breaker timeout   | The LINE 1 changeover device did not perform the opening or<br>closing operation within the max. time set. After alarm<br>generation, the opening or closing command is inhibited.<br>Alarms are generated only if at least one of the two power<br>sources is present, i.e. if it is higher that the minimum<br>thresholds programmed. |
| A04 | Line 2 circuit<br>breaker timeout   | The LINE 2 changeover device did not perform the opening or<br>closing operation within the max. time set. After alarm<br>generation, the opening or closing command is inhibited.<br>Alarms are generated only if at least one of the two<br>power sources is present, i.e. if it is higher that the<br>minimum thresholds programmed. |
| A05 | Line 1 wrong phase sequence         | The phase sequence recorded on LINE 1 does not correspond to the one programmed.                                                                                                    |
| A06 | Line 2 wrong phase sequence         | The phase sequence recorded on LINE 2 does not correspond to the one programmed.                                                                                                    |
| A07 | Load not powered timeout            | The load has been without power for a time longer than the<br>maximum specified with P05.11, either because both source<br>lines were absent or because both the breakers remained<br>open.                                                                                                    |
| A08 | External battery<br>charger failure | Alarm generated by an input with the function <i>Battery charger</i><br><i>alarm</i> , while at least one of the source lines source is in the<br>correct limits.                                                                                                    |
| A09 | Emergency                           | Alarm generated by the opening of the external input with<br><i>Emergency</i> function. Both breakers will be opened.                                                                                                    |
| A10 | Line 1 breaker protection trip      | Line 1 breaker has tripped because of an overcurrent protection, signalled by activation of the input with function<br>Line 1 breaker protection trip.                                                                                                    |
| A11 | Line 2 breaker protection trip      | Line 2 breaker has tripped because of an overcurrent protection, signalled by activation of the input with function<br>Line 2 breaker protection trip.                                                                                                    |
| A12 | Line 1 generator not available      | Alarm generated by the input Generator Line 1 ready.                                                                                                    |
| A13 | Line 2 generator not available      | Alarm generated by the input Generator Line 2 ready.                                                                                                    |
| A14 | Maintenance hours line 1            | Alarm generated when the maintenance hours for LINE 1<br>arrive to zero. See M12 menu. Use the command menu to<br>restore the working hours and reset the alarm.                                                                                                    |
| A15 | Maintenance hours line 2            | Alarm generated when the maintenance hours for LINE 2<br>arrive to zero. See M12 menu. Use the command menu to<br>restore the working hours and reset the alarm.                                                                                                    |

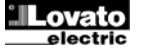

| A16             | Mantenimiento en<br>maniobras 1 | Se genera cuando el número de maniobras correspondiente a<br>la LINEA 1 alcanza el valor configurado en el menú M12.<br>Utilizar el menú de comandos para restablecer el<br>funcionamiento y borrar la alarma. |
|-----------------|---------------------------------|----------------------------------------------------------------------------------------------------|
| A17             | Mantenimiento en<br>maniobras 2 | Se genera cuando el número de maniobras correspondiente a<br>la LINEA 2 alcanza el valor configurado en el menú M12.<br>Utilizar el menú de comandos para restablecer el<br>funcionamiento y borrar la alarma. |
| A18             | Alarma de tensión<br>auxiliar   | El dispositivo que gestiona la detección de tensión auxiliar en<br>la línea disponible (tipo Lovato ATLDPS1) indica una avería o<br>problema de funcionamiento.                                                |
| UA1<br>a<br>UA4 | Alarma de usuario               | Se genera cuando se activa la variable o la entrada asociada<br>mediante el menú M15.                                                                                                    |

### Tabla de funciones de entrada programables

- En la tabla siguiente figuran todas las funciones que pueden asociarse a las entradas digitales programables INPn.
- Todas las entradas se pueden configurar para tener la función inversa (NA – NC) y retardar la activación o la desactivación con tiempos configurables independientes.
- Algunas funciones necesitan otro parámetro numérico, definido con el índice (x) especificado en el parámetro **P10.n.02**.
- Consultar el menú M10 Entradas programables para obtener más información.

| Función                                          | Descripción                                                                                                    |
|--------------------------------------------------|----------------------------------------------------------------------------------------------------|
| Deshabilitado                                    | Entrada desactivada                                                                                                  |
| Configurable                                     | Configuración por el usuario                                                                                         |
| Interruptor de línea 1 cerrado                   | Contacto auxiliar que informa al ATL del estado de                                                                   |
| (realimentación 1)                               | apertura/cierre del interruptor de la linea 1. Si no se                                                              |
|                                                  | interruptor coincide con el estado de las salidas de control.                                                        |
| Interruptor de línea 2 cerrado                   | Como en el caso anterior, pero referido a la línea 2                                                                 |
| (realimentación 2)                               | Quanda al contrata caté corregia, co conora la alarma da                                                             |
| línea 1 (Trip 1)                                 | intervención de protección del interruptor de la línea 1.                                                            |
| Protección de interruptor de<br>línea 2 (Trip 2) | Cuando el contacto está cerrado, se genera la alarma de<br>intervención de protección del interruptor de la línea 2. |
| Transferencia a línea                            | Cuando está cerrado, causa la conmutación a la línea                                                                 |
| secundaria (arranque remoto                      | secundaria incluso cuando la tensión de la línea principal                                                           |
| con carga)                                       | prioridad de las líneas 1 v 2. El interruptor de la línea                                                            |
|                                                  | secundaria permanece activo mientras que esta línea                                                                  |
| Inhibioión                                       | respeta los límites. Se puede utilizar para la función EJP.                                                          |
| deretornoautomáticoa lalínea                     | automático a la línea principal cuando vuelve a estar dentro                                                         |
| principal                                        | de los límites.<br>Permite evitar que el segundo corte de suministro                                                 |
|                                                  | energético debido a la retransferencia se produzca de                                                                |
| Arrangue del generador                           | En el modo AUT, provoca el arrangue del generador tras el                                                            |
| - 1                                              | tiempo configurado con P05.14 cuando está cerrado. Se<br>nuede utilizar para la función E.IP                         |
| Emergencia                                       | Contacto NC que hace que se abran ambos interruptores y                                                              |
|                                                  | se genere la alarma A09 (las propiedades de bloqueo de A09 tienen prioridad) cuando está abierto.                    |
| Generador de línea 1                             | Cuando está cerrado, indica que el generador conectado a                                                             |
| preparado                                        | la línea 1 está disponible para el uso. La ausencia de esta<br>señal genera el error A12.                            |
| Generador de línea 2                             | Cuando está cerrado, indica que el generador conectado a                                                             |
| preparado                                        | señal genera el error A13.                                                                                           |
| Control de LINEA 1 externo                       | Señal de control de tensión de la línea 1 procedente de un                                                           |
|                                                  | equipo externo. La activación indica que la tensión esta<br>dentro de los límites.                                   |
| Control de LÍNEA 2 externo                       | Señal de control de tensión de la línea 2 procedente de un                                                           |
|                                                  | dentro de los límites.                                                                                               |
| Autorización de carga en                         | Autoriza la conexión de la carga en la línea 1, además de                                                            |
| linea 1<br>Autorización do corrao on             | los controles internos.                                                                                              |
| línea 2                                          | Como en el caso antenor, pero reiendo a la línea 2                                                                   |
| Restablecimiento de retardo<br>de línea 1        | Pone a cero el retardo existente en la línea 1.                                                                      |
| Restablecimiento de retardo                      | Pone a cero el retardo existente en la línea 2.                                                                      |
| de línea 2                                       |                                                                                                    |
| Bioqueo del teciado                              | frontal, excepto la presentación de las medidas.                                                                     |
| Bloqueo de configuración de                      | Si está cerrado, bloquea el acceso a los menús de                                                                    |
| parámetros                                       | configuración.                                                                                                    |
| Bloqueo decontrolremoto                          | Bloquealasoperacionesdecontrolyescrituraa travésdel<br>puertoserie. Lalecturadedatossiempreesposible.                |
| SirenaOFF                                        | Desactivalasirena.                                                                                                   |
| Pruebaautomática                                 | Comienza la prueba periódica gestionada por un                                                                       |
| Alarma dooorachatarían                           | temporizador externo.                                                                                                |
| Alarma decargabatenas                            | cargabaterías externo.La alarma se genera cuando hay                                                                 |
|                                                  | tensión de red solamente.                                                                                            |
| Inhibición de alarmas                            | Si está activado, permite desactivar las alarmas que tienen                                                          |
| Restablecimiento de alarmas                      | Restablecimiento de las alarmas retenidas cuva condición                                                             |
|                                                  | desencadenante ha desaparecido.                                                                                      |
| Menú de comandos C(xx)                           | Se ejecuta el comando del menú de comandos definido en                                                               |
| Simulación de tecla OEE                          | El cierre de la entrada equivale a nulsar la tecla                                                                   |

| A16            | Maintenance<br>operations line 1 | Alarm generated when the number of operations for LINE 1 reach the value sated in the menu M12. Use the menucommands to restore the function and reset the alarm.          |
|----------------|----------------------------------|----------------------------------------------------------------------------------------------------|
| A17            | Maintenance<br>operations line 2 | Alarm generated when the number of operations for<br>LINE 2 reach the value sated in the menu M12. Use<br>the menucommands to restore the function and reset<br>the alarm. |
| A18            | Auxiliary voltage failure        | The device that manages the draw of auxiliary power<br>supply from one of the available lines (like Lovato<br>ATLDPS1) signals a failure or improper operation.            |
| UA1<br><br>UA4 | User alarms                      | The user alarm is generated by enabling the variable<br>or associated input in menu M15.                                                                                   |

### Programmable inputs function table

- The following table shows all the functions that can be attributed to the INPn programmable digital inputs.
- Each input can be set for an reverse function (NA NC), delayed energizing or de-energizing at independently set times.
- Some functions require another numeric parameter, defined in the index (x) specified by parameter **P10.n.02**.
- See menu M10 Programmable inputs for more details.

| Function                    | Description                                                    |
|-----------------------------|----------------------------------------------------------------|
| Disabled                    | Input disabled                                                 |
| Configurable                | Free user configuration                                        |
| Line 1 breaker closed       | Auxiliary contact informing the ATL of the open/closed         |
| (Feedback 1)                | status of line 1 circuit breaker. If this signal is not        |
|                             | connected, ATL considers the status of the circuit breaker     |
|                             | corresponding to the status of control outputs                 |
| Line 2 breaker closed       | Like Fb.1, referred to line 2                                  |
| (Feedback 2)                |                                                                |
| Line 1 circuit breaker      | When the contact is closed, it generates an alarm of line 1    |
| protection (Trip 1)         | circuit breaker protection intervention                        |
| Line 2 circuit breaker      | When the contact is closed, it generates an alarm of line 2    |
| protection (Trip 2)         | circuit breaker protection intervention                        |
| I ransfer to secondary line | when closed, causes changeover to secondary line even if       |
| (remote start on-load)      | The secondary line circuit breaker remains activated until     |
|                             | this line remains within limits                                |
|                             | Can be used for E.I.P function                                 |
|                             |                                                                |
|                             |                                                                |
| Inhibit Return to main line | In AUT mode, when closed, it inhibits the return to main       |
|                             | line after it has reverted to the limit range.                 |
|                             | It is used to prevent the second power cut out due to re-      |
|                             | transfer from occurring automatically at an unforeseeable      |
|                             | time                                                           |
| Start Generator             | In AUT mode, when closed, it causes the generator to start     |
|                             | after the delay specified by P05.14. It can be used for EJP    |
|                             | function                                                       |
| Emergency                   | NC contact which, if open, causes both circuit breakers to     |
|                             | open and generates alarm A09                                   |
|                             |                                                                |
| Generator ready 1           | the sociable for use. If this signal is missing, clorm A12 is  |
|                             | apported                                                       |
| Generator ready 2           | When closed it signals that the generator connected to line    |
| Concrator ready 2           | 2 is available for use. If this signal is missing, alarm A13   |
|                             | is generated                                                   |
| External LINE 1 control     | Line 1 voltage control signal from external device. Enabled    |
|                             | indicates the voltage is within the limits                     |
| External LINE 2 control     | Line 2 voltage control signal from external device. Enabled    |
|                             | indicates the voltage is within the limits                     |
| Enable Load on line 1       | It allows load connection on line 1, in addition to internal   |
| 5                           | controls.                                                      |
| Enable Load on line 2       | Like previous, referred to line 2                              |
| Delay 1 bypass              | Reset the delay presence on line 1                             |
| Delay 2 bypass              | Reset the delay presence on line 2                             |
| кеураа юск                  | ii cioseu, it locks all the functions from front keypad except |
| Look Parametera             | If closed, it looks the second to actual menus                 |
| LOCK Falameters             | in closed, it locks the access to setup menus                  |
| Lock romoto control         | If closed, looks write access through serial interface parts   |
| LOCK TETHOLE CONTION        | in closed, locks while access through senai interface ports    |
| SironOEE                    | Disable the siren                                              |
| Automatic test              | Starts the periodic test managed by an external timer          |
| Rattery charger alarm       | With the input enabled generates the alarm A08 External        |
| Duttery unarger alarm       | battery charger fault. The alarm is only generated when        |
|                             | there is mains voltage                                         |
| Alarms inhibition           | If enabled, disables the alarms that have the property         |
|                             | Inhibit alarms activated                                       |
| Alarms reset                | Resets the retained alarms for which the condition that        |
|                             | triggered the same has ceased                                  |
| Command menu C(xx)          | Executes the command from the commands menu defined            |
|                             | by index parameter (xx)                                        |

| Simulación de tecla MAN    | El cierre de la entrada equivale a pulsar la tecla.                |
|----------------------------|--------------------------------------------------------------------|
| Simulación de tecla AUT    | El cierre de la entrada equivale a pulsar la tecla.                |
| Inhibición de prueba       | Impide ejecutar la prueba automática.                              |
| automática                 |                                                                    |
| Comprobación de LED        | Todos los LED del frontal se encienden y parpadean.                |
| Cierre brk 1               | En el modo manual, cierra el interruptor 1.                        |
| Apertura brk 1             | En el modo manual, abre el interruptor 1.                          |
| Conmutación brk 1          | En modo manual, conmuta el estado del interruptor 1.               |
| Cierre brk 2               | En el modo manual, cierra el interruptor 2.                        |
| Apertura brk 2             | En el modo manual, abre el interruptor 2.                          |
| Conmutación brk 2          | En modo manual, conmuta el estado del interruptor 2.               |
| Tensión auxiliar preparada | Contacto NC que genera la alarma A18 cuando está                   |
|                            | abierto.                                                           |
|                            | Se utiliza en combinación con el relé de alarma del                |
|                            | ATLDPS1, por ejemplo.                                              |
| Revisión                   | Cuando está activado, si se revisa el sistema, da lugar a:         |
|                            | Cambio al modo OFF                                                 |
|                            | <ul> <li>Desactivación de las alarmas de realimentación</li> </ul> |
|                            | A03 – A04                                                          |
|                            | <ul> <li>Activación de las posibles bobinas de mínima</li> </ul>   |
|                            | tensión                                                            |

### Tabla de funciones de salida

- En la tabla siguiente figuran todas las funciones que pueden asociarse a las salidas digitales programables OUTn.
- Cada salida se puede configurar para que tenga una función normal o invertida (NOR o REV).
- Algunas funciones necesitan otro parámetro numérico, definido con el índice (x) especificado en el parámetro P11.n.02.
- Consultar el menú M11 Salidas programables para obtener más información.

| Función                                       | Descripción                                                                                                    |
|-----------------------------------------------|----------------------------------------------------------------------------------------------------|
| Deshabilitada                                 | Salida desactivada                                                                                                    |
| Configurable                                  | Configuración por el usuario                                                                                            |
| Cierre decontactor /<br>interruptor delínea 1 | Comando de cierre de contactor/disyuntor de la línea 1                                                                  |
| Apertura deinterruptor delínea<br>1           | Comando de apertura del interruptor de la línea 1 y posible<br>carga de muelles                                         |
| Cierre decontactor /<br>interruptor delínea 2 | Comando de cierre de contactor/disyuntor de la línea 2                                                                  |
| Apertura deinterruptor delínea<br>2           | Comando de apertura del interruptor de la línea 2 y posible<br>carga de muelles                                         |
| Aperturade línea 1 y línea 2                  | Apertura de los dos interruptores/posición neutra del<br>conmutador motorizado                                          |
| Bobina de mínima de línea 1                   | Control de la bobina de mínima tensión mediante la<br>apertura del interruptor 1 antes del ciclo de carga de<br>muelles |
| Bobina de mínima de línea 2                   | Control de la bobina de mínima tensión mediante la<br>apertura del interruptor 2 antes del ciclo de carga de<br>muelles |
| Control de generador 1                        | Control de arranque/parada remoto del generador de la<br>línea 1                                                        |
| Control de generador 2                        | Control de arranque/parada remoto del generador de la<br>línea 2                                                        |
| ATL preparado                                 | ATL en modo automático, sin alarmas y listo para la<br>conmutación                                                      |
| Alarmageneral                                 | Salida que se activa cuando se genera una alarma que tiene la propiedad Alarma general activada                         |
| Estado de tensión de línea 1                  | Salida que se activa cuando se satisfacen todas las<br>condiciones para conectar la carga a la línea 1                  |
| Estado de tensión de línea 2                  | Salida que se activa cuando se satisfacen todas las<br>condiciones para conectar la carga a la línea 2                  |
| Sirena                                        | Alimentalasirenadeindicación acústica                                                                                   |
| Modo de funcionamiento                        | Salida que se activa cuando la unidad ATL6 se encuentra<br>en uno de los modos configurados en el parámetro P12.03      |
| ModoOFF                                       | Se activa cuando el ATL6 está en modo OFF                                                                               |
| Modo MAN                                      | Se activa cuando el ATL6 está en modo MANUAL                                                                            |
| ModoAUT                                       | Se activa cuando el ATL6 está en modo AUT                                                                               |
| Variable remota REM(x)                        | Salida controlada por la variable remota REMx (x=1 a 16)                                                                |
| Límites LIM (x)                               | Salida controlada por el estado del umbral límite LIM(x)<br>(x=1 a 4) que se define en el parámetro de índice           |
| Carga simulada                                | Salida activada cuando se realiza una prueba automática con carga simulada                                              |
| Carga en línea 1                              | Interruptor 1 cerrado                                                                                                   |
| Carga en línea 2                              | Interruptor 2 cerrado                                                                                                   |
| Alarmas A01-Axx                               | Salida activada cuando la alarma Axx está activa (xx=1 a<br>número de alarmas)                                          |
| Alarmas UA1 a Uax                             | Salida activada cuando la alarma Uax está activa (x=1 a 4)                                                              |

### Menú de comandos

- El menú de comandos sirve para realizar operaciones esporádicas, como poner a cero medidas, contadores, alarmas, etc.
- Cuando se introduce una contraseña de nivel avanzado, este menú también permite realizar operaciones automáticas de carácter práctico para la configuración del instrumento.
- En la tabla siguiente se indican las funciones disponibles en el menú de comandos; están organizadas con arreglo al nivel de acceso necesario.

DESCRIPCIÓN

| ÓD. | COMANDO | NIVEL<br>ACCESO |
|-----|---------|-----------------|
|     |         |                 |

| Koy OEE simulation        | Clearing the input is the equivalent of proceing the key |
|---------------------------|----------------------------------------------------------|
| Rey OFF Simulation        | Closing the input is the equivalent of pressing the key. |
| Key MAN simulation        | Closing the input is the equivalent of pressing the key. |
| Key AUT simulation        | Closing the input is the equivalent of pressing the key. |
| Automatic test inhibition | Inhibits the automatic test                              |
| LED Test                  | Makes all the LEDS on the front panel flash              |
| Breaker 1 closing         | Close the breaker 1 in manual mode                       |
| Breaker 1 opening         | Open the breaker 1 in manual mode                        |
| Breaker 1 toggling        | Toggle the breaker 1 in manual mode                      |
| Breaker 2 closing         | Close the breaker 2 in manual mode                       |
| Breaker 2 opening         | Open the breaker 2 in manual mode                        |
| Breaker 2 toggling        | Toggle the breaker 2 in manual mode                      |
| Auxiliary voltage ready   | NC contact which, if open, it generates alarm A18.       |
|                           | ATLDPS1 device                                           |
| Revision                  | In case of revision of the system, if enabled, causes:   |
|                           | Switch in OFF mode                                       |
|                           | <ul> <li>Disabling alarms feedback A03 - A04</li> </ul>  |
|                           | <ul> <li>Excitement of any undervoltage coils</li> </ul> |

### **Output function table**

- The following table shows all the functions that can be attributed to the OUTn programmable digital inputs.
- Each output can be configured so it has a normal or reverse (NOR or REV) function.
- Some functions require another numeric parameter, defined in the index (x) specified by parameter P11.n.02.
- See menu M11 Programmable outputs for more details.

| Function                       | Description                                                  |
|--------------------------------|--------------------------------------------------------------|
| Disabled                       | Output disabled                                              |
| Configurable                   | User configuration free                                      |
| Close line 1 contactor/circuit | Command to close line 1 contactor/circuit breaker            |
| breaker                        |                                                              |
| Open line 1 circuit breaker    | Command to open line 1 circuit breaker and eventual          |
|                                | spring load                                                  |
| Close line 2 contactor/circuit | Command to close line 2 contactor/circuit breaker            |
| breaker                        |                                                              |
| Open line 2 circuit breaker    | Command to open line 1 circuit breaker and eventual          |
| Open line 1 / line 2           | Open both circuit breakers/neutral position of motorized     |
| Open line 17 line 2            | changeover                                                   |
| Min Coil line 1                | Controls the minimum voltage coil opening breaker 1          |
|                                | before the spring load cycle                                 |
| Min Coil line 2                | Controls the minimum voltage coil, opening breaker 2         |
|                                | before the spring load cycle                                 |
| Line 1 generator control       | Start /Stop remote control of line 1 generator               |
| Line 2 generator control       | Start /Stop remote control of line 2 generator               |
| ATS ready                      | ATS in automatic mode, without alarms, ready to switch       |
| Global alarm                   | Output enabled in the presence of any alarm with the         |
|                                | Global alarm propriety enabled                               |
| Line 1 status                  | Output energized when there are all conditions to be able    |
|                                | to connect the load to the line 1                            |
| Line 2 status                  | Output energized when there are all conditions to be able    |
|                                | to connect the load to the line 2                            |
| Siren                          | Powers the siren.                                            |
| Operating mode                 | Set with parameter P12.03                                    |
| OFF mode                       | Energized when the ATL6 is OFF                               |
| MAN mode                       | Energized when the ATL6 is in MANUAL mode                    |
| AUT mode                       | Energized when the ATL6 is in AUT mode                       |
| REM(x) remote variable         | Output controlled by remote variable REMx (x=116)            |
| LIM limits (x)                 | Output controlled by the state of the limit threshold LIM(x) |
|                                | (x=14) defined by the index parameter                        |
| Dummy load                     | Output enabled when you run the self-test with dummy load    |
| Load connected to line 1       | Breaker 1 closed                                             |
| Load connected to line 2       | Breaker 2 closed                                             |
| Alarms A01-Axx                 | Output energized with alarm Axx is enabled (xx=1alarms       |
|                                | number)                                                      |
| Alarms UA1Uax                  | Output energized with alarm Uax is enabled (x=14)            |

### **Commands menu**

- The commands menu allows executing some occasional operations like reading peaks resetting, counters clearing, alarms reset, etc.
- If the Advanced level password has been entered, then the commands menu allows executing the automatic operations useful for the device configuration.
- The following table lists the functions available in the commands menu, divided by the access level required.

| COD  | COMMAND | ACCESS | DESCRIPTION |  |
|------|---------|--------|-------------|--|
| 000. | COMMAND | LEVEL  |             |  |

| C01 | Restablecer horas de<br>mantenimiento 1           | Avanzado | Borra el intervalo de mantenimiento 1<br>expresado en horas.                                                                                                    |
|-----|---------------------------------------------------|----------|----------------------------------------------------------------------------------------------------|
| C02 | Restablecer horas de<br>mantenimiento 2           | Avanzado | Borra el intervalo de mantenimiento 2<br>expresado en horas.                                                                                                    |
| C03 | Restablecer maniobras de<br>mantenimiento 1       | Avanzado | Borra el intervalo de mantenimiento 1<br>expresado en maniobras.                                                                                                    |
| C04 | Restablecer horas de<br>mantenimiento 2           | Avanzado | Borra el intervalo de mantenimiento 2<br>expresado en maniobras.                                                                                                    |
| C05 | Restablecer contadores<br>generales CNTx          | Usuario  | Borra los contadores generales CNTx.                                                                                                    |
| C06 | Restablecer estado de<br>límites LIMx             | Usuario  | Borra el estado de los límites LIMx<br>retentivos                                                                                                    |
| C07 | Reinicio contador horas<br>línea 1/línea 2        | Avanzado | Reinicia el contador de horas que la<br>línea 1 y la línea 2 están dentro/fuera de<br>los límites respectivos.                                                                                          |
| C08 | Reinicio contador horas<br>brk 1/brk 2            | Avanzado | Reinicia el contador de horas de<br>cierre/apertura de los interruptores 1 y 2.                                                                                                    |
| C09 | Restablecer maniobras<br>interruptores            | Avanzado | Pone a cero el recuento de maniobras de los interruptores 1 y 2.                                                                                                    |
| C10 | Restablecer lista de<br>eventos                   | Avanzado | Borra la lista de historial de eventos.                                                                                                    |
| C11 | Restablecer parámetros<br>predeterminados         | Avanzado | Restablece el valor predeterminado de<br>fábrica en todos los parámetros del<br>menú de configuración.                                                                                                  |
| C12 | Almacenar parámetros en<br>memoria de respaldo    | Avanzado | Realiza una copia de los parámetros<br>configurados en una zona de respaldo<br>para recuperarlos más adelante.                                                                                          |
| C13 | Recuperar parámetros de<br>la memoria de respaldo | Avanzado | Transfiere los parámetros almacenados<br>en la memoria de respaldo a la memoria<br>en la que se encuentra la configuración<br>activa.                                                                   |
| C14 | Forzar E/S                                        | Avanzado | Activa el modo de comprobación, que<br>permite activar cualquier salida de<br>forma manual.<br>Advertencia: en este modo, la<br>gestión de las salidas es totalmente<br>responsabilidad del instalador. |
| C15 | Restablecer alarmas A03 –<br>A04                  | Avanzado | Restablece el comando de apertura o<br>cierre de los dispositivos de<br>conmutación después de generarse las<br>alarmas A03 – A04.                                                                      |
| C16 | Simulación de fallo de<br>línea principal         | Avanzado | El sistema cambia al modo AUT y<br>simula la interrupción de la línea<br>principal durante 1 minuto. Conmuta la<br>carga de acuerdo con el modo<br>programado.                                          |

- Una vez que se seleccione el comando deseado, pulsar ✓ para ejecutarlo. El instrumento solicitará confirmación. El comando se ejecutará cuando se vuelva a pulsar ✓.
- Para cancelar la ejecución del comando seleccionado, pulsar RESET.
- Para salir del menú de comandos, pulsar RESET.

### **Instalación**

- La unidad ATL600 está diseñada para montarse empotrada. Cuando está correctamente montada, la junta opcional garantiza una protección delantera IP65.
- Introducir el sistema en el hueco del panel y asegurarse de que la junta (si existe) queda correctamente colocada entre el panel y el marco del instrumento.
- Asegurarse de que la lengüeta de la etiqueta de personalización esté correctamente situada en el interior del panel, sin que quede doblada bajo la junta y comprometa la estanqueidad.
- Desde el interior del panel, por cada mordaza de fijación colocar un sujetador metálico en el orificio correspondiente de los laterales de la carcasa y desplazarlo hacia atrás para introducir el gancho en su sitio.

| C01 | Reset maintenance 1                     | Advanced | Reset maintenance interval hours 1                                                                                                    |
|-----|-----------------------------------------|----------|----------------------------------------------------------------------------------------------------|
| C02 | Reset maintenance 2                     | Advanced | Reset maintenance interval hours 2                                                                                                    |
| C03 | Reset maintenance<br>operations 1       | Advanced | Reset maintenance interval operations 1                                                                                                    |
| C04 | Reset maintenance<br>operations 2       | Advanced | Reset maintenance interval operations 2                                                                                                    |
| C05 | Reset generic counters<br>CNTx          | User     | Resets generic counters CNTx.                                                                                                    |
| C06 | Reset LIMx limits                       | User     | Reset limits LIMx variable status                                                                                                    |
| C07 | Reset hours counter line 1/line 2       | Advanced | Reset counter of presence / absence of<br>line 1 and line 2 in the respective limits                                                                                      |
| C08 | Reset hours counter brk 1/<br>brk 2     | Advanced | Reset counter opening / closing<br>breakers 1 and 2                                                                                                    |
| C09 | Reset breaker operation                 | Advanced | Reset braker operations counter                                                                                                    |
| C10 | Reset events list                       | Advanced | Resets the list of historical events                                                                                                    |
| C11 | Reset default parameters                | Advanced | Resets all the parameters in the setup<br>menu to the default values                                                                                                    |
| C12 | Save parameters in<br>backup memory     | Advanced | Copies the parameters currently set to a<br>backup for restoring in the future                                                                                            |
| C13 | Reload parameters from<br>backup memory | Advanced | Transfers the parameters saved in the<br>backup memory to the active settings<br>memory                                                                                   |
| C14 | Forced I/O                              | Advanced | Enables test mode so you can manually<br>energize any output.<br>Warning! In this mode the installer<br>alone is responsible for the output<br>commands                   |
| C15 | Reset A03 – A04 alarms                  | Advanced | Restores the opening and closing<br>command of the commutation devices<br>after generating alarms A03 – A04                                                               |
| C16 | Simulate line failure                   | Advanced | The device moves to AUT mode and<br>simulates the lack of the priority line for<br>one minute. It then switches the load<br>with the automatic procedure as<br>programmed |

- Once the required command has been selected, press ✓ to execute it. The device will prompt for a confirmation. Pressing ✓ again, the command will be executed.
- To cancel the command execution press RESET.
- To quit command menu press RESET.

### Installation

- ATL600 is designed for flush-mount installation. With proper mounting, it guarantees with the optional gasket IP65 front protection.
- Insert the device into the panel hole, making sure that the gasket, if available, is properly positioned between the panel and the device front frame.
- Make sure the tongue of the custom label doesn't get trapped under the gasket and break the seal. It should be positioned inside the board.
- From inside the panel, for each four of the fixing clips, position the clip in its square hole on the housing side, then move it backwards in order to position the hook.

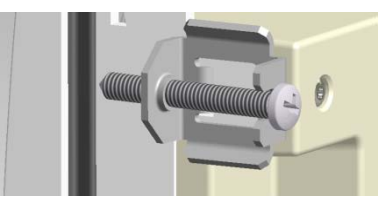

- Repetir la operación con cada una de las cuatro mordazas.
- Apretar el tornillo de fijación a un par máximo de 0,5 Nm.
- Cuando sea preciso desmontar el dispositivo, aflojar los cuatro tornillos y continuar en orden inverso.
- Para realizar las conexiones eléctricas, consultar los esquemas de conexión incluidos en el capítulo correspondiente y las indicaciones contenidas en la tabla de características técnicas.
- Repeat the same operation for the four clips.
- Tighten the fixing screw with a maximum torque of 0,5Nm.
- In case it is necessary to dismount the system, repeat the steps in opposite order.
- For the electrical connection see the wiring diagrams in the dedicated chapter and the requirements reported in the technical characteristics table.

### Esquemas de conexión

### Wiring diagrams

### Control de interruptores motorizados

Control of motorised circuit breakers

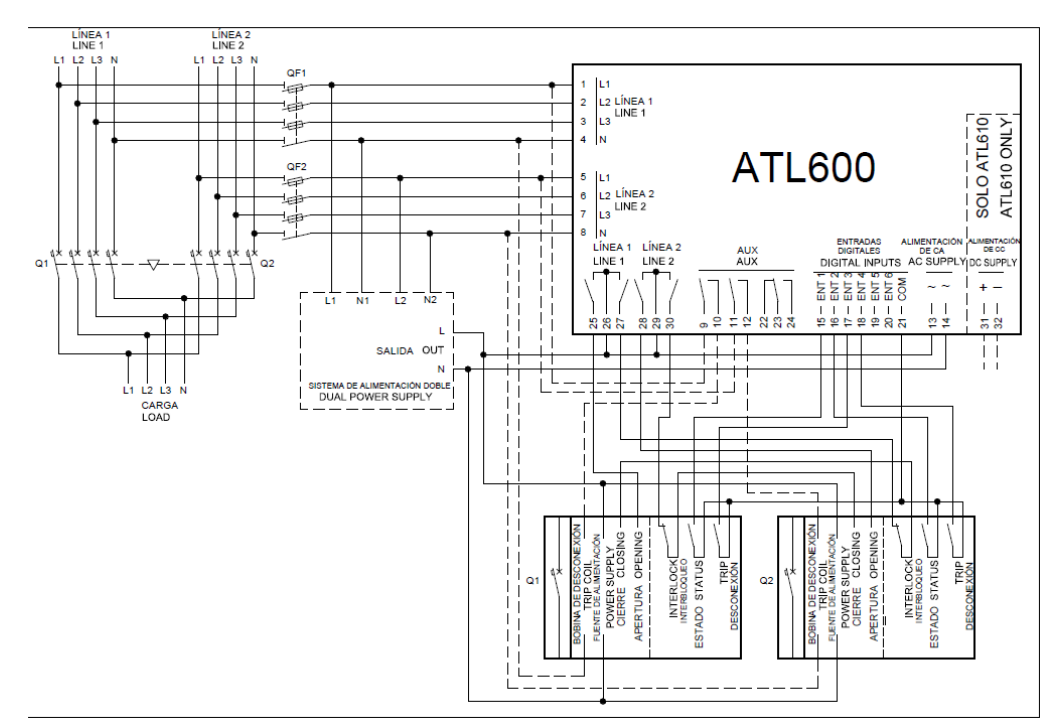

### Programación de parámetros correspondiente al esquema de la figura

| Terminal | Código parámetro | Configuración                                     |
|----------|------------------|---------------------------------------------------|
| Terminal | Parameter code   | Setting                                           |
|          | P05.07           | Control de interruptores por impulsos o continuo  |
|          |                  | Breaker pulse or breaker continuous               |
| 15(INP1) | P10.01.01        | Interruptor de línea 1 cerrado (realimentación 1) |
|          |                  | Line 1 breaker closed (Feedback 1)                |
| 16(INP2) | P10.02.01        | Interruptor de línea 2 cerrado (realimentación 2) |
|          |                  | Line 2 breaker closed (Feedback 2)                |
| 17(INP3) | P10.03.01        | Protección de interruptor de línea 1 (Trip 1)     |
|          |                  | Line 1 circuit breaker protection (Trip 1)        |
| 18(INP4) | P10.04.01        | Protección de interruptor de línea 2 (Trip 2)     |
|          |                  | Line 2 circuit breaker protection (Trip 2)        |
| 25(OUT4) | P11.04.01        | Apertura de interruptor de línea 1                |
|          |                  | Open line 1 contactor/circuit breaker             |
| 27(OUT5) | P11.05.01        | Cierre de contactor/interruptor de línea 1        |
|          |                  | Close line 1 contactor/circuit breaker            |
| 28(OUT6) | P11.06.01        | Apertura de interruptor de línea 2                |
|          |                  | Open line 2 contactor/circuit breaker             |
| 30(OUT7) | P11.07.01        | Cierre de contactor/interruptor de línea 2        |
|          |                  | Close line 2 contactor/circuit breaker            |

### Control de conmutación motorizado

Control of motorized changeover switch

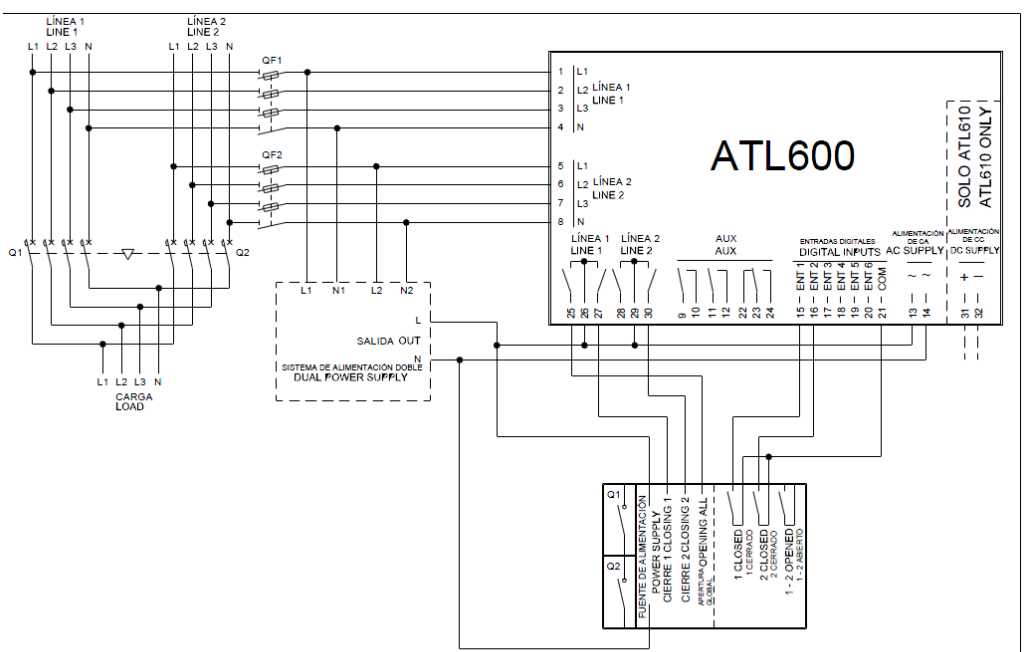

### Programación de parámetros correspondiente al esquema de la figura

| Terminal | Código parámetro | Configuración                                                                               |
|----------|------------------|---------------------------------------------------------------------------------------------|
| Terminal | Parameter code   | Setting                                                                                     |
|          | P05.07           | Control de conmutación por impulsos o continuo<br>Changeover pulse or Changeover continuous |
| 15(INP1) | P10.01.01        | Interruptor de línea 1 cerrado (realimentación 1)<br>Line 1 breaker closed (Feedback 1)     |
| 16(INP2) | P10.02.01        | Interruptor de línea 2 cerrado (realimentación 2)<br>Line 2 breaker closed (Feedback 2)     |
| 25(OUT4) | P11.04.01        | Apertura de línea 1 y línea 2<br>Open line 1 / line 2                                       |
| 27(OUT5) | P11.05.01        | Cierre de contactor/interruptor de línea 1<br>Close line 1 contactor/circuit breaker        |
| 30(OUT7) | P11.07.01        | Cierre de contactor/interruptor de línea 2<br>Close line 2 contactor/circuit breaker        |

### Control de contactores

**Control of contactors** 

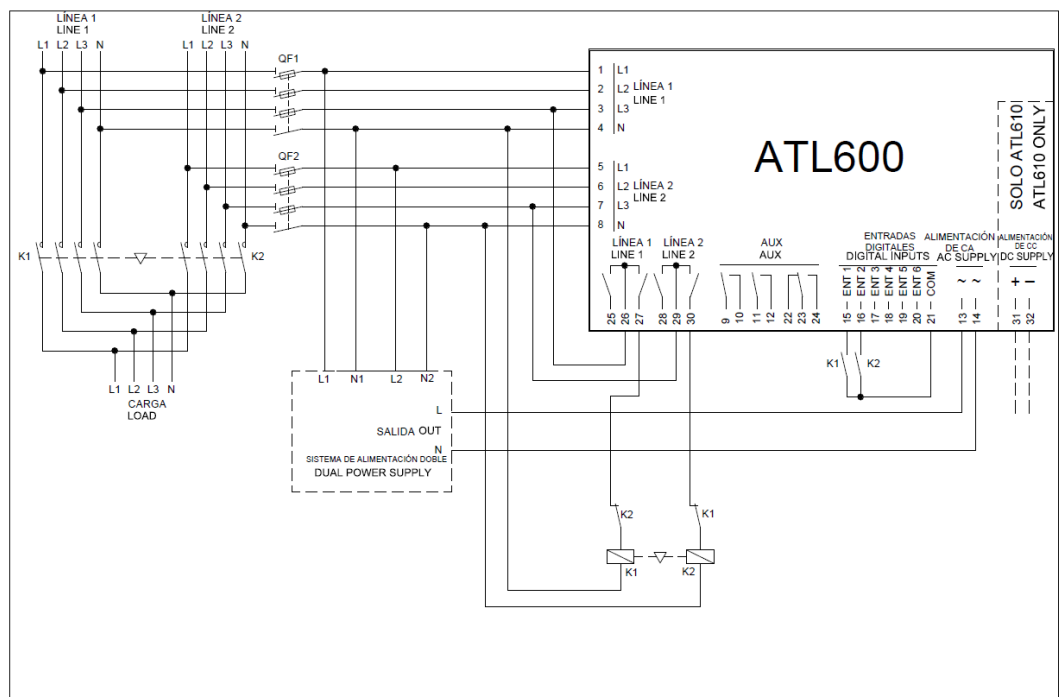

Programación de parámetros correspondiente al esquema de la figura

| Terminal | Código parámetro | Configuración                                     |
|----------|------------------|---------------------------------------------------|
| Terminal | Parameter code   | Setting                                           |
|          | P05.07           | Contactores                                       |
|          |                  | Contactors                                        |
| 15(INP1) | P10.01.01        | Interruptor de línea 1 cerrado (realimentación 1) |
|          |                  | Line 1 breaker closed (Feedback 1)                |
| 16(INP2) | P10.02.01        | Interruptor de línea 2 cerrado (realimentación 2) |
|          |                  | Line 2 breaker closed (Feedback 2)                |
| 27(OUT5) | P11.05.01        | Cierre de contactor/interruptor de línea 1        |
|          |                  | Close line 1 contactor/circuit breaker            |
| 30(OUT7) | P11.07.01        | Cierre de contactor/interruptor de línea 2        |
|          |                  | Close line 2 contactor/circuit breaker            |

### Alimentación dual con control de tensión auxiliar mediante dispositivo Lovato Electric con código ATLDPS1

Dual power supply implementation with auxiliary voltage control by Lovato Electric dual power supply relay code ATLDPS1

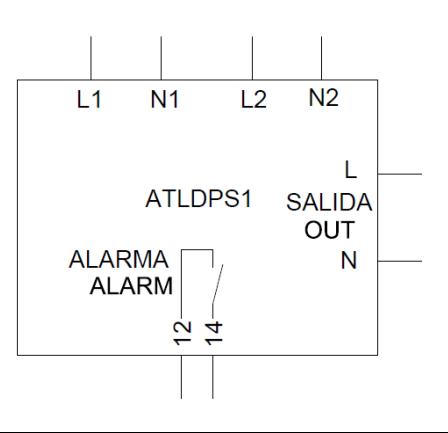

Alimenatción dual con control de tensión auxiliar mediante relé de monitorización de tensión

*Dual Power Supply* implementation with auxiliary voltage control by voltage monitoring relay

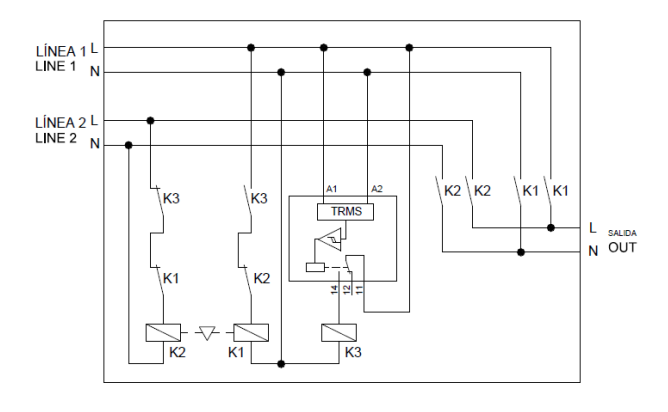

Alimentación dual con selección de alimentación auxiliar mediante relés electromecánicos (no utilizar en aplicaciones con generadores)

Dual Power Supply implementation with auxiliary supply selection by electromechanical relays (don't use in gen-set applications)

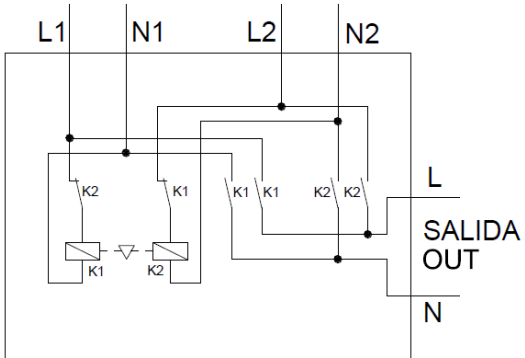

### Alimentación auxiliar mediante SAI

### Auxiliary power supply from UPS

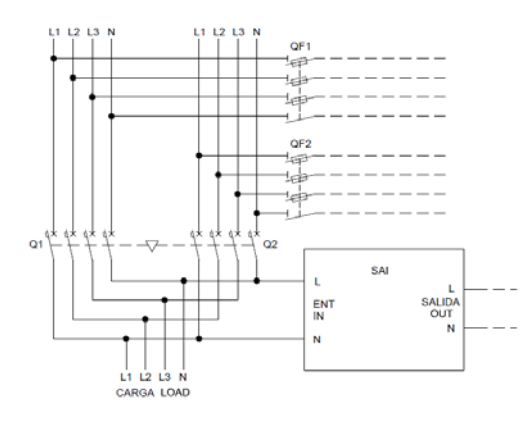

### Disposición recomendada para aplicaciones con grupos electrógenos

### Línea 2 procedente del generador

Control de tensión auxiliar mediante ATL610 + Dual Power Supply de CA opcional (sistema con alimentación por batería)

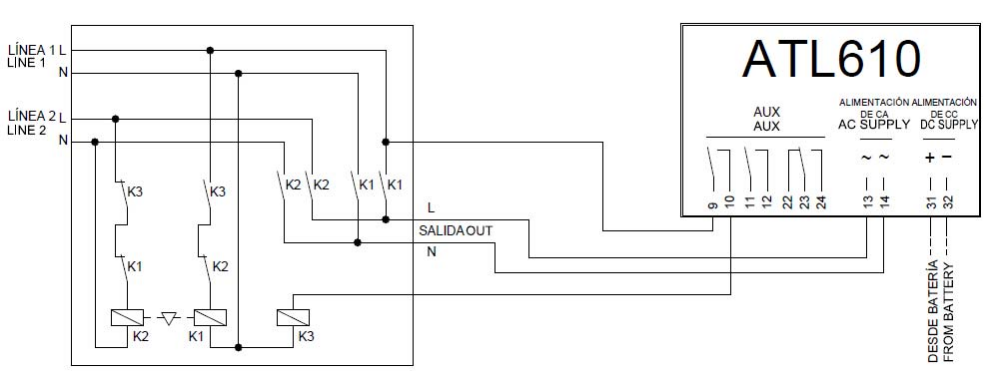

Note:

function Line 1 status.

Line 2 coming from generator

must start.

### Notas:

- La salida de los terminales 9 10 (OUT 1) (parámetro P11.01.01) se programa con la función Estado de tensión de línea 1.
- Configurar la salida Control de generador 2 de manera que el generador arranque cuando el ATL610 no reciba alimentación.

### Disposición recomendada para aplicaciones con grupos electrógenos

LÍNEA 1 LINE 1

LÍNEA 2

LINE 2

### Línea 2 procedente del generador

Control de tensión auxiliar mediante ATL600 + Dual Power Supply de CA opcional (sistema sin alimentación por batería)

### Auxiliary voltage control by ATL600 + optional AC Dual Power Supply (battery supply not available) ATL600 AC SUPPLY . K2 K2 K1 K1 K3 K3 ġ Ξ 2 23 2 0 SALIDA Ν K2

### Notas:

La salida de los terminales 9 - 10 (OUT 1) (parámetro P11.01.01) se programa con la función Estado de tensión de línea 1.

K2

Configurar la salida Control de generador 2 de manera que el generador arranque cuando el ATL610 no reciba alimentación.

### Note

The output on terminals 9 - 10 (OUT 1) (parameter P11.01.01) must be set with function Line 1 status

ė

4

Set output generator control 2 so that when ATL610 is not powered, gen-set must start.

### Execution recommended for Gen-set applications Line 2 coming from generator

Auxiliary voltage control by ATL610 + optional AC Dual Power Supply (battery supply available)

The output on terminals 9 - 10 (OUT 1) (parameter P11.01.01) must be set with

Set output generator control 2 so that when ATL610 is not powered, gen-set

Execution recommended for Gen-set applications

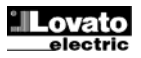

### Disposición de los terminales

### Terminals position

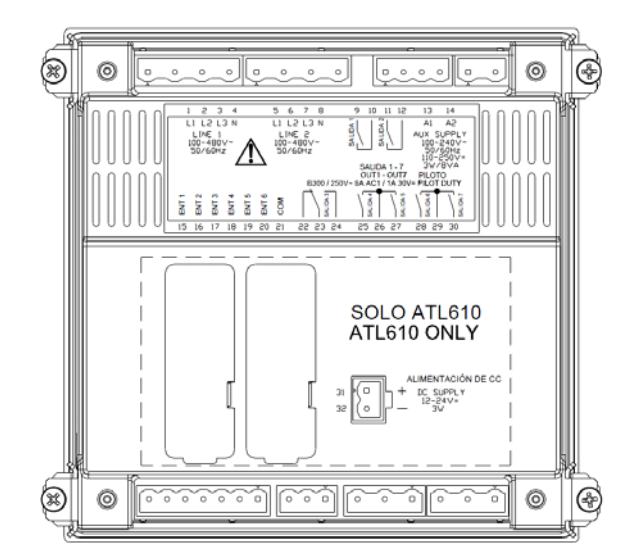

### Dimensiones mecánicas y escotadura del panel (mm)

-144.00

0 0

o 🗆 o

0 0

0

0

# 

### Mechanical dimensions and front panel cut-out (mm)

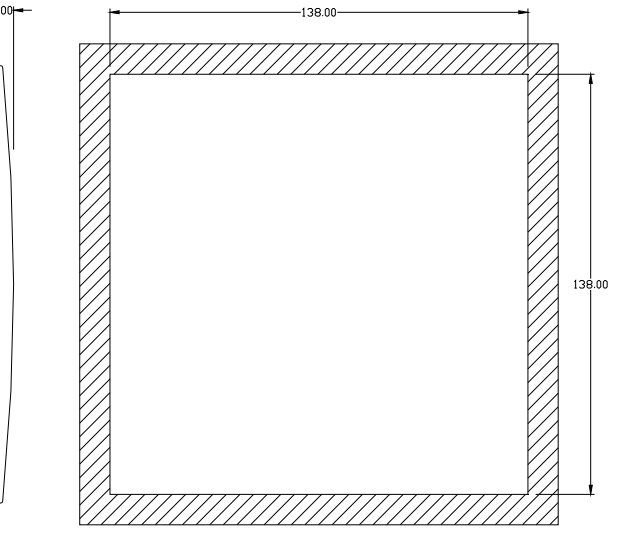

### Características técnicas

| Alimentación de CA: terminales 13, 14                     |                                                                    |
|-----------------------------------------------------------|--------------------------------------------------------------------|
| Tensión nominal Us                                        | 100 - 240 V~<br>110 - 250 V=                                       |
| Límites de funcionamiento                                 | 90 - 264 V~<br>93 5 - 300 V=                                       |
| Frecuencia                                                | 45 - 66 Hz                                                         |
| Consumo/disipación de potencia                            | 3,8 W – 9,5 VA                                                     |
| Tiempo de inmunidad a microcortes                         | <50 ms (110 \/~ )                                                  |
| ATL 600-ATL610 (sin módulos EXP<br>conectados)            | ≤250 ms (220 V~ )                                                  |
| Tiempo de inmunidad a microcortes                         | ≤25 ms (110 V~ )                                                   |
| ATL610 (con 2 módulos EXP)                                | ≤120 ms (220 V~ )                                                  |
| Fusibles recomendados                                     | F1A (rápido)                                                       |
| Alimentación de CC: terminales 31, 32 (solo               | $\mathbf{A}$ <b>IL</b> (510)                                       |
| Límites de funcionamiento                                 | 7.5 a 33 V=                                                        |
| Consumo de corriente máximo                               | 230 mA a 12 V= v 120 mA a 24 V=                                    |
| Consumo/disipación de potencia máxima                     | 2,9 W                                                              |
| Entradas de monitorización de tensión de la               | ínea 1 y línea 2, terminales 1-4 y 5-8                             |
| Tensión nominal Ue máx.                                   | 480 V~L-L (277 V CA L-N)                                           |
| Rango de medida                                           | 50-576 V~L-L (333 V~ L-N)                                          |
| Gama de frecuencias                                       | 45-65 Hz                                                           |
| l ipo de medida                                           | Verdadero valor eficaz (TRMS)                                      |
| Impedancia de entrada de medida                           | 20,3 MS2 L-N 2 I,0 MS2 L-L                                         |
| Modo de conexión                                          | con o sin neutro v sistema trifásico                               |
|                                                           | equilibrado                                                        |
| Precisión de medida                                       |                                                                    |
| Tensión de red y generador                                | $\pm$ 0,25% fs $\pm$ 1 dígito                                      |
| Reloj y calendario                                        |                                                                    |
| Reserva de carga                                          | Condensador de respaldo                                            |
| Funcionamiento sin tension de alimentacion                | 5 min aprox.                                                       |
| Entradas digitales: terminales 15 – 20<br>Tipo de entrada | negativa                                                           |
| Corriente de entrada                                      | <8 mA                                                              |
| Tensión de entrada baja                                   | ≤2,2 V                                                             |
| Tensión de entrada alta                                   | ≥3,4 V                                                             |
| Retardo de entrada                                        | ≥50 ms                                                             |
| Salidas OUT1 y OUT 2: terminales 9,10 y 11                | ,12                                                                |
| lipo de contacto                                          | 2 x 1 NA                                                           |
| Corriente nominal                                         | 250 V CA, 1- 8 A ~ 50 V CC, 1- 8 A-<br>250 V CA, 15 -1,5 A~        |
| Clasificación UL                                          | B300<br>30 V= 1 A servicio auxiliar                                |
| Tensión de funcionamiento máxima                          | 300 V~                                                             |
| Resistencia mecánica/eléctrica                            | 1x10 <sup>7</sup> / 1x10 <sup>5</sup> operaciones                  |
| Salida OUT3: terminales 22, 23, 24                        |                                                                    |
| l ipo de contacto                                         |                                                                    |
| Corriente nominal                                         | 250 V CA, 1- 8 A ~ 50 V CC, 1- 8 A-<br>250 V CA, 15 -1,5 A~        |
| Clasificación UL                                          | B300<br>30 V= 1 A servicio auxiliar                                |
| Tensión de funcionamiento máxima                          | 300 V~                                                             |
| Resistencia mecánica/eléctrica                            | 1x10 <sup>7</sup> / 1x10 <sup>5</sup> operaciones                  |
| Salidas OUT4 y OUT 5: terminales 25, 26, 27               |                                                                    |
| lipo de contacto                                          |                                                                    |
| Corriente nominal                                         | 250 V CA, 1 - 8 A ~ 50 V CC, 1 - 8 A -<br>250 V CA, 15 -1,5 A~     |
| Clasificación UL                                          | B300<br>30 V= 1 A servicio auxiliar                                |
| Tensión de funcionamiento máxima                          | 300 V~                                                             |
| Resistencia mecánica/eléctrica                            | 1x10 <sup>7</sup> / 1x10 <sup>5</sup> operaciones                  |
| Corriente máxima en terminal común de contactos           | 10 A                                                               |
| Salidas OUT6 y OUT 7: terminales 28, 29, 30               |                                                                    |
| LIPO de contacto                                          | 2 x 1 NA + Contacto común<br>250 V CA, 1 - 8 A ~ 30 V CC, 1 - 8 A= |
|                                                           | 250 V CA, 15 -1,5 A~<br>B300                                       |
| Clasificación UL                                          | 30 V= 1 A servicio auxiliar                                        |
| I ensión de funcionamiento máxima                         | 300 V~                                                             |
| Resistencia mecanica/elèctrica                            | 1x10' / 1x10 <sup>5</sup> operaciones                              |
| comente maxima en terminal común de contactos             | 10 A                                                               |

### **Technical characteristics**

| AC Supply: terminals 13, 14                                            |                                                  |
|------------------------------------------------------------------------|--------------------------------------------------|
| Rated voltage Us                                                       | 100 - 240V~<br>110 - 250V=                       |
| Operating voltage range                                                | 90 - 264V~<br>93 5 - 300V=                       |
| Frequency                                                              | 45 - 66Hz                                        |
| Power consumption/dissipation                                          | 3,8W – 9,5VA                                     |
| Immunity time for microbreakings<br>ATL 600-ATL310 (without expansion) | ≤50ms (110V~ )<br>≤250ms (220V~ )                |
| Immunity time for microbreakings                                       | ≤25ms (110V~ )<br>≤120ms (220V~ )                |
| Recommended fuses                                                      | F1A (fast)                                       |
| DC supply: terminals 31 32 (ATI 610 or                                 |                                                  |
| Bettery rated voltage                                                  | 12 or 24\/= indifferently                        |
| Operating voltage range                                                | 7.5 33\/=                                        |
| Maximum current consumption                                            | 230mA at 121/= e 120mA at 241/=                  |
| Maximum power consumption/dissipation                                  | 2 9W                                             |
| Line 1 and Line 2 voltage inputs: termin                               | als 1-4 and 5-8                                  |
| Maximum rated voltage Lie                                              | $480V \sim 1 - 1 (277VAC 1 - N)$                 |
| Measuring range                                                        | 50-576V~1-1 (333V~1-N)                           |
| Frequency range                                                        | 45-65Hz                                          |
| Measuring method                                                       | True RMS                                         |
| Measuring input impedance                                              |                                                  |
|                                                                        | Single-phase two-phase three-phase               |
| Wiring mode                                                            | with or without neutral or balanced three-       |
| Wining mode                                                            | phase system                                     |
| Measuring accuracy                                                     | phase system.                                    |
| Mains and generator voltage                                            | +0.25% fs_+1diait                                |
| Real time clock                                                        | ±0.20 /0 1.3. ± ruigh                            |
| Energy storage                                                         | Back-up capacitors                               |
| Operating time without supply voltage                                  | About 5 minites                                  |
| Digital inputs: terminals 15 - 20                                      | , about o minitoo                                |
|                                                                        | Negative                                         |
| Current input                                                          | <8mA                                             |
| Input "low" voltage                                                    | <22                                              |
| Input "high" voltage                                                   | >3.4                                             |
| Input delay                                                            | >50ms                                            |
| OUT1 and OUT 2 outputs: terminals 9 1                                  | 0 e 11 12                                        |
| Contact type                                                           | 2 x 1 NO                                         |
| Rated current                                                          | AC1 - 8A 250V~ DC1 - 8A 30V=                     |
|                                                                        | AC15 -1.5A 250V~<br>B300                         |
| OL Rating                                                              | 30V= 1A Pilot Duty                               |
| Max rated voltage                                                      | 300V~                                            |
| Mechanical / electrical endurance                                      | 1x10 <sup>7</sup> / 1x10 <sup>5</sup> ops        |
| OUT3 output: terminals 22, 23, 24                                      |                                                  |
| Contact type                                                           | 1 changeover                                     |
| Rated current                                                          | AC1 - 8A 250V~ DC1 - 8A 30V=                     |
|                                                                        | AC15 -1.5A 250V~                                 |
| UL Rating                                                              | B300<br>30V= 1A Pilot Duty                       |
| Max rated voltage                                                      | 300V~                                            |
| Mechanical / electrical endurance                                      | 1x10 <sup>7</sup> / 1x10 <sup>5</sup> ops        |
| OUT4 and OUT 5 outputs: terminals 25,                                  | 26,27                                            |
| Contact type                                                           | 2 x 1 NO + contact common                        |
| Rated current                                                          | AC1 - 8A 250V~ DC1 - 8A 30V=<br>AC15 -1.5A 250V~ |
| UL Rating                                                              | B300<br>30V= 1A Bilot Duty                       |
| Max rated voltage                                                      | 300- 1A Fliot Duty<br>300\/~                     |
| Mechanical / electrical endurance                                      | 1x107 / 1x105 one                                |
| Maximum current at contact common                                      | 104                                              |
| OUT6 and OUT 7 outputs: terminals 28                                   | 29.30                                            |
| Contact type                                                           | 2 x 1 NO + contact common                        |
| Rated current                                                          | AC1 - 8A 250V~ DC1 - 8A 30V=                     |
|                                                                        | AC15 -1.5A 250V~                                 |
| UL Rating                                                              |                                                  |
| Max rated voltage                                                      |                                                  |
| Mechanical / electrical and uranas                                     | 1v107 / 1v105 cpc                                |
| meenanicar/ electricar enuurance                                       | ixiu. / ixiu. ops                                |
| Movimum ourrent at contact common                                      | 10.4                                             |

| Tensión de sislamiento                   |                                                    |                    |
|------------------------------------------|----------------------------------------------------|--------------------|
| Alimentación de CA                       |                                                    |                    |
| Tensión nominal de aislamiento           | Lli 25                                             | 50 V~              |
| Tensión soportada nominal a impulsos     |                                                    |                    |
| Tensión soportada a frecuencia de        | 3                                                  | k//                |
| funcionamiento                           | 5                                                  | K V                |
| Entradas de monitorización de tensión de |                                                    |                    |
| línea 1 y línea 2                        |                                                    |                    |
| Tensión nominal de aislamiento           |                                                    | 30 \/~             |
| Tensión soportada nominal a impulsos     | Llimp                                              | 731//              |
| Tensión soportada a fraguencia de        | Uiiip                                              | 7,3 KV             |
| funcionamiento                           | 3,0                                                | ) KV               |
| Salidas OUT1 y OUT 2                     |                                                    |                    |
| Salidas COTT y COT 2                     | Simple entre (                                     |                    |
| Tipo de aislamiento                      | Doble con gri                                      | unos restantes     |
| Tensión nominal de aislamiento           |                                                    |                    |
|                                          | Simplo                                             | Doblo              |
| Tanaián conortado nominal o impulsos     |                                                    | Llimp 7.2 kV       |
| Tensión soportada nominar a impuisos     |                                                    |                    |
| funcion soportada a frecuencia de        | Ι,ΟΚV                                              | JKV                |
|                                          |                                                    |                    |
|                                          |                                                    | -0.1/              |
| l'ension nominal de aislamiento          | Ui 2                                               | 50 V~              |
| Tensión soportada nominal a impulsos     | Uimp                                               | 7,3 kV             |
| Tensión soportada a frecuencia de        | 3 kV                                               |                    |
| funcionamiento                           |                                                    |                    |
| Salidas OUT4-5 y OUT 6-7                 | Colidoo do OLITA 5 o OLIT                          |                    |
| Tipo de aislamiento                      | Salidas de OUT4-5 a OUT 6                          |                    |
|                                          | Doble con grupos restante                          |                    |
| Tensión nominal de aislamiento           | Ui 25                                              | 50 V~              |
|                                          | Simple                                             | Doble              |
| Tensión soportada nominal a impulsos     | Uimp 4,8 kV                                        | Uimp 7,3 kV        |
| Tensión soportada a frecuencia de        | 1,5 kV                                             | 3 kV               |
| funcionamiento                           |                                                    |                    |
| Condiciones ambientales de funcionamien  | to                                                 |                    |
| Temperatura de funcionamiento            | -30 - +                                            | +70 °C             |
| Temperatura de almacenamiento            | -30                                                | +80 °C             |
| Humedad relativa                         | <80% (IEC/E                                        | N 60068-2-78)      |
| Contaminación ambiental máxima           | Gra                                                | do 2               |
| Categoría de sobretensión                |                                                    | 3                  |
| Categoría de medida                      |                                                    |                    |
| Secuencia climática                      | Z/ABDM (IFC/                                       | EN 60068-2-61)     |
| Resistencia a golnes                     | 15 g (IEC/EN                                       | 160068-2-27)       |
| Resistencia a vibraciones                | 0.7 a (IEC/E                                       | N 60068-2-6)       |
| Conexiones                               | 0,7 g (ILO/L                                       | 1 00000-2-0)       |
| Tipo de terminal                         | Extr                                               | aíbla              |
| Soción do conductoros (mín. y máx.)      | Extraible<br>0.2-2.5 mm <sup>2</sup> (21 · 12 Δ\W( |                    |
|                                          | 0,2-2,3 mm <sup>2</sup> (24÷12 AWG                 |                    |
| Clasificación de conductoros (mín y máx) | 0,75-2,5 IIIII- (10-12 AWG                         |                    |
| Der de apriete                           | 0.56 Nm (5 L bin)                                  |                    |
|                                          | 0,56 Nm (5 Lbin)                                   |                    |
| Carcasa                                  | <b>F</b> actoriality                               |                    |
| 11po                                     | Empotrable                                         |                    |
| Material                                 | Polical                                            | rbonato            |
|                                          | IP401                                              | rontal,            |
| Grado de protección frontal              | IP65 con ju                                        | nta opcional       |
|                                          | IP20 terminales                                    |                    |
| Peso                                     | 680 g                                              |                    |
| Certificaciones y conformidad            |                                                    |                    |
| Certificados obtenidos                   | cULus, EAC                                         |                    |
|                                          | IEC/EN 61010-1,                                    | EC/EN 61000-6-2    |
| Normas                                   | IEC/EN 61000-6-3                                   | 5                  |
|                                          | UL508 y CSA C22                                    | 2.2-N°14           |
|                                          | Solo empleo de cono                                | luctor de cobre CU |
|                                          | 60 °C/75 °C / Rango                                | AWG:18 - 12 AWG    |
| Marca III                                | semirrígido o rígido /                             | Par de apriete de  |
| IVIAI CA UL                              | terminales de cablea                               | do de campo:       |
|                                          | 4,5 lb/pulg. Montaje                               | en panel plano en  |
|                                          | carcasa de tipo 1 o 4                              | X                  |

| AC Supply       Ui 250V~         Rated insulation voltage       Uimp 7.3kV         Power frequency withstand voltage       3kV         Line 1 and Line 2 voltage inputs       Rated insulation voltage       Ui 480V~         Rated insulation voltage       Ui 480V~       Rated impulse withstand voltage       Uimp 7.3kV         Power frequency withstand voltage       Uimp 7.3kV       Power frequency withstand voltage       3.8kV         OUT1 and OUT 2 outputs       Insulation type       Single between OUT1 and OUT 1 md OUT 1 md OUT 2 outputs         Insulation type       Single       Double toward the remaining growthet and voltage       Ui 250V~         Rated insulation voltage       Uimp 4.8kV       Uimp 7.3kV         Power frequency withstand voltage       1.5kV       3kV         OUT 3 output       Insulation voltage       Ui 250V~         Rated insulation voltage       Uimp 7.3kV       Power frequency withstand voltage       Uimp 7.3kV         Power frequency withstand voltage       Uimp 7.3kV       Power frequency withstand voltage       Uimp 7.3kV         Power frequency withstand voltage       Uimp 7.3kV       Power frequency withstand voltage       Uimp 7.3kV         Power frequency withstand voltage       Uimp 7.3kV       Power frequency withstand voltage       Uimp 7.3kV         Power frequenc                                                                                                    |                                                              |                                                                                                    |                                                                                                    |
|----------------------------------------------------------------------------------------------------|--------------------------------------------------------------|----------------------------------------------------------------------------------------------------|----------------------------------------------------------------------------------------------------|
| Rated insulation voltage       Ui 250V~         Rated impulse withstand voltage       Uimp 7.3kV         Power frequency withstand voltage       3kV         Line 1 and Line 2 voltage inputs       Rated insulation voltage         Rated insulation voltage       Uimp 7.3kV         Power frequency withstand voltage       Uimp 7.3kV         Power frequency withstand voltage       3.8kV         OUT1 and OUT 2 outputs       Single between OUT1 and OUT         Insulation type       Single between OUT1 and OUT         Power frequency withstand voltage       Ui 250V~         Rated insulation voltage       Uimp 4.8kV         Power frequency withstand voltage       1.5kV         Power frequency withstand voltage       Ui 250V~         Rated insulation voltage       Ui 250V~         Rated insulation voltage       Uimp 7.3kV         Power frequency withstand voltage       Uimp 7.3kV         Power frequency withstand voltage       Uimp 7.3kV         Power frequency withstand voltage       Uimp 7.3kV         Power frequency withstand voltage       Uimp 7.3kV         Power frequency withstand voltage       Uimp 7.3kV         Power frequency withstand voltage       Uimp 7.3kV         Power frequency withstand voltage       Uimp 7.3kV         P                                                                                                    | AC Supply                                                    |                                                                                                    |                                                                                                    |
| Rated impulse withstand voltage       Uimp 7.3kV         Power frequency withstand voltage       3kV         Line 1 and Line 2 voltage inputs       3kV         Rated insulation voltage       Uimp 7.3kV         Power frequency withstand voltage       Uimp 7.3kV         Power frequency withstand voltage       3.8kV         OUT1 and OUT 2 outputs       Single between OUT1 and OUT and OUT and OUT and OUT 2 outputs         Insulation type       Single between OUT1 and OUT and OUT and OUT and OUT and OUT get used insulation voltage         Rated insulation voltage       Uimp 4.8kV       Uimp 7.3k         Power frequency withstand voltage       1.5kV       3kV         OUT 3 output       Rated insulation voltage       Ui 250V~         Rated insulation voltage       Ui 250V~       Rated insulation voltage         Outr 4 output       Distribute       Single between OUT4-5 and OUT 6.7 outputs         Insulation type       Single between OUT4-5 and OUT 6.7 outputs       Double toward the remaining gro         Rated insulation voltage       Ui 250V~       Single Double         Rated insulation voltage       Ui 250V~       Single Double toward the remaining gro         Rated insulation voltage       Uimp 7.3kV       Power frequency withstand voltage       Uimp 7.3kV         Power frequency withstand voltage                                                                                                    | Rated insulation voltage                                     | Ui 2                                                                                                    | 50V~                                                                                                    |
| Power frequency withstand voltage       3kV         Line 1 and Line 2 voltage inputs       Image: Strate inputs withstand voltage       Uimp 7.3kV         Power frequency withstand voltage       3.8kV       OUT1 and OUT 2 outputs         Insulation type       Single between OUT1 and OUT and OUT and OUT 2 outputs       Image: Strate inputs withstand voltage         Insulation type       Single between OUT1 and OUT and OUT and OUT and OUT and OUT a outputs       Image: Strate inputs withstand voltage         Rated insulation voltage       Ui 250V~       Single Double         Rated insulation voltage       Uimp 4.8kV       Uimp 7.3kV         Power frequency withstand voltage       1.5kV       3kV         OUT 3 output       Image: Strate insulation voltage       Ui 250V~         Rated insulation voltage       Uimp 7.3kV       Power frequency withstand voltage         Power frequency withstand voltage       Uimp 7.3kV       Power frequency withstand voltage         Insulation type       Single between OUT4-5 and OUT Double toward the remaining group to booke the remaining group to booke the remaining group to boo                                                                                 | Rated impulse withstand voltage                              | Uimp                                                                                                    | 7.3kV                                                                                                    |
| Line 1 and Line 2 voltage inputs           Rated insulation voltage         Ui 480V~           Rated impulse withstand voltage         Uimp 7.3kV           Power frequency withstand voltage         3.8kV           OUT1 and OUT 2 outputs         Single between OUT1 and OUT 1 and OUT 2 outputs           Insulation type         Single Double toward the remaining gro           Rated insulation voltage         Ui 250V~           Rated impulse withstand voltage         Uimp 4.8kV           OUT 3 output         000000000000000000000000000000000000                                                                                                    | Power frequency withstand voltage                            | 31                                                                                                    | κV                                                                                                    |
| Rated insulation voltage       Ui 480V~         Rated impulse withstand voltage       Uimp 7.3kV         Power frequency withstand voltage       3.8kV         OUT1 and OUT 2 outputs       Single between OUT1 and OUT 1 and OUT 1 and OUT 0 ouble toward the remaining gro         Rated insulation voltage       Uimp 4.8kV         Power frequency withstand voltage       Uimp 4.8kV         Power frequency withstand voltage       1.5kV         Power frequency withstand voltage       Ui 250V~         Rated insulation voltage       Ui 250V~         Rated insulation voltage       Ui 250V~         Rated insulation voltage       Uimp 7.3kV         Power frequency withstand voltage       Uimp 7.3kV         Power frequency withstand voltage       Uimp 7.3kV         Power frequency withstand voltage       Uimp 7.3kV         Power frequency withstand voltage       Uimp 7.3kV         Power frequency withstand voltage       Uimp 7.3kV         Power frequency withstand voltage       Uimp 7.3kV         Power frequency withstand voltage       Uimp 7.3kV         Power frequency withstand voltage       Uimp 7.3kV         Power frequency withstand voltage       Uimp 7.3kV         Power frequency withstand voltage       Uimp 7.3kV         Power frequency withstand voltage <t< td=""><td>Line 1 and Line 2 voltage inputs</td><td></td><td></td></t<>                                                                                                    | Line 1 and Line 2 voltage inputs                             |                                                                                                    |                                                                                                    |
| Rated impulse withstand voltage       Uimp 7.3kV         Power frequency withstand voltage       3.8kV         OUT1 and OUT 2 outputs       Single between OUT1 and OUT         Insulation type       Single between OUT1 and OUT         Double toward the remaining gro       Ui 250V~         Rated insulation voltage       Uimp 4.8kV       Uimp 7.3kV         Power frequency withstand voltage       1.5kV       3kV         OUT 3 output       Insulation voltage       Ui 250V~         Rated insulation voltage       Ui 250V~       Rated insulation voltage       Uimp 7.3kV         Power frequency withstand voltage       Uimp 7.3kV       Power frequency withstand voltage       Uimp 7.3kV         Power frequency withstand voltage       Uimp 7.3kV       Power frequency withstand voltage       Uimp 7.3kV         Power frequency withstand voltage       Uimp 7.3kV       Pouble toward the remaining gro       Rated insulation voltage       Ui 250V~         Insulation type       Single between OUT4-5 and OUT 6-7 outputs       Double toward the remaining gro       No         Insulation type       Single Double       Single Double       Double toward the remaining gro         Rated insulation voltage       Uimp 4.8kV       Uimp 7.3k       No         Power frequency withstand voltage       1.5kV       3kV                                                                                                    | Rated insulation voltage                                     | Ui 48                                                                                                    | 30V~                                                                                                    |
| Power frequency withstand voltage       3.8kV         OUT1 and OUT 2 outputs       Single between OUT1 and OUT         Insulation type       Single between OUT1 and OUT         Double toward the remaining gro       With 250V~         Rated insulation voltage       Ui 250V~         Rated impulse withstand voltage       Uimp 4.8kV       Uimp 7.3kV         Power frequency withstand voltage       Ui 250V~         Rated insulation voltage       Ui 250V~         Rated insulation voltage       Ui 250V~         Rated insulation voltage       Ui 250V~         Rated insulation voltage       Ui 250V~         Rated insulation voltage       Ui 250V~         Power frequency withstand voltage       Uimp 7.3kV         Power frequency withstand voltage       Uimp 7.3kV         Power frequency withstand voltage       Uimp 4.8kV       Uimp 7.3k         Power frequency withstand voltage       Uimp 4.8kV       Uimp 7.3k         Power frequency withstand voltage       1.5kV       3kV         Operating temperature       -30 - +70°C       30 + 80°C         Relative humidity       <80% (IEC/EN 60068-2-78)                                                                                                    | Rated impulse withstand voltage                              | Uimp                                                                                                    | 7.3kV                                                                                                    |
| OUT1 and OUT 2 outputs           Insulation type         Single between OUT1 and OUT           Rated insulation voltage         Ui 250V~           Rated impulse withstand voltage         Uimp 7.3k           Power frequency withstand voltage         1.5kV         3kV           OUT 3 output         Rated impulse withstand voltage         Uimp 7.3k           Power frequency withstand voltage         Uimp 7.3kV           Power frequency withstand voltage         Uimp 7.3kV           Power frequency withstand voltage         3kV           OUT 4-5 and OUT 6-7 outputs         Single between OUT4-5 and OUT           Insulation type         Single between OUT4-5 and OUT           Null insulation voltage         Ui 250V~           Rated impulse withstand voltage         Ui 250V~           Rated insulation voltage         Ui 250V~           Rated impulse withstand voltage         Uimp 7.3k           Power frequency withstand voltage         Uimp 7.3k           Power frequency withstand voltage         Uimp 7.3k           Power frequency withstand voltage         Uimp 7.3k           Power frequency withstand voltage         1.5kV         3kV           Ambient operating conditions         Operating temperature         -30 - +70 °C           Storage temperature         -30 - +80 °                                                                                                    | Power frequency withstand voltage                            | 3.8kV                                                                                                    |                                                                                                    |
| Insulation type       Single between OUT1 and OUT         Rated insulation voltage       Ui 250V~         Rated impulse withstand voltage       Uimp 4.8kV       Uimp 7.3k         Power frequency withstand voltage       1.5kV       3kV         OUT 3 output       Rated insulation voltage       Ui 250V~         Rated insulation voltage       Ui.250V~       3kV         OUT 3 output       Rated insulation voltage       Ui 250V~         Rated insulation voltage       Uimp 7.3kV         Power frequency withstand voltage       JkV         OUT4-5 and OUT 6-7 outputs       Insulation type         Insulation type       Single between OUT4-5 and OUT bouble toward the remaining group to the remaining group to the rema | OUT1 and OUT 2 outputs                                       |                                                                                                    |                                                                                                    |
| Rated insulation voltage       Ui 250V~         Single       Double         Rated impulse withstand voltage       Uimp 4.8kV       Uimp 7.3kV         Power frequency withstand voltage       1.5kV       3kV         OUT 3 output       Impulse withstand voltage       Ui 250V~         Rated insulation voltage       Ui 250V~         Rated impulse withstand voltage       Uimp 7.3kV         Power frequency withstand voltage       3kV         OUT4-5 and OUT 6-7 outputs       Insulation type         Insulation type       Single between OUT4-5 and OUT         Insulation type       Single Double toward the remaining gro         Rated insulation voltage       Uimp 4.8kV       Uimp 7.3k         Power frequency withstand voltage       Uimp 7.3k         Power frequency withstand voltage       Uimp 7.3k         Power frequency withstand voltage       1.5kV       3kV         Ambient operating conditions       Operating temperature       -30 - +70°C         Storage temperature       -30 - +70°C       Storage temperature       -30 - +80°C         Relative humidity       <80% (IEC/EN 60068-2-78)                                                                                                    | Insulation type                                              | Single between (<br>Double toward the                                                                                                    | OUT1 and OUT 2<br>remaining groups                                                                                                    |
| SingleDoubleRated impulse withstand voltageUimp 4.8kVUimp 7.3kPower frequency withstand voltage1.5kV3kVOUT 3 outputImp 7.3kVRated insulation voltageUim 7.3kVPower frequency withstand voltageUim 7.3kVPower frequency withstand voltage3kVOUT4-5 and OUT 6-7 outputsInsulation typeInsulation typeSingle between OUT4-5 and OUT<br>Double toward the remaining groRated insulation voltageUi 250V~Rated insulation voltageUi 250V~SingleDoubleRated insulation voltageUimp 7.3kPower frequency withstand voltage1.5kVWard frequency withstand voltage1.5kVStorage temperature-30 - +70°CStorage temperature-30 - +70°CRelative humidity<80% (IEC/EN 60068-2-78)                                                                                                    | Rated insulation voltage                                     | Ui 2                                                                                                    | 50V~                                                                                                    |
| Rated impulse withstand voltage       Uimp 4.8kV       Uimp 7.3k         Power frequency withstand voltage       1.5kV       3kV         OUT 3 output       Imp 4.8kV       Uimp 7.3kV         Rated insulation voltage       Uimp 7.3kV         Power frequency withstand voltage       Uimp 7.3kV         Power frequency withstand voltage       3kV         OUT4-5 and OUT 6-7 outputs       Insulation type         Insulation type       Single between OUT4-5 and OUT         Double toward the remaining gro       Rated insulation voltage         Ui 250V~       Single       Double         Rated insulation voltage       Uimp 4.8kV       Uimp 7.3k         Power frequency withstand voltage       Uimp 4.8kV       Uimp 7.3k         Power frequency withstand voltage       1.5kV       3kV         Ambient operating conditions       Operating temperature       -30 - +70°C         Storage temperature       -30 - +70°C       Storage temperature       -30 - +80°C         Relative humidity       <80% (IEC/EN 60068-2-78)                                                                                                    |                                                              | Single                                                                                                    | Double                                                                                                    |
| Power frequency withstand voltage       1.5kV       3kV         OUT 3 output       Insulation voltage       Ui 250V~         Rated insulation voltage       Uimp 7.3kV         Power frequency withstand voltage       3kV         OUT4-5 and OUT 6-7 outputs       Insulation type         Insulation type       Single between OUT4-5 and OUT         Insulation type       Single between OUT4-5 and OUT         Rated insulation voltage       Ui 250V~         Single       Double toward the remaining gro         Rated insulation voltage       Uimp 4.8kV         Power frequency withstand voltage       1.5kV         Power frequency withstand voltage       1.5kV         Ambient operating conditions       Operating temperature         -30 - +70°C       Storage temperature         Storage temperature       -30 - +70°C         Relative humidity       <80% (IEC/EN 60068-2-78)                                                                                                    | Rated impulse withstand voltage                              | Uimp 4.8kV                                                                                                    | Uimp 7.3kV                                                                                                    |
| OUT 3 output       Rated insulation voltage       Ui 250V~         Rated impulse withstand voltage       Uimp 7.3kV         Power frequency withstand voltage       3kV         OUT4-5 and OUT 6-7 outputs       Single between OUT4-5 and OUT         Insulation type       Single between OUT4-5 and OUT         Rated insulation voltage       Ui 250V~         Rated insulation voltage       Ui 250V~         Rated insulation voltage       Uimp 7.3k         Power frequency withstand voltage       1.5kV         Bower frequency withstand voltage       1.5kV         Operating temperature       -30 - +70°C         Storage temperature       -30 - +80°C         Relative humidity       <80% (IEC/EN 60068-2-78)                                                                                                    | Power frequency withstand voltage                            | 1.5kV                                                                                                    | 3kV                                                                                                    |
| Rated insulation voltage       Ui 250V~         Rated impulse withstand voltage       Uimp 7.3kV         Power frequency withstand voltage       3kV         OUT4-5 and OUT 6-7 outputs       Single between OUT4-5 and OUT         Insulation type       Single between OUT4-5 and OUT         Rated insulation voltage       Ui 250V~         Rated insulation voltage       Ui 250V~         Rated insulation voltage       Uimp 4.8kV         Power frequency withstand voltage       1.5kV         Power frequency withstand voltage       1.5kV         Operating temperature       -30 - +70°C         Storage temperature       -30 - +70°C         Storage temperature       -30 - +80°C         Relative humidity       <80% (IEC/EN 60068-2-78)                                                                                                    | OUT 3 output                                                 |                                                                                                    |                                                                                                    |
| Rated impulse withstand voltage       Uimp 7.3kV         Power frequency withstand voltage       3kV         OUT4-5 and OUT 6-7 outputs       Single between OUT4-5 and OUT         Insulation type       Single between OUT4-5 and OUT         Rated insulation voltage       Ui 250V~         Rated impulse withstand voltage       Uimp 4.8kV         Power frequency withstand voltage       Uimp 4.8kV         Power frequency withstand voltage       1.5kV         Storage temperature       -30 - +70°C         Storage temperature       -30 - +80°C         Relative humidity       <80% (IEC/EN 60068-2-78)                                                                                                    | Rated insulation voltage                                     | Ui 28                                                                                                    | 50V~                                                                                                    |
| Power frequency withstand voltage       3kV         OUT4-5 and OUT 6-7 outputs       Single between OUT4-5 and OUT         Insulation type       Single between OUT4-5 and OUT         Rated insulation voltage       Ui 250V~         Rated insulation voltage       Uimp 4.8kV         Power frequency withstand voltage       Uimp 4.8kV         Power frequency withstand voltage       1.5kV         Storage temperature       -30 - +70°C         Storage temperature       -30 - +80°C         Relative humidity       <80% (IEC/EN 60068-2-78)                                                                                                    | Rated impulse withstand voltage                              | Uimp 7.3kV                                                                                                    |                                                                                                    |
| OUT4-5 and OUT 6-7 outputs         Insulation type       Single between OUT4-5 and OUT         Double toward the remaining gro         Rated insulation voltage       Ui 250V~         Single       Double         Rated impulse withstand voltage       Uimp 4.8kV         Power frequency withstand voltage       1.5kV         Operating temperature       -30 - +70°C         Storage temperature       -30 - +80°C         Relative humidity       <80% (IEC/EN 60068-2-78)                                                                                                    | Power frequency withstand voltage                            | 3kV                                                                                                    |                                                                                                    |
| Insulation type       Single between OUT4-5 and OUT         Double toward the remaining gro       Rated insulation voltage       Ui 250V~         Rated impulse withstand voltage       Uimp 4.8kV       Uimp 7.3k         Power frequency withstand voltage       1.5kV       3kV         Ambient operating conditions       -30 - +70°C         Storage temperature       -30 - +80°C         Relative humidity       <80% (IEC/EN 60068-2-78)                                                                                                    | OUT4-5 and OUT 6-7 outputs                                   |                                                                                                    |                                                                                                    |
| Rated insulation voltage       Ui 250V~         Single       Double         Rated impulse withstand voltage       Uimp 4.8kV       Uimp 7.3k         Power frequency withstand voltage       1.5kV       3kV         Ambient operating conditions       0perating temperature       -30 - +70°C         Storage temperature       -30 - +80°C       Relative humidity       <80% (IEC/EN 60068-2-78)                                                                                                    | Insulation type                                              | Single between OUT4-5 and OUT 6<br>Double toward the remaining group                                                                                    |                                                                                                    |
| Single         Double           Rated impulse withstand voltage         Uimp 4.8kV         Uimp 7.3k           Power frequency withstand voltage         1.5kV         3kV           Ambient operating conditions         -30 - +70°C           Operating temperature         -30 - +80°C           Relative humidity         <80% (IEC/EN 60068-2-78)                                                                                                    | Rated insulation voltage                                     | Ui 250V~                                                                                                    |                                                                                                    |
| Rated impulse withstand voltage       Uimp 4.8kV       Uimp 7.3k         Power frequency withstand voltage       1.5kV       3kV         Ambient operating conditions       -30 - +70°C         Operating temperature       -30 - +80°C         Relative humidity       <80% (IEC/EN 60068-2-78)                                                                                                    |                                                              | Single                                                                                                    | Double                                                                                                    |
| Power frequency withstand voltage       1.5kV       3kV         Ambient operating conditions       -30 - +70°C         Operating temperature       -30 - +80°C         Relative humidity       <80% (IEC/EN 60068-2-78)                                                                                                    | Rated impulse withstand voltage                              | Uimp 4.8kV                                                                                                    | Uimp 7.3kV                                                                                                    |
| Ambient operating conditions         Operating temperature         -30 - +70°C         Storage temperature         -30 - +80°C         Relative humidity         <80% (IEC/EN 60068-2-78)                                                                                                    | Power frequency withstand voltage                            | 1.5kV                                                                                                    | 3kV                                                                                                    |
| Operating temperature         -30 - +70°C           Storage temperature         -30 - +80°C           Relative humidity         <80% (IEC/EN 60068-2-78)           Maximum pollution degree         2           Overvoltage category         3           Measurement category         III           Climatic sequence         Z/ABDM (IEC/EN 60068-2-61)           Shock resistance         15g (IEC/EN 60068-2-61)           Vibration resistance         0.7g (IEC/EN 60068-2-62)           Connections         Terminal type           Terminal type         Plug-in / removable           Cable cross section (min max)         0.2-2.5 mm² (2412 AWG)           UL Rating         0,75-2.5 mm² (1812 AWG)                                                                                                    | Ambient operating conditions                                 |                                                                                                    |                                                                                                    |
| Storage temperature         -30 - +80°C           Relative humidity         <80% (IEC/EN 60068-2-78)                                                                                                    | Operating temperature                                        | -30                                                                                                    | +70°C                                                                                                    |
| Relative humidity       <80% (IEC/EN 60068-2-78)                                                                                                    | Storage temperature                                          | -30                                                                                                    | +80°C                                                                                                    |
| Maximum pollution degree         2           Overvoltage category         3           Measurement category         III           Climatic sequence         Z/ABDM (IEC/EN 60068-2-61)           Shock resistance         15g (IEC/EN 60068-2-62)           Vibration resistance         0.7g (IEC/EN 60068-2-66)           Connections         Terminal type           Terminal type         Plug-in / removable           Cable cross section (min max)         0.2-2.5 mm² (2412 AWG)           UL Rating         0,75-2.5 mm² (1812 AWG)                                                                                                    | Relative humidity                                            | <80% (IEC/EI                                                                                                    | N 60068-2-78)                                                                                                    |
| Overvoitage category         3           Measurement category         III           Climatic sequence         Z/ABDM (IEC/EN 60068-2-61)           Shock resistance         15g (IEC/EN 60068-2-27)           Vibration resistance         0.7g (IEC/EN 60068-2-6)           Connections         1000000000000000000000000000000000000                                                                                                    | Maximum pollution degree                                     |                                                                                                    | 2                                                                                                    |
| Image: Climatic sequence     Z/ABDM (IEC/EN 60068-2-61)       Shock resistance     15g (IEC/EN 60068-2-27)       Vibration resistance     0.7g (IEC/EN 60068-2-6)       Connections     Terminal type       Terminal type     Plug-in / removable       Cable cross section (min max)     0.2-2.5 mm² (2412 AWG)       UL Rating     0,75-2.5 mm² (1812 AWG)                                                                                                    | Overvoltage category                                         |                                                                                                    | 5<br>II                                                                                                    |
| Climitatic sequence     Z/ABDM (IEC/EN 60068-2-01)       Shock resistance     15g (IEC/EN 60068-2-27)       Vibration resistance     0.7g (IEC/EN 60068-2-6)       Connections                                                                                                    | Climatic sequence                                            |                                                                                                    |                                                                                                    |
| Since resistance     Iog (IEC/EV 00006-2-2/)       Vibration resistance     0.7g (IEC/EN 60068-2-6)       Connections     Terminal type       Cable cross section (min max)     0.2-2.5 mm² (2412 AWG)       UL Rating     0,75-2.5 mm² (1812 AWG)       Cable cross section (min max)     0,75-2.5 mm² (1812 AWG)                                                                                                    | Shock resistance                                             |                                                                                                    | 60068 2 27)                                                                                                    |
| Connections     Plug-in / removable       Cable cross section (min max)     0.2-2.5 mm² (2412 AWG)       UL Rating     0,75-2.5 mm² (1812 AWG)                                                                                                    | Vibration resistance                                         |                                                                                                    | 1 60068-2-27)                                                                                                    |
| Terminal type         Plug-in / removable           Cable cross section (min max)         0.2-2.5 mm² (2412 AWG)           UL Rating         0,75-2.5 mm² (1812 AWG)           Cable cross section (min max)         0.75-2.5 mm² (1812 AWG)                                                                                                    | Connections                                                  | 0.79 (120/21                                                                                                    | 00000-2-0)                                                                                                    |
| Cable cross section (min max)         0.2-2.5 mm² (2412 AWG)           UL Rating         0,75-2.5 mm² (1812 AWG)           Cable cross section (min max)         0,75-2.5 mm² (1812 AWG)                                                                                                    | Terminal type                                                | Plug-in / r                                                                                                    | emovable                                                                                                    |
| UL Rating<br>Cable cross section (min max) 0,75-2.5 mm <sup>2</sup> (1812 AWG)                                                                                                    | Cable cross section (min max)                                | 0.2-2.5 mm <sup>2</sup> (                                                                                                    | 2412 AWG)                                                                                                    |
| Cable cross section (min max) 0,75-2.5 min <sup>2</sup> (1012 AWG)                                                                                                    | UL Rating                                                    | 0.75-2.5 mm <sup>2</sup> (18 12 AWG)                                                                                                    |                                                                                                    |
|                                                                                                    | Cable cross section (min max)                                | 0,75-2.5 mm <sup>2</sup> (1812 AWG)                                                                                                    |                                                                                                    |
| Tightening torque 0.56 Nm (5 lbin)                                                                                                    | Tightening torque                                            | 0.56 Nm (5 lbin)                                                                                                    |                                                                                                    |
| Housing                                                                                                    | Housing                                                      |                                                                                                    |                                                                                                    |
| Version Flush mount                                                                                                    | Version                                                      | Flush mount                                                                                                    |                                                                                                    |
| Material Polycarbonate                                                                                                    | Material                                                     | Polycarbonate                                                                                                    |                                                                                                    |
| IP40 on front                                                                                                    | Desire of anotastica                                         | IP40 on front                                                                                                    |                                                                                                    |
| Degree of protection IPo5 with optional gasket                                                                                                    | Degree of protection                                         | IP65 with optional gasket                                                                                                    |                                                                                                    |
| Weight 680g                                                                                                    | Weight                                                       | IP20 terminais                                                                                                    |                                                                                                    |
| Certifications and compliance                                                                                                    | Certifications and compliance                                | 68Ug                                                                                                    |                                                                                                    |
| Certifications obtained CULus. FAC                                                                                                    |                                                              | cUI us                                                                                                    | EAC                                                                                                    |
| IEC/EN 61010-1. IEC/EN 61000-                                                                                                    | Certifications obtained                                      | UCLUS, EAC                                                                                                    |                                                                                                    |
| Reference standards IEC/ EN 61000-6-3                                                                                                    | Certifications obtained                                      | IEC/EN 61000-6-3                                                                                                    |                                                                                                    |
|                                                                                                    | Certifications obtained<br>Reference standards               | IEC/EN 01010-1,                                                                                                    | 61000-6-3                                                                                                    |
| UL508 and CSA C22.2-N°14                                                                                                    | Certifications obtained<br>Reference standards               | IEC/EN 01010-1,<br>IEC/ EN 0<br>UL508 and CS                                                                                                    | 61000-6-3<br>6A C22. <u>2-N°1</u> 4                                                                                                    |
| UL508 and CSA C22.2-N°14<br>Use 60°C/75°C copper (CU) conductor                                                                                                    | Certifications obtained<br>Reference standards               | IEC/EN 61010-1,<br>IEC/ EN 6<br>UL508 and CS<br>Use 60°C/75°C coppe                                                                                     | 61000-6-3<br>6A C22.2-N°14<br>er (CU) conductor only                                                                                           |
| UL508 and CSA C22.2-N°14<br>Use 60°C/75°C copper (CU) conductor<br>AWG Range: 18 - 12 AWG stranded or                                                                                                    | Certifications obtained<br>Reference standards               | IEC/EN 01010-1,<br>IEC/ EN 0<br>UL508 and CS<br>Use 60°C/75°C coppe<br>AWG Range: 18 - 12                                                               | 61000-6-3<br>6A C22.2-N°14<br>er (CU) conductor only<br>AWG stranded or solid                                                                  |
| UL508 and CSA C22.2-N°14<br>Use 60°C/75°C copper (CU) conductor<br>AWG Range: 18 - 12 AWG stranded or<br>Field Wiring Terminals Tightening Tor                                                                                                    | Certifications obtained<br>Reference standards<br>UL Marking | UL508 and CS<br>UL508 and CS<br>Use 60°C/75°C coppe<br>AWG Range: 18 - 12<br>Field Wiring Termina                                                       | 61000-6-3<br>6A C22.2-N°14<br>er (CU) conductor only<br>AWG stranded or solid<br>Is Tightening Torque:                                         |
| UL508 and CSA C22.2-N°14<br>Use 60°C/75°C copper (CU) conductor<br>AWG Range: 18 - 12 AWG stranded or<br>Field Wiring Terminals Tightening Tor<br>4.5lb.in<br>Flat panel mouting on a Tune 1 or 4                                                                                                    | Certifications obtained<br>Reference standards<br>UL Marking | UL508 and CS<br>UL508 and CS<br>Use 60°C/75°C coppe<br>AWG Range: 18 - 12<br>Field Wiring Termina<br>4.51                                               | S1000-6-3<br>SA C22.2-N°14<br>er (CU) conductor only<br>AWG stranded or solid<br>Is Tightening Torque:<br>b.in<br>a on a Type 1 or 4X          |
| UL508 and CSA C22.2-N°14<br>Use 60°C/75°C copper (CU) conductor<br>AWG Range: 18 - 12 AWG stranded or<br>Field Wiring Terminals Tightening Tor<br>4.5lb.in<br>Flat panel mounting on a Type 1 or 4<br>enclosure                                                                                                    | Certifications obtained<br>Reference standards<br>UL Marking | IEC/EN 01010-1,<br>IEC/EN 0<br>UL508 and CS<br>Use 60°C/75°C coppe<br>AWG Range: 18 - 12<br>Field Wiring Termina<br>4.5<br>Flat panel mounting<br>encle | 61000-6-3<br>6A C22.2-N°14<br>er (CU) conductor only<br>AWG stranded or solid<br>Is Tightening Torque:<br>b.in<br>g on a Type 1 or 4X<br>ssure |

### Historial de revisiones del manual

| Rev. | Fecha      | Notas                                                          | Rev | Date       | Notes                   |
|------|------------|----------------------------------------------------------------|-----|------------|-------------------------|
| 00   | 30/07/2014 | Primera revisión                                               | 00  | 30/07/2014 | First                   |
| 01   | 26/09/2014 | Actualización de esquemas                                      | 01  | 26/09/2014 | Sch                     |
| 02   | 02/12/2014 | <ul> <li>Activación del módulo de expansión EXP1014</li> </ul> | 02  | 02/12/2014 | Add                     |
|      |            | <ul> <li>Modificación del parámetro P05.03</li> </ul>          |     |            | <ul> <li>Cha</li> </ul> |
|      |            | <ul> <li>Modificación del parámetro P05.04</li> </ul>          |     |            | Cha                     |
|      |            | <ul> <li>Activación del bloqueo del teclado</li> </ul>         |     |            | <ul> <li>Add</li> </ul> |
|      |            |                                                                |     | ·          |                         |

| n del parámetro P05.20 |
|------------------------|
|                        |

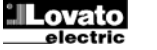